| 1 \       | Nichtige Sicherheitshinweise                                                      | . 3                  |
|-----------|-----------------------------------------------------------------------------------|----------------------|
| 2 3       | Support                                                                           | . 8                  |
| 3 E       | Bestimmungsgemäßer Gebrauch                                                       | . 8                  |
| 4 I       | Konformitätserklärung:                                                            | . 9                  |
| 5 [       | Montage – Demontage                                                               | 10                   |
| 5.1       | Anleitungen zum Anbringen des Standfußes                                          | 10                   |
| 5.2       | 2 Wand Montage                                                                    | 13                   |
| 6 \       | Vorderansicht / Seitenansicht                                                     | 15                   |
| 6.1       | Bedienfeld und Tastenfeld                                                         | 15                   |
| 6.2       | Anschlussfeld der Rückseite                                                       | 16                   |
| 7 I       | Fernbedienung                                                                     | 17                   |
| 8 (       | CI/CI+ Slot                                                                       | 21                   |
| 8.1       | Anschluss eines USB Mediums zur Medienwiedergabe                                  | 23                   |
| 8.2       | Anschluss an einen PC                                                             | 23                   |
| 0.3       | antennenanschluss                                                                 | 20                   |
| 9 1       | Ersteinrichtung                                                                   | 26                   |
| 10 E      | Einstellungen                                                                     | 30                   |
| 10.       | 1 Bild Menü                                                                       | 30                   |
| 10        | 3 KANAL MENÜ                                                                      | 34                   |
| 1         | 0.3.1 Auto Abstimmung (DVB-T)                                                     | 34                   |
| 11        | Einstellungen                                                                     | 45                   |
| 12        | Enveiterte Einstellungen                                                          | <del>т</del> Ј<br>Б1 |
| 12 1      | Common Interface (Kartaneghnittatelle)                                            | 51                   |
| 13 (      | 2.1.1 Coffware La made (LICD)                                                     | 52                   |
| 1         | 3.1.1 Software Upgrade (USB)                                                      | 53                   |
| 14 H      | 2VR / Limeshift                                                                   | 54                   |
| 14.<br>17 | <ol> <li>I Ime Snitt Into</li> <li>EPG Menü (Electronic Program Guide)</li> </ol> | 59<br>61             |
| 14        | 3 Teletext                                                                        | 64                   |
| 14        | 4 Programm Informationen                                                          | 65                   |
| 14.       | 5 Audio                                                                           | 65                   |
| 14.       | 6 Untertitel                                                                      | 65                   |
| 14.       | / Common Interface CI+                                                            | 65                   |
| 15 1      | JSB Wiedergaberunktionen                                                          | 67<br>CO             |
| 15.       | 2 MUSIC                                                                           | 68<br>70             |
| 15        | 3 VIDEO                                                                           | 71                   |
| 15        | 4 Medien                                                                          | 72                   |
| 16 \      | Niedergabe-Betrieb                                                                | 73                   |
| 16.       | 1 Inbetriebnahme - DVD                                                            | 73                   |
| 16        | 2 Kompatible CD/DVD -Formate                                                      | 74                   |
| 16        | 3 Kompatible Datei-Formate                                                        | 75                   |
| 10.<br>16 | 5 USB Speicher verwenden                                                          | 10<br>77             |
| 10.       |                                                                                   |                      |

| 1  | 6.6 DVD Betrieb       | 78 |
|----|-----------------------|----|
| 17 | DVD Störungserkennung | 87 |
| 18 | Störungserkennung     | 89 |
| 19 | Spezifikationen       | 94 |
| 20 | Glossar               | 95 |
| 21 | Garantiebedingungen   | 96 |

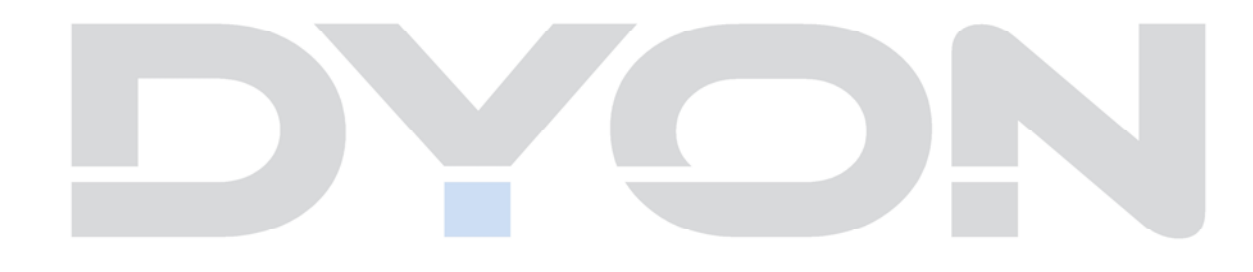

# **1 Wichtige Sicherheitshinweise**

- 1) Lesen Sie diese Hinweise.
- 2) Beachten Sie diese Hinweise.
- 3) Beachten Sie alle Warnhinweise.
- 4) Befolgen Sie alle Hinweise..
- 5) Benutzen Sie das Gerät nicht in unmittelbarer Nähe von Wasser.
- 6) Reinigen Sie das Gerät nur mit einem weichen Tuch.
- 7) Blockieren Sie nicht die Lüftungsöffnungen und installieren Sie das Gerät nur entsprechend der Bedienungsanleitung.
- 8) Installieren Sie das Gerät nicht in unmittelbarer Nähe von Wärmequellen, wie Heizkörpern, Heizgeräten, Herden oder sonstigen Geräten (einschließlich Verstärkern), die Wärme erzeugen.
- 9) Das Gerät muss an einer geerdeten Steckdose angeschlossen werden.
- 10) Schützen Sie das Netzkabel, damit nicht darauf getreten oder es eingeklemmt wird. Achten Sie insbesondere auf den Stecker und den Bereich, in welchem das Netzkabel aus dem Gerät kommt.
- 11) Benutzen Sie ausschließlich vom Hersteller empfohlene Zubehörteile.
- 12) Ziehen Sie während eines Gewitters und bei längerer Nichtbenutzung bitte den Netzstecker.
- 13) Wenden Sie sich mit Wartungsarbeiten nur an einen autorisierten Kundendienst. Wenden Sie sich an einen Kundendienst, wenn das Gerät in irgendeiner Weise beschädigt wurde, wenn beispielsweise Netzkabel oder stecker beschädigt sind, Feuchtigkeit oder Fremdkörper in das Gerät eingedrungen sind, das Gerät Regen oder

Feuchtigkeit ausgesetzt war, wenn das Gerät nicht richtig funktioniert oder heruntergefallen ist.

- 14) Das Gerät wird durch Ziehen des Netzsteckers vollständig vom Stromnetz getrennt. Die Steckdose muss während des Betriebs jederzeit frei zugänglich sein.
- 15) Blockieren Sie nicht die Lüftungsöffnungen mit Zeitungen, Tischtüchern, Gardinen usw.
- 16) Stellen Sie keine nackten Flammen (wie Kerzen) auf dem Gerät ab.
- 17) Entsorgen Sie Batterien stets umweltgerecht.
- 18) Das Gerät ist zur Benutzung in moderatem Klima ausgelegt.

WARNHINWEIS: Zur Vermeidung von Feuer und Stromschlag setzen Sie das Gerät bitte weder Regen noch Feuchtigkeit aus.

WARNHINWEIS: Setzen Sie die Batterien weder Hitze (direkte Sonneneinstrahlung), noch Feuer und dergleichen aus.

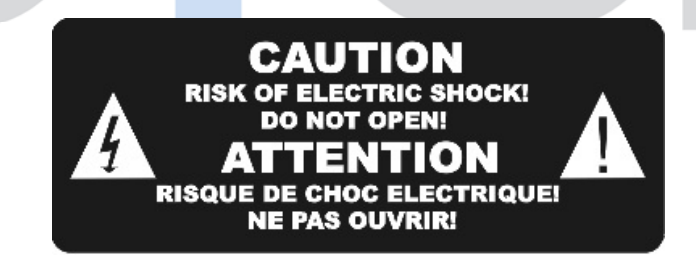

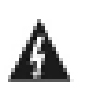

Der Blitz im gleichseitigen Dreieck weist auf gefährliche Hochspannung im Gerät hin, die zum Stromschlag führen kann.

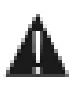

Das Ausrufungszeichen im gleichseitigen Dreieck weist auf wichtige Bedienungs- und Wartungsanleitungen hin.

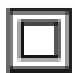

Das Symbol zeigt an, dass dieses Gerät doppelt isoliert ist. Bitte benutzen Sie ausschließlich Original-Ersatzteile.

### Warnung

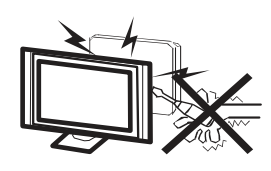

In diesem Gerät sind Hochspannungsteile eingebaut. Entfernen Sie nicht das Gehäuse auf der Rückseite. Überlassen Sie Reparaturen dem qualifizierten Servicepersonal.

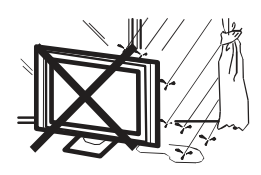

Um Feuer oder elektrischen Spannungen vorzubeugen, setzen Sie das Gerät nie Regen oder Feuchtigkeit aus.

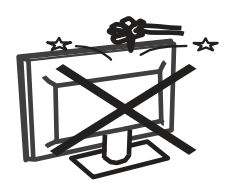

Werfen Sie keine Gegenstände gegen das Gerät, ins Gehäuse oder in andere Öffnungen des Gerätes. Spritzen Sie keine Flüssigkeiten gegen das Gerät.

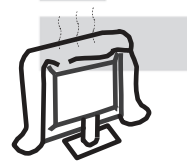

Verdecken Sie nicht die Ventilatoren an der Rückwand des Monitors. Ausreichende Belüftung ist erforderlich, um Beschädigungen der elektrischen Bestandteile zu verhindern.

### Achtung

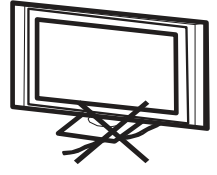

Klemmen Sie das Stromkabel nicht unter den Fernseher.

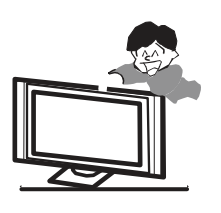

Stellen Sie sich nicht auf das Gerät, lehnen Sie sich nicht daran an und stoßen Sie das Gerät nicht. Sie sollten besonders bei Kindern darauf achten. Das Gerät kann stark beschädigt werden, wenn es runter fällt

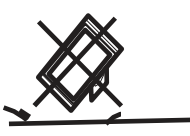

Stellen Sie Ihren Fernseher nicht auf unstabilen Untergrund. Das Gerät kann stark beschädigt werden, wenn es runter fällt.

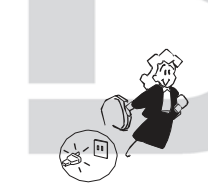

Wenn Sie das Gerät für längere Zeit nicht nutzen, entfernen Sie den AC-Stecker von der Steckdose.

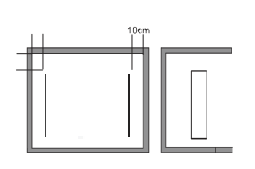

Soll der Fernseher in einen Schrank oder in eine ähnliche Einfassung platziert werden, müssen die minimalen Abstände eingehalten werden. Hitzeansammlungen können die Lebenszeit des Produktes beschränken und gefährlich werden.

### Hinweise zum Umweltschutz

Dieses Produkt darf am Ende seiner Lebensdauer nicht über den normalen Haushaltsabfall entsorgt werden, sondern muss an einem Sammelpunkt für das Recycling von elektrischen und elektronischen Geräten abgegeben werden. Das Symbol auf dem Produkt, in der Gebrauchsanleitung oder auf der Verpackung weist darauf hin.

Die Werkstoffe sind gemäß ihrer Kennzeichnung wieder verwertbar. Mit der Wiederverwendung, der stofflichen Verwertung oder anderen Formen der Verwertung von Altgeräten leisten Sie einen wichtigen Beitrag zum Schutze unserer Umwelt. Bitte fragen Sie bei Ihrer Gemeindeverwaltung nach der zuständigen Entsorgungsstelle.

#### Entsorgungshinweis

Bitte werfen Sie defekte und entladene Batterien nicht in den normalen Hausmüll. Bringen Sie verbrauchte Batterien zu Ihrem Fachhändler oder zu einer entsprechenden Sammelstelle. Damit ermöglichen Sie eine umweltgerechte Entsorgung. Entladen sind Batterien in der Regel dann, wenn das Gerät abschaltet und "Batterie leer" signalisiert oder nach längerer Gebrauchsdauer der Batterien "nicht mehr einwandfrei funktioniert".

# 2 Support

URL: http://www.dyon.eu

Auf unserer Website finden Sie neueste Informationen über dieses Gerät, über andere Produkte unseres Unternehmens und über unser Unternehmen selbst. Falls Sie Fragen oder Probleme haben, lesen Sie die FAQ's auf unserer Website oder wenden Sie sich an unseren Kundendienst <u>support@dyon.eu</u>.

# 3 Bestimmungsgemäßer Gebrauch

Das Gerät ist für die DVD Wiedergabe und für den Empfang und zum Betrachten verschlüsselter und unverschlüsselter digitaler DVB-T, DVB-C und DVB-S Programme für den privaten Gebrauch bestimmt. Es ist ausschließlich für diesen Zweck bestimmt und darf nur dafür verwendet werden. Dazu gehört auch die Beachtung aller in dieser Bedienungsanleitung enthaltenen Informationen, insbesondere der Sicherheitshinweise. Jede andere Verwendung gilt als nicht bestimmungsgemäß und kann zu Sachschäden oder sogar zu Personenschäden führen. Darüber hinaus führt dies unmittelbar zum Verlust der Garantie. Der Hersteller übernimmt keine Haftung für Schäden durch unsachgemäßen Gebrauch.

# 4 Konformitätserklärung:

Hiermit erklärt Axdia International GmbH, dass sich dieser LCD TV in Übereinstimmung mit den grundlegenden Anforderungen und den anderen relevanten Vorschriften der Richtlinien 2004/108/EG, 2006/95/EG und 2009/125/EG befindet.

Die CE Konformitätserklärung zu diesem Produkt finden Sie im Internet auf:

www.dyon.eu - Service - Downloads

(http://www.dyon.eu/web/page\_mp\_2\_ump\_20.html)

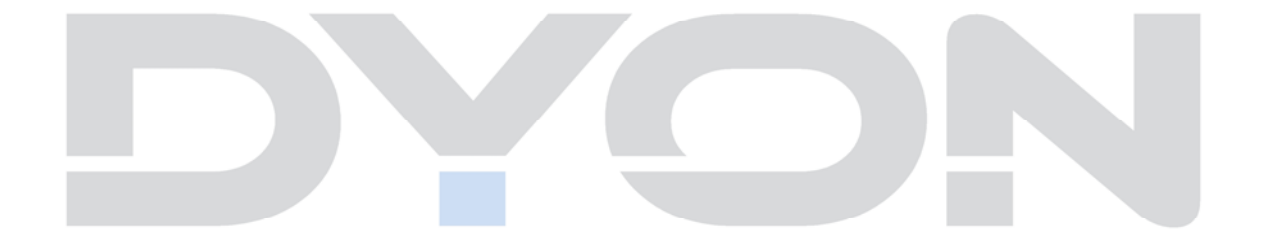

# 5 Montage – Demontage

## 5.1 Anleitungen zum Anbringen des Standfußes

1. Diese Teile benötigen Sie zur Montage des Standfußes.

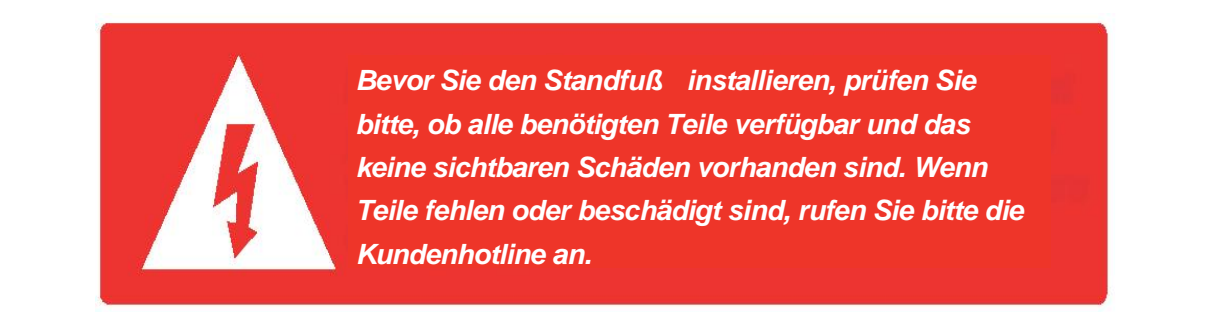

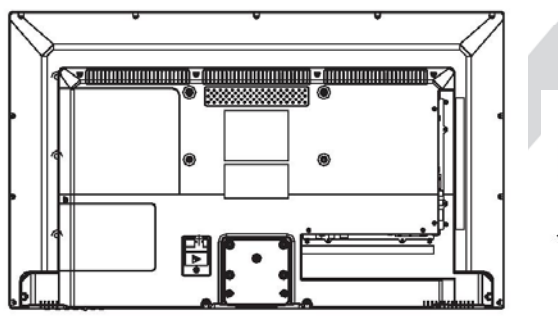

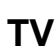

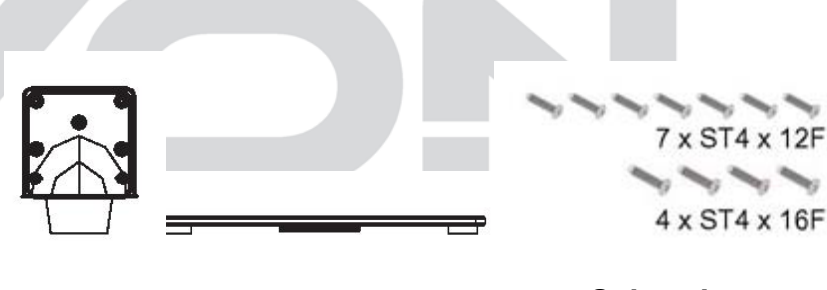

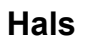

Standfuß

Schrauben (Lieferumfang) 4

#### 2. Standfußmontage

Legen Sie den Fernseher mit dem Bildschirm nach unten auf eine glatte und weiche Oberfläche (Decke, Schaumstoff, etc.), damit das Gerät nicht beschädigt wird.

Befestigen Sie den Hals an der Rückseite des TV's, wie unten abgebildet und fixieren Sie den Hals mit den beiliegenden Schrauben. (7xST4X12F).

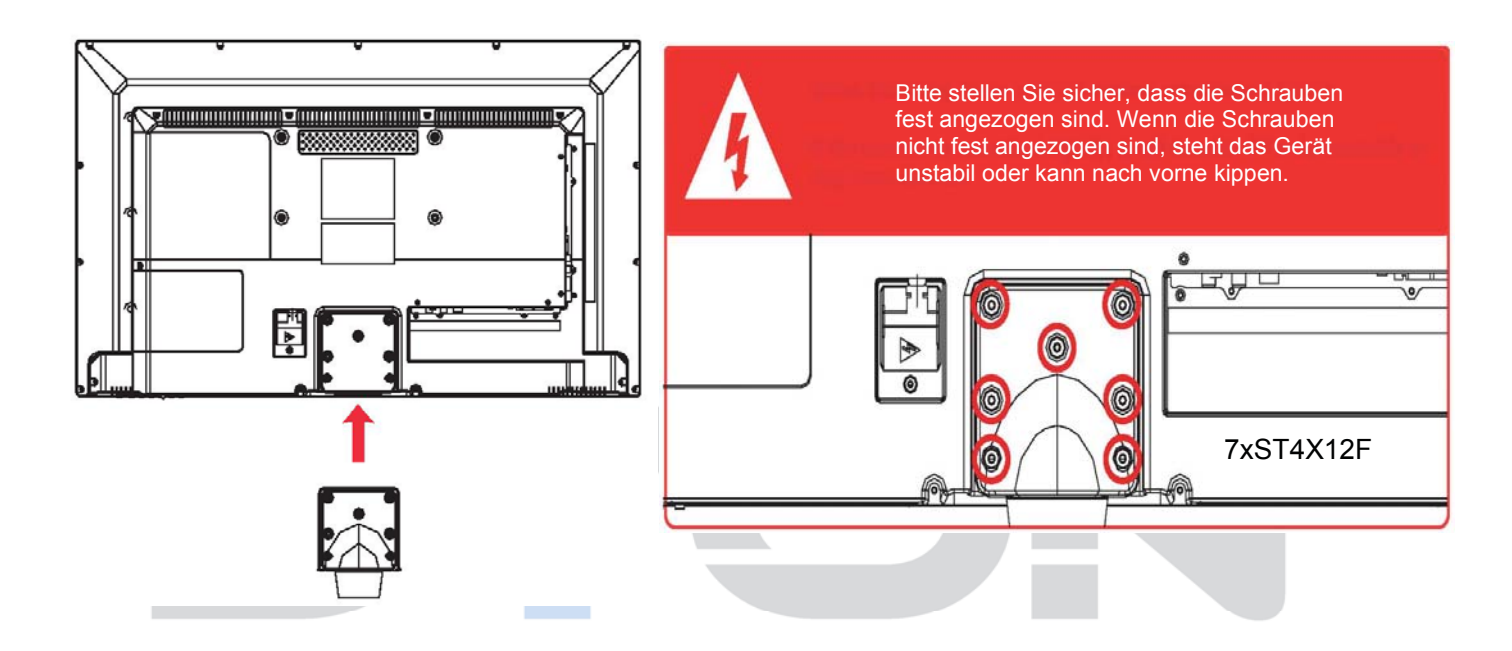

Befestigen Sie den Standfuß an den Hals des TV'S, wie unten abgebildet und fixieren Sie den Standfuß mit den beiliegenden Schrauben. (4xST4x16F).

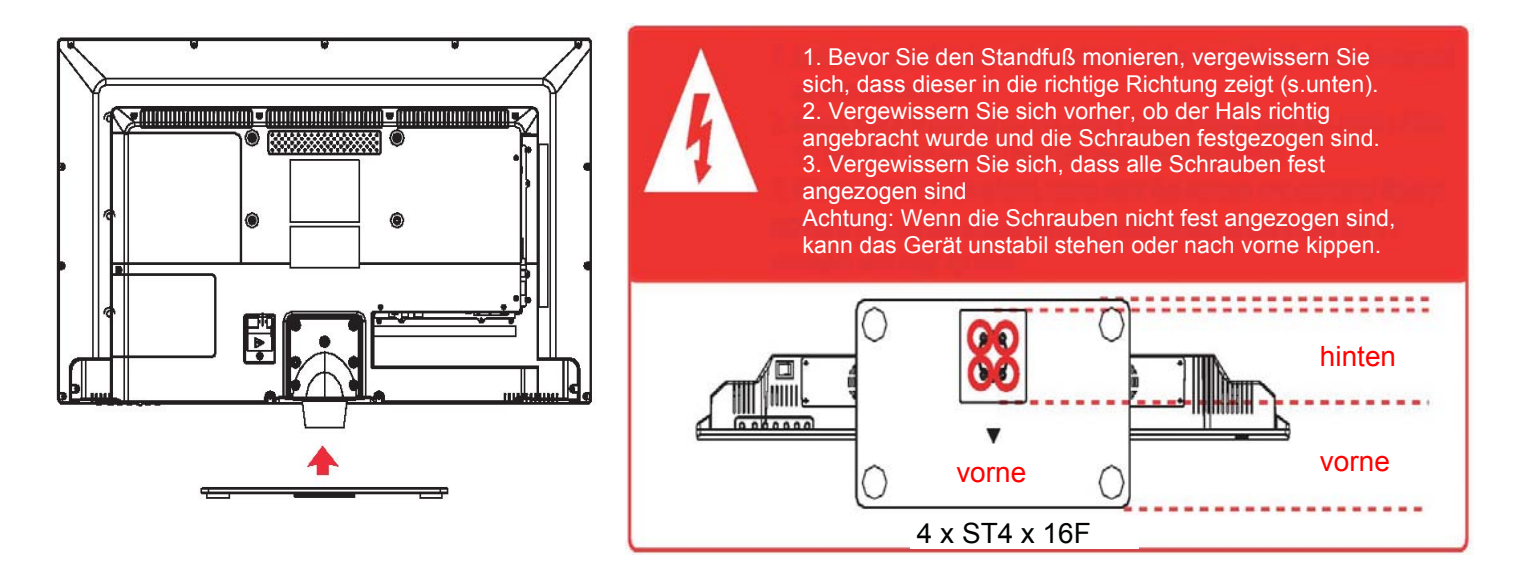

#### WARNUNG:

Ansicht von der Seite

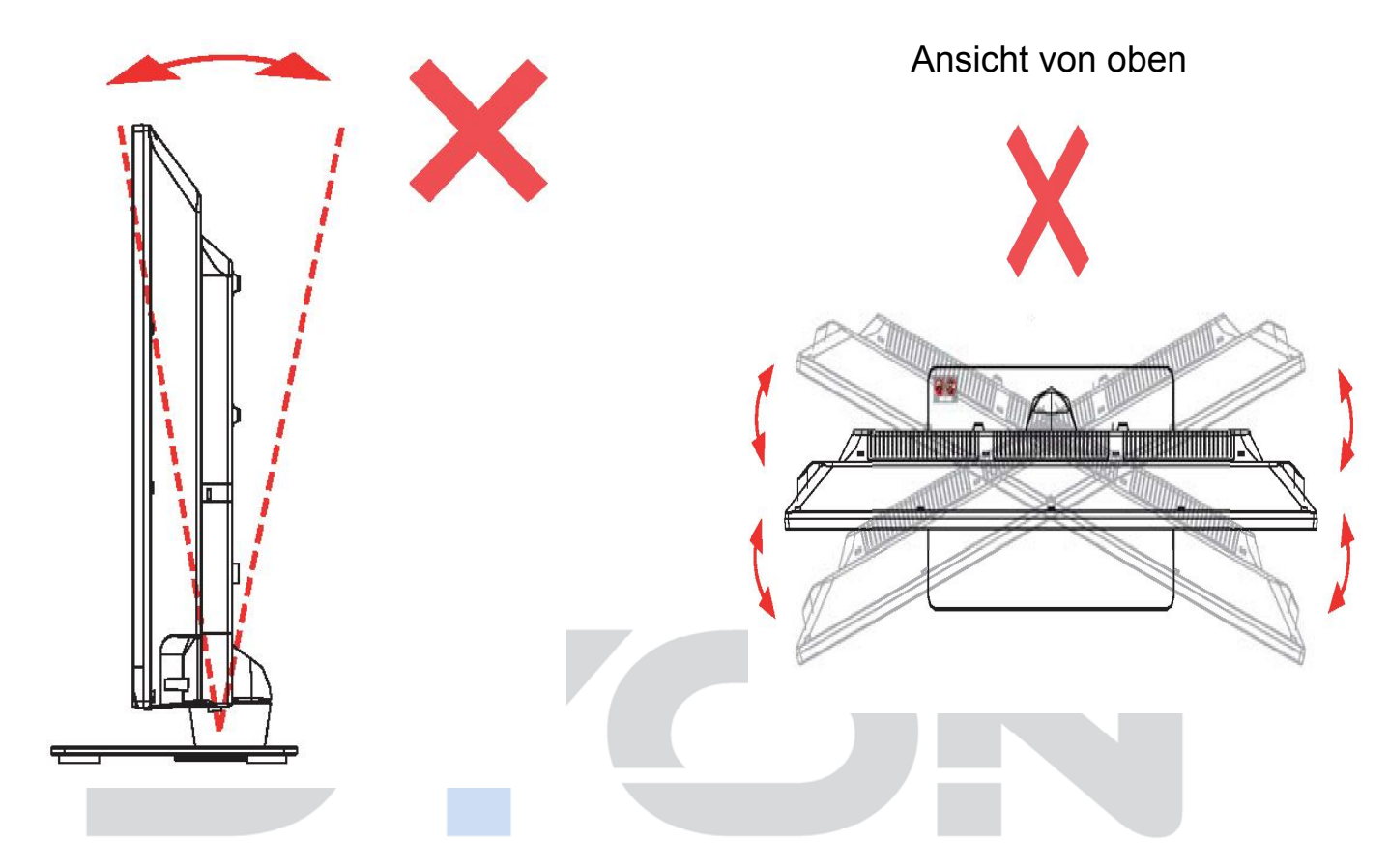

a. Der Bildschirm kann nicht nach hinten oder nach vorne gebogen werden. Ansonsten wird der Standfuß beschädigt. b. Der Bildschirm kann nicht nach links oder rechts gedreht werden. Ansonsten wird der Standfuß beschädigt.

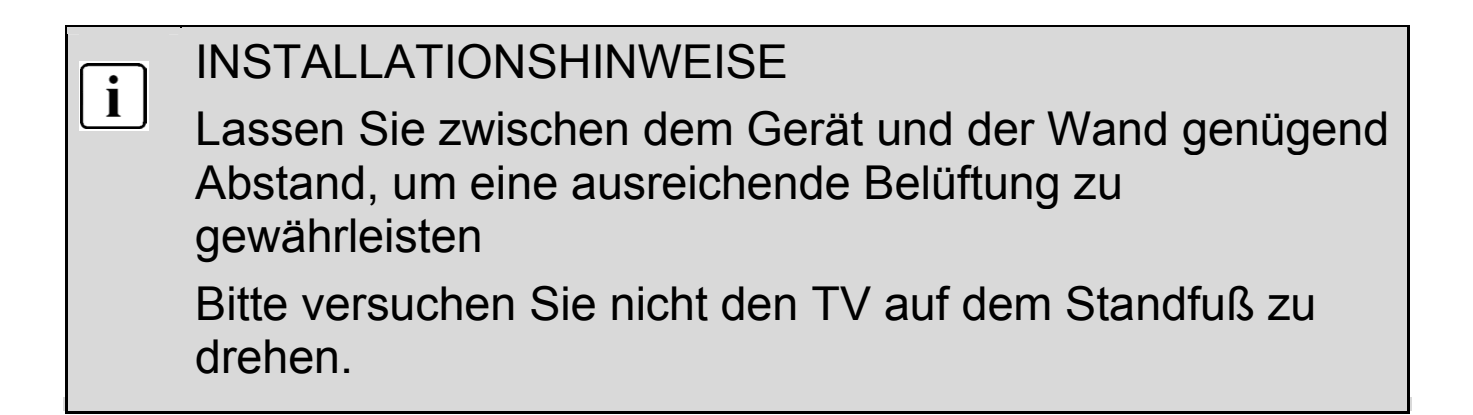

## 5.2 Wand Montage

Zur Wandmontage mit der optionalen Halterung, lesen Sie die folgenden Hinweise und die Halterungsanweisungen.

Stellen Sie sicher, dass die Bedienung vom Fachpersonal durchgeführt wird.

Dieses Fernsehgerät kann wie folgt an der Wand angebracht werden:

1. Legen Sie die LED-LCD-Fernseher auf eine feste Oberfläche. Bitte legen Sie einen weichen Stoff über den Bildschirm, zum Schütz vor jeglichen Beschädigung.

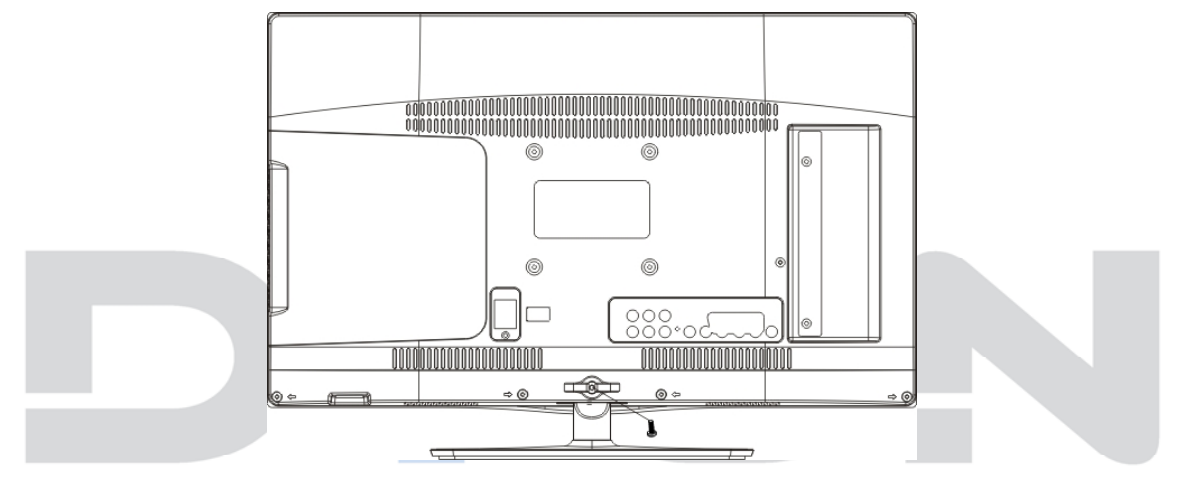

2. Entfernen Sie die Schrauben des Standfußes. Anschließend nehmen Sie den Standfuß ab.

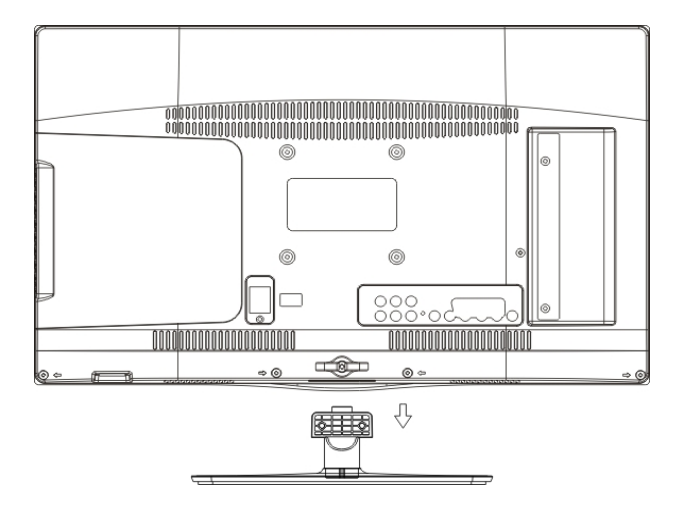

 Befestigen Sie Ihre Wandhalterung an den dafür vorgesehenen Gewinden auf der Rückseite des Dyon Sigma.
 200x100 Standard.

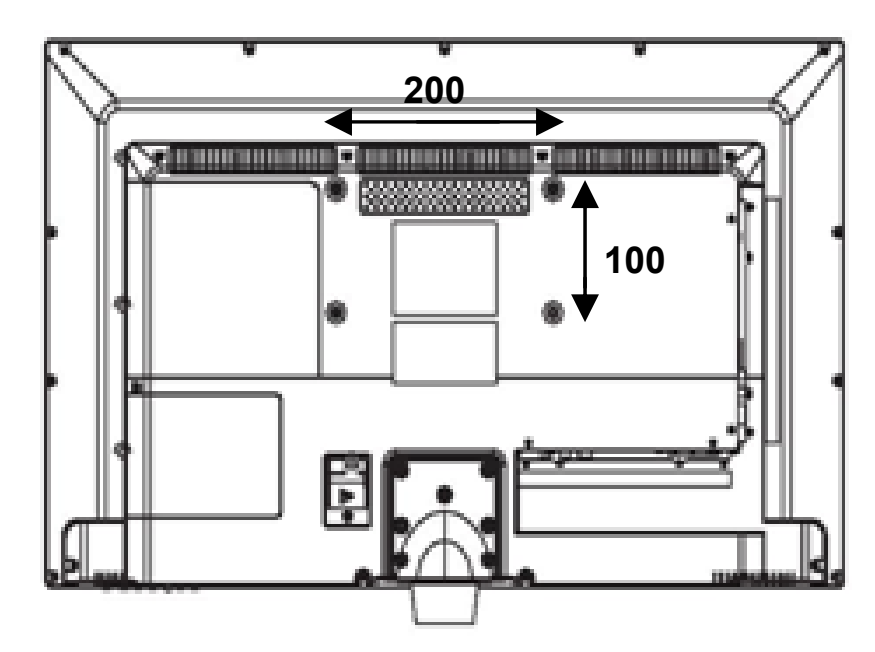

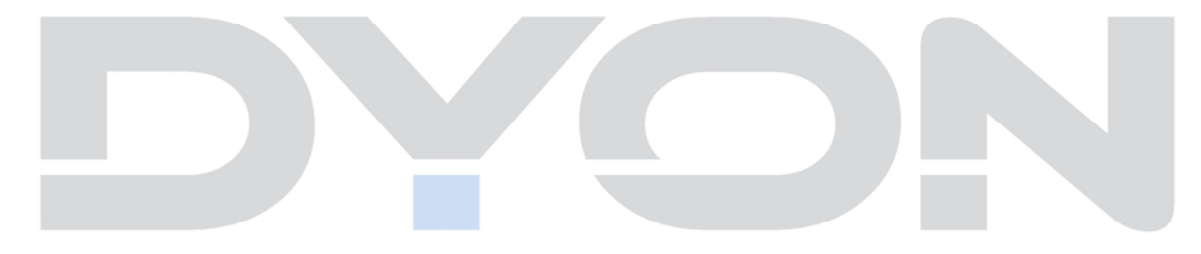

# **6** Vorderansicht / Seitenansicht

## 6.1 Bedienfeld und Tastenfeld

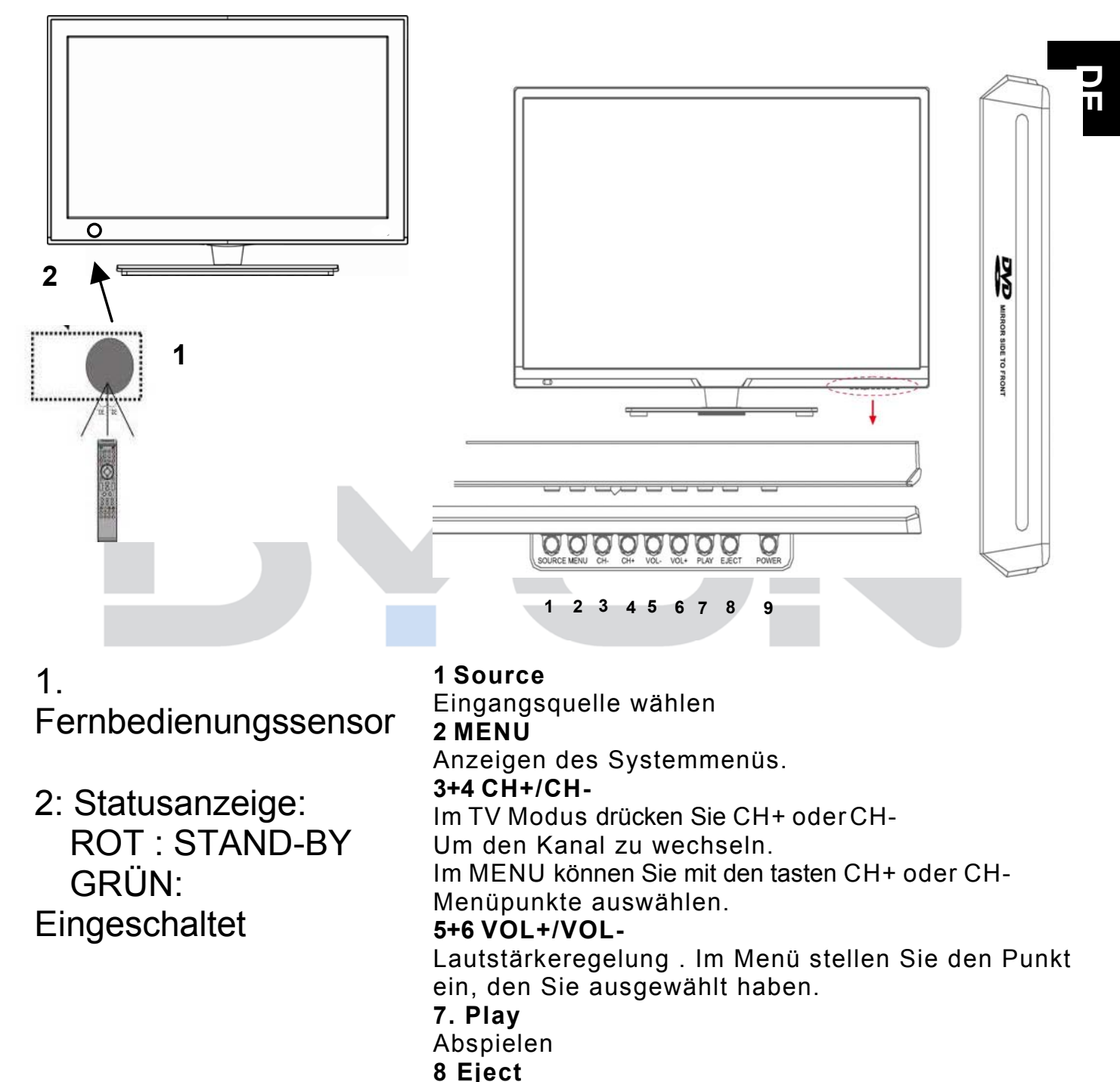

### DVD auswerfen

9.Power

## 6.2 Anschlussfeld der Rückseite

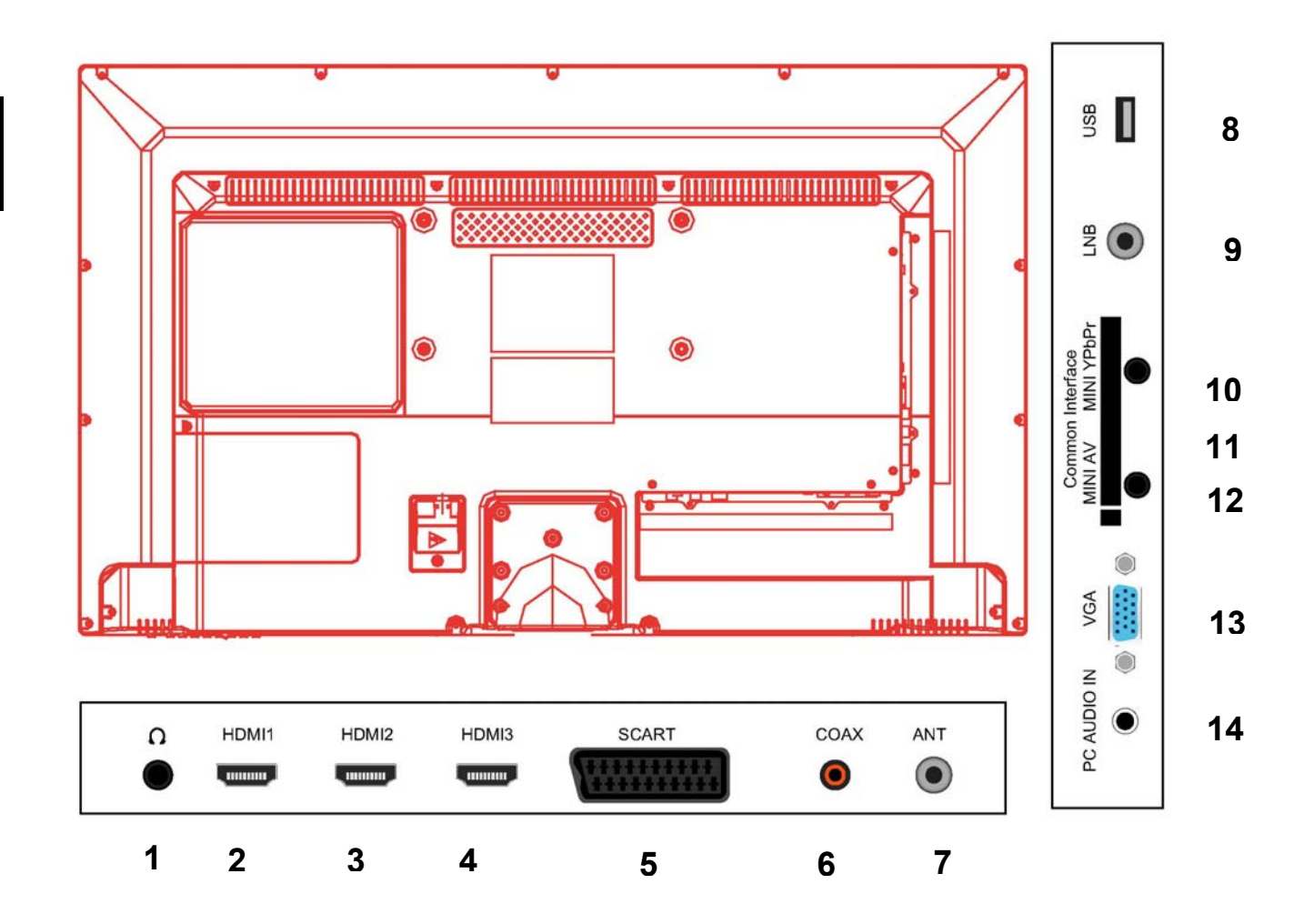

- 1. Kopfhörerausgang
- 2. HDMI 1
- 3. HDM 2
- 4. HDMI 3
- 5. Scart In
- 6. Koaxial Ausgang
- 7. Antennenanschluß
- 8. USB Anschluß
- 9. LNB
- 10. Mini YPbPr In
- 11. Common Interface (CI)
- 12. Mini AV
- 13. VGA
- 14. PC Audio In

# 7 Fernbedienung

DE

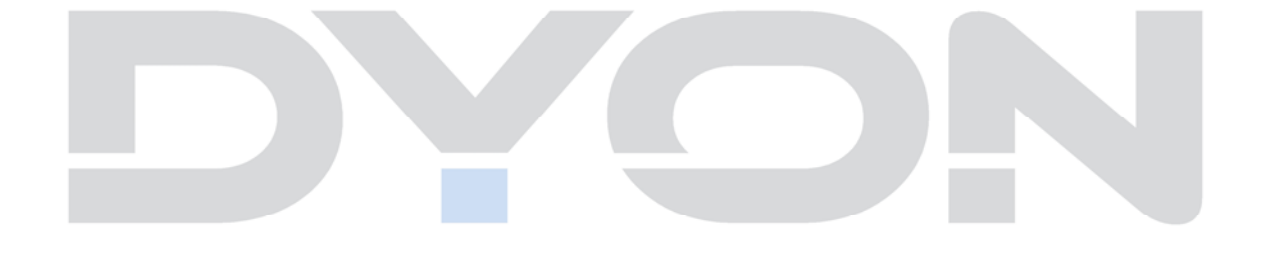

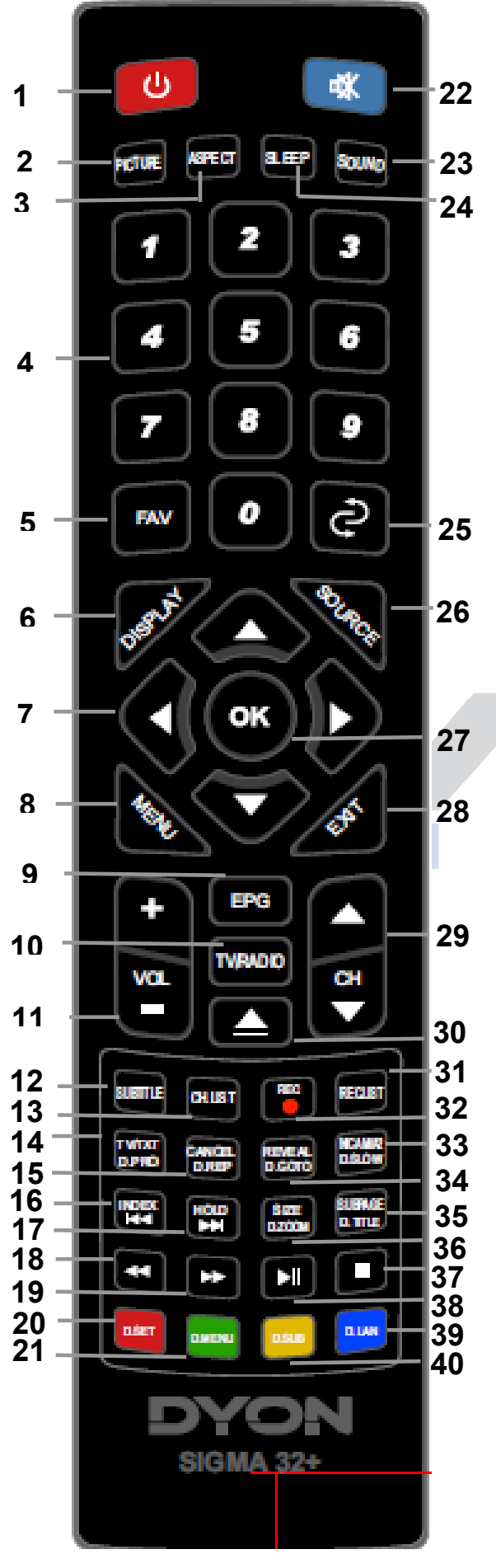

- 1. POWER: Ein / Standby.
- 2. PIC: Bild-Modus wechseln
- 3. ASPECT: Bildseitenverhältnis ändern.
- 4. ZIFFERNTASTEN: Direktwahl der gespeicherten Sender
- 5. FAV: Zugang zur Favoritenliste im TV oder DTV Modus.
- 6. DISPLAY zeigt aktuelle Senderinformationen an
- CURSOR TASTEN, hoch/runter, links/rechts, Bewegen innerhalb des Menüs
- 8. TV MENU: Öffnet des TV-Einstellungsmenüs.
- 9. EPG: Programminformationen des laufenden Programms und der nachfolgenden Sendung / Titelmenü im DTV Modus aufrufen.
- 10. TV/RADIO:I m DVB-Modus können Sie zwischen digitalem Fernsehen und Radio wechseln. Anzeigen / Ausblenden der Programm-Informationen.
- 11.VOL+/-: Einstellung der Lautstärke.
- 12. SUBTITLE: Wechseln zwischen verschiedenen Untertiteln im DTV-Modus.
- 13. CH.LIST: Senderliste anzeigen.
- 14. TV/TXT, D.Pro: Teletext
- 15. Cancel, D.Rep
- 16. Index, Schneller Rücklauf, während des DVD Playbacks
- 17. Hold, Schneller Vorlauf, während des DVD Playbacks.

DE

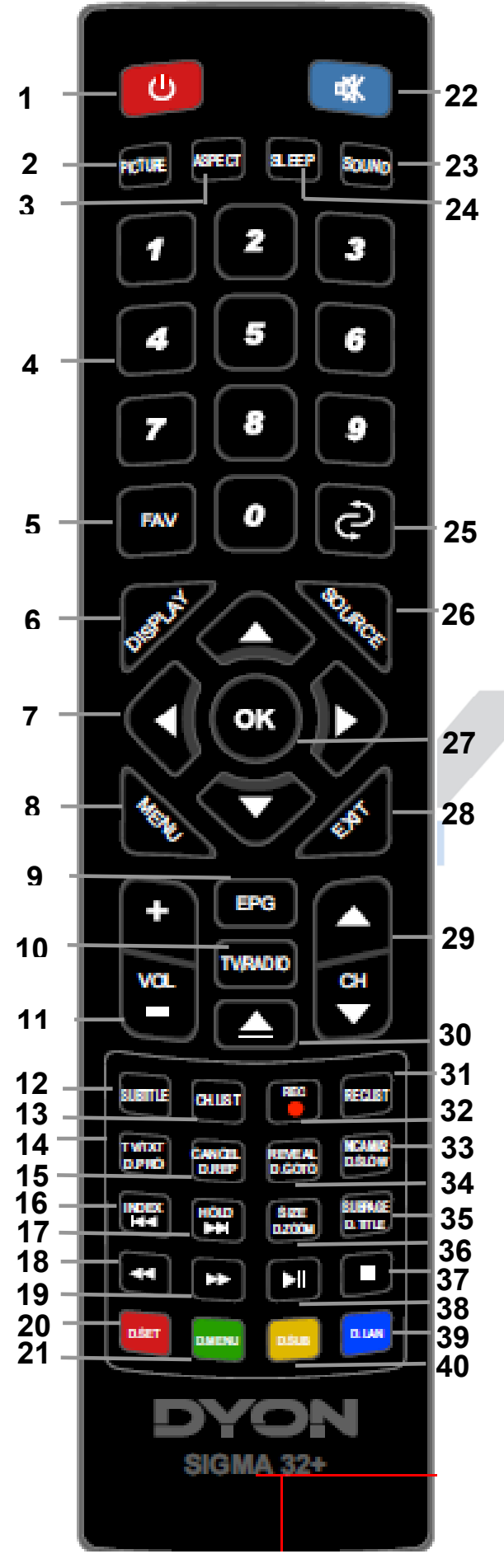

- 18. Zur vorherigen Datei im DVD Modus.
- 19. Zur nächsten Datei im DVD Modus
- 20. D.Set
- 21. D.Menu
- 22. MUTE: Deaktivieren oder Aktivieren der Tonausgabe
- 23. SLEEP: Set Timer zum ausschalten des TV.
- 24. SOUND: Ton wechseln.
  - 25. Ż zum zuletzt gesehenen Sender springen
  - 26. SOURCE: Eingangsquelle auswählen.
- 27. OK: Auswahlbestätigung.
- 28. EXIT: zurück / verlassen Menü.
- 29. CH+/CH-: Zugreifen auf den nächsten / vorherigen Kanal.
- 30. ▲Load/Eject DVD
- 31. REC: Startet eine Aufnahme des gerade angezeigten TV Programms im DTV Modus oder zur Wiedergabe im USB Modus
- 32. Rec List: Aufnahmeliste
- 33. NICAM/A2, DVD Slow:
- 34. Reveal, DVD Goto
- 35. Subpage, DVD Title
- 36. Size, DVD Zoom
- 37. Stopp DVD
- 38. Play Pause DVD
- 39. Lan DVD Sprache wählen
- 40. Sub DVD, Untertitel An/Aus

#### Einlegen der Batterie in die Fernbedienung

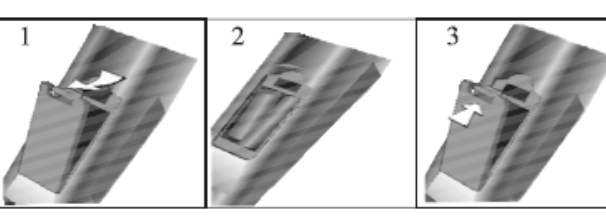

- 1.Nehmen Sie de
- 2.n Batteriedeckel ab.
- 3.Legen Sie zwei AAA 1.5V Batterien ein. Gehen Sie sicher, dass die Polung (+ oder -) richtig ist. Die Polung ist angegeben.

4. Legen Sie den Batteriedeckel wieder ein. Wechseln Sie die Batterien aus, wenn die folgenden Anzeichen da sind: Signal ist zögernd oder unregelmäßig. Es kann vorkommen, dass der Fernseher nicht mit der beigefügten Fernbedienung funktioniert.
Hinweis:

1) Alkaline Batterien werden empfohlen.

2) Entfernen Sie die Batterien wenn diese leer sind oder wenn die Fernbedienung für längere Zeit nicht gebraucht wird.

### i Hinweise zu Batterien

Entfernen Sie die Batterien, Falls sie nicht für einen längeren Zeitraum nicht benutzt wird. Achten Sie bitte darauf die Batterien nicht zu erwärmen oder in Feuer zu entsorgen, nicht zerlegen, weder deformieren noch zu modifizieren.

# 8 CI/CI+ Slot

Dieses Gerät ist mit einem CI+ Slot zur Benutzung mit CAM-Modul und Smartcard ausgestattet, womit Sie verschlüsselte Bezahlkanäle sehen können.

Die entsprechenden Module erwerben Sie bei Ihrem Pay-TV-Anbieter oder Ihrem Fachhändler.

#### Installation

- 1. Ziehen Sie den Netzstecker.
- Vergewissern Sie sich vor dem Einsetzen des Moduls, dass die Smartcard korrekt im Modul eingesetzt ist (①). Achten Sie beim Einsetzen auf die Ausrichtung. Der Aufdruck auf Modul und der Chip der Smartcard müssen oben sein.
- Setzen Sie das Modul mit eingesetzter Smartcard mit dem Aufdruck auf dem Modul nach hinten ausgerichtet ein (2). Setzen Sie das Modul vorsichtig in den Slot des Geräts ein, bis Sie etwas Widerstand spüren.

Drücken Sie das Modul vorsichtig im Slot an, bis es fest einsitzt.

4. Stecken Sie den Netzstecker wieder in die Steckdose.

### Modul entfernen

- 1. Ziehen Sie den Netzstecker.
- 2. Nehmen Sie das Modul vorsichtig heraus.

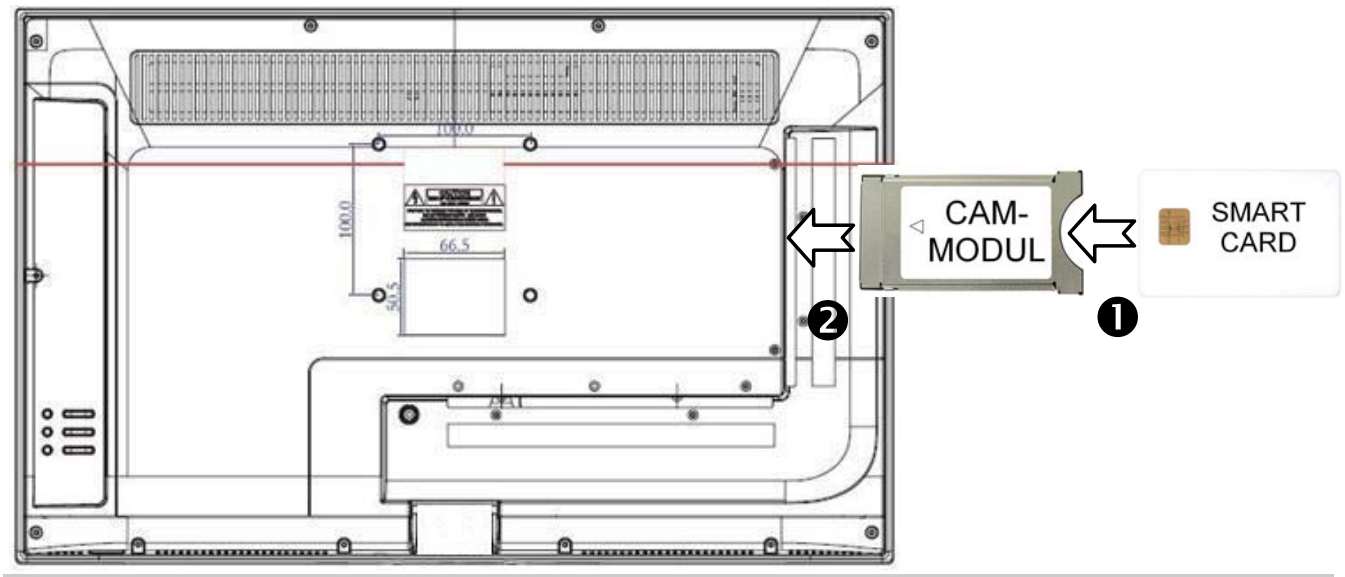

### Hinweis

Modul und Smartcard gehören nicht zum Lieferumfang.

Installieren Sie das CI+ Modul, nachdem die Kanalsuche und alle sonstigen Einstellungen durchgeführt wurden.

Die Aktivierung der Karte kann einige Minuten dauern, wenn sie das erste Mal benutzt wird. Das Gerät überprüft das Modul nach jedem Einschalten.

Beachten Sie die Bedienungsanleitung des CI+ Moduls und der Smartcard.

### Hinweise zu CI+

Bitte beachten Sie, dass die Aufnahme- und Timeshiftfunktion auf einigen Kanälen eingeschränkt sein kann.

Aufgezeichnete Dateien von Kanälen, welche durch die CI+ Karte verschlüsselt wurden, können nur auf diesem Gerät wiedergegeben werden.

Diese Einschränkungen sind durch den Sender bestimmt. Der Hersteller ist dafür nicht verantwortlich.

## 8.1 Anschluss eines USB Mediums zur Medienwiedergabe

Der Dyon Sigma ist mit einem USB Port zur Aktualisierung der Software ausgestattet sowie mit Mediadateien Wiedergabe, siehe nachstehende Abbildung:

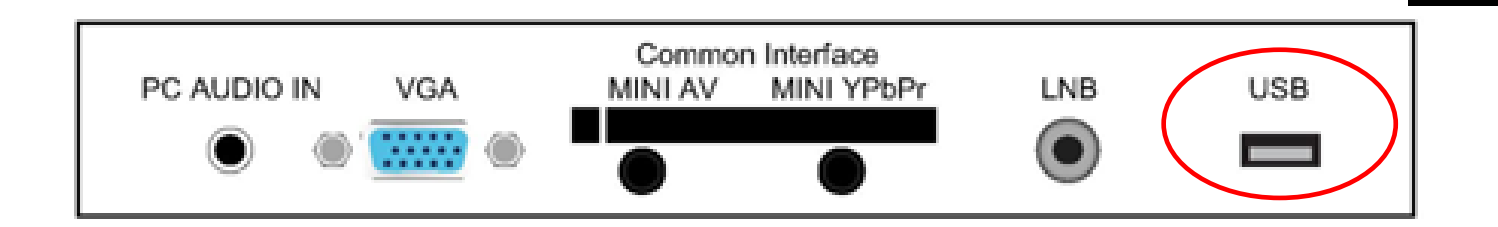

Bitte schließen Sie USB Medien möglichst direkt an der USB Schnittstelle des Geräts an. Ist dies nicht möglich, verwenden Sie bitte nur Anschluss- oder Verbindungskabel die nicht länger als 25cm sind.

## 8.2 Anschluss an einen PC

Das Gerät kann über das VGA-Kabel an einen PC (Personal Computer) angeschlossen werden.

Folgen Sie zum Verbinden der untenstehenden Abbildung:

- 1. Schließen Sie das eine Ende des VGA-Kabels an den VGA-Eingang auf der Rückseite
- 2. des Geräts und das andere Ende an den PC an.
- 3. Schließen Sie das eine Ende des Audio-Kabels an den Audio-Eingang auf der
- 4. Rückseite des Geräts und das andere Ende an den PC an Schalten Sie den Fernseher ein und schalten mit Hilfe der Taste SOURCE in den PC Modus (VGA).
- 5. Schalten Sie den PC an.

DE

6. Stellen Sie die Bildschirmauflösung des PCs so ein, dass sie der Auflösung des Fernsehens entspricht

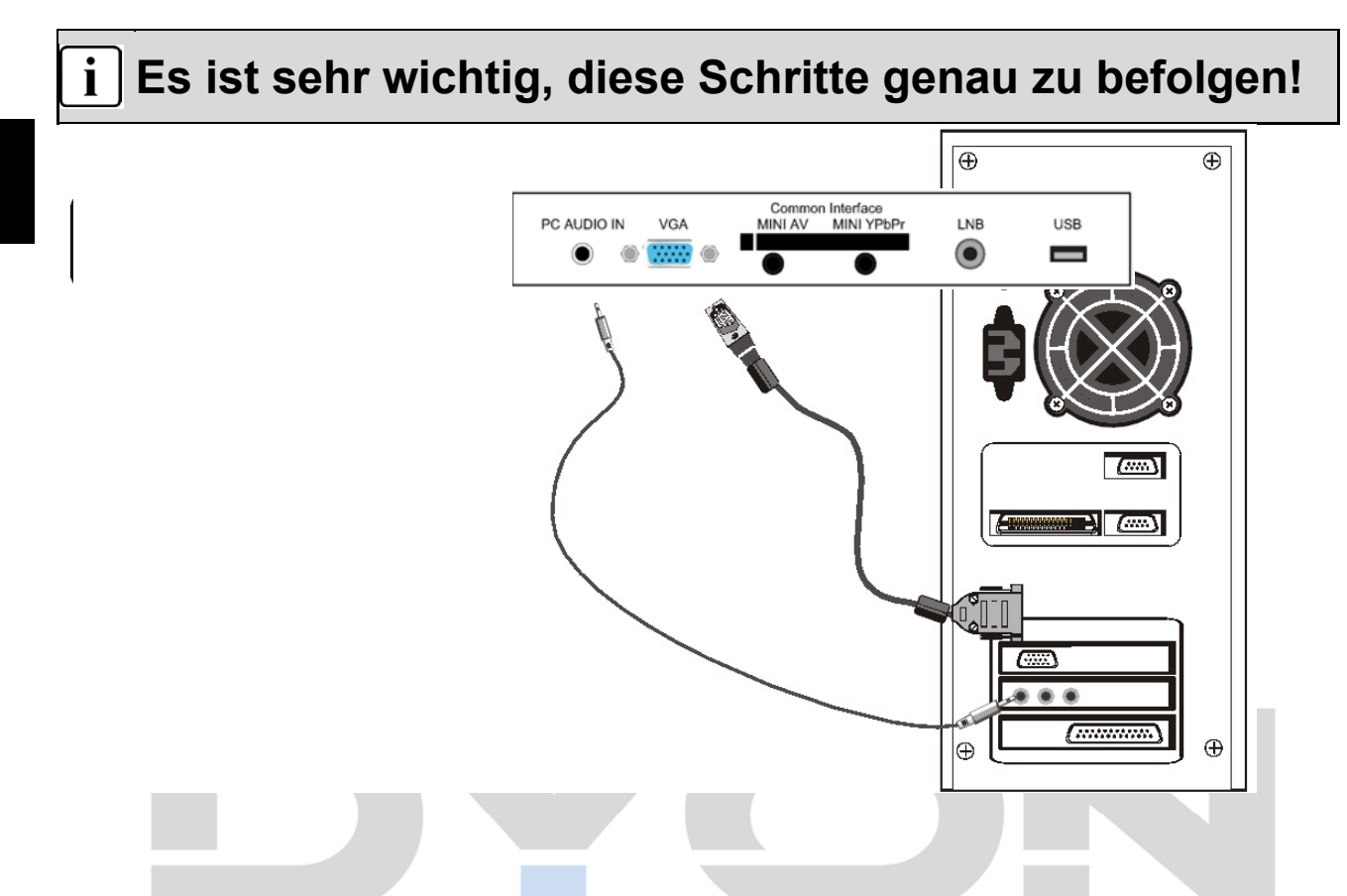

|   | RESOLUCION | V.Frec.(Hz) | H.Frec.(KHz) |
|---|------------|-------------|--------------|
| 1 | 800*600    | 60          | 37.88        |
| 2 | 640*480    | 60          | 31.47        |
| 3 | 1024*768   | 60          | 48.36        |
| 4 | 1280*1024  | 60          | 63.98        |

## 8.3 Antennenanschluss

Schließen Sie das Signalkabel (beispielsweise das Antennenkabel) am Antenneneingang auf der Geräterückseite an

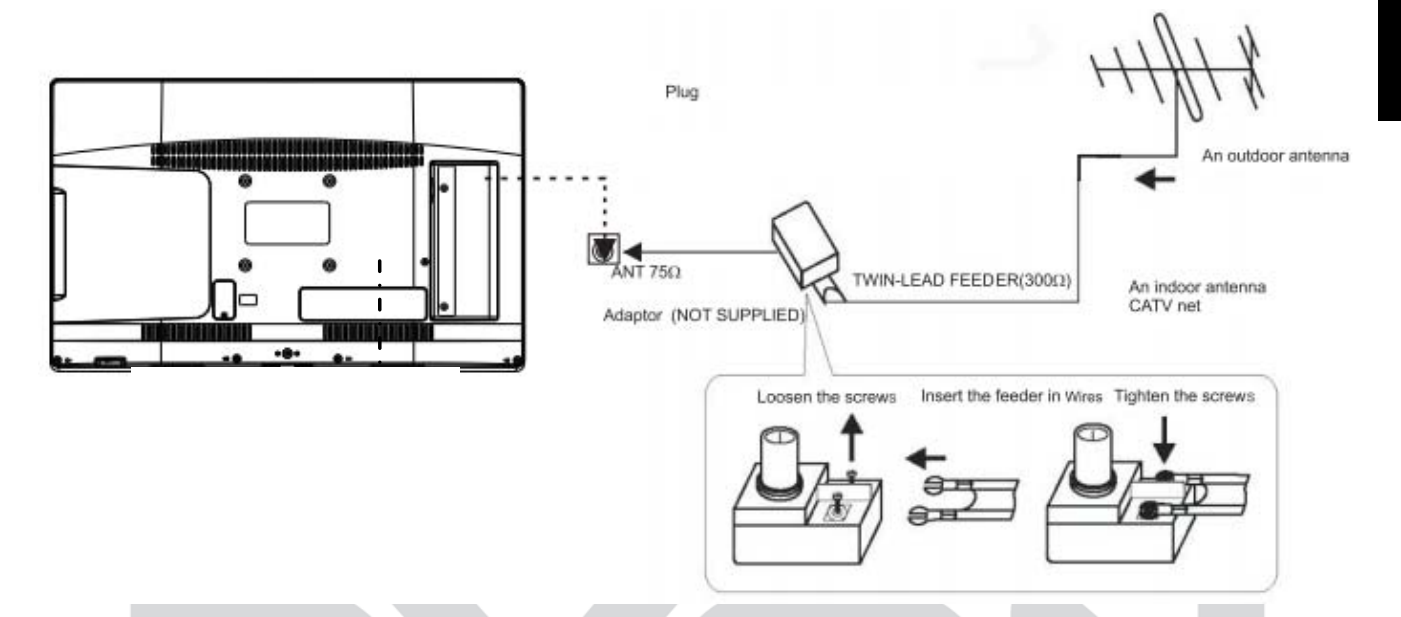

Nach dem Anschluss schalten Sie das Gerät ein. Drücken Sie SOURCE und wählen Sie DTV und führen Sie die Kanalsuche durch.

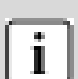

#### Hinweis:

Ob und wie viele Sender empfangen werden können, hängt vom Einsatzort des Gerätes und der Verfügbarkeit von DVB-T Sendern in dieser Region ab.

DVB-T Radio Sender sind nur in sehr wenigen Regionen verfügbar.

Bitte beachten Sie, dass bei der Verwendung von DVB-T bei jedem größeren Ortswechsel ein

neuer Sendersuchlauf durchgeführt werden sollte.

Ausgestrahlte Sender und deren

Sendefrequenz variieren von Region zu Region.

# 9 Ersteinrichtung

Dieser Bildschirm wird nur angezeigt, wenn der Fernseher zum ersten Mal eingeschaltet oder auf die

Werkseinstellung zurückgesetzt wurde.

| Auto Installation |                   |  |  |
|-------------------|-------------------|--|--|
| Schritt 1         |                   |  |  |
| Home Modus: Home  |                   |  |  |
|                   | Dynamisch         |  |  |
|                   |                   |  |  |
|                   |                   |  |  |
|                   |                   |  |  |
| Näch. Seite       |                   |  |  |
| Versch. Ok Ei     | ngebe Exit Beende |  |  |

 Drücken die Tasten ▼▲ um im Menü zu navigieren und die Tasten ▲▶ um die Einstellungen zu ändern. Wählen Sie die Moduseinstellung Home oder Dynamisch Modus mit den ▼/▲ -Tasten und bestätigen Sie Ihre Auswahl mit der OK Taste.

Bestätigen Sie auch die Abfrage mit OK.

| Auto Installation |        |
|-------------------|--------|
| Schritt 1         |        |
| Nachricht         |        |
| Sind Sie sicher?  |        |
| OK Abbruch        |        |
| Näch. Seite       | Beende |

#### **Hinweis:**

i

#### **HOME oder Dynamisch**

 Home Modus ist ein Energiesparmodus.
 Home Modus ist empfohlen für die normale Anzeige Einstellung und wird als Standard vom Hersteller festgelegt.
 Dynamisch ist eine Option für den Handel für Werbezwecke oder Produktpräsentation. Dynamisch-Modus bietet ein helleres Bild als der Home-Modus, es ermöglicht auch ein Popup-Menü alle 30 Sekunden.
 Sie können wie gewünscht zwischen Home Modus und Dynamisch wechseln.

2). Wählen Sie nun mit den ▼▲ Tasten das gewünschte Land aus. Bestätigen Sie die Auswahl mit der OK Taste.

| Auto Insta         |                   |  |
|--------------------|-------------------|--|
| Schrit             |                   |  |
| Land :             | Deutschland       |  |
|                    | England           |  |
|                    | Frankreich        |  |
|                    | Italien           |  |
|                    | Polen             |  |
| Vorherige Seite Na | äch. Seite        |  |
| Versch. Ok Eir     | ngebe Exit Beende |  |

3) Wählen Sie nun mit den ▼▲ Tasten die Sprache aus. Bestätigen Sie die Auswahl mit der OK Taste.

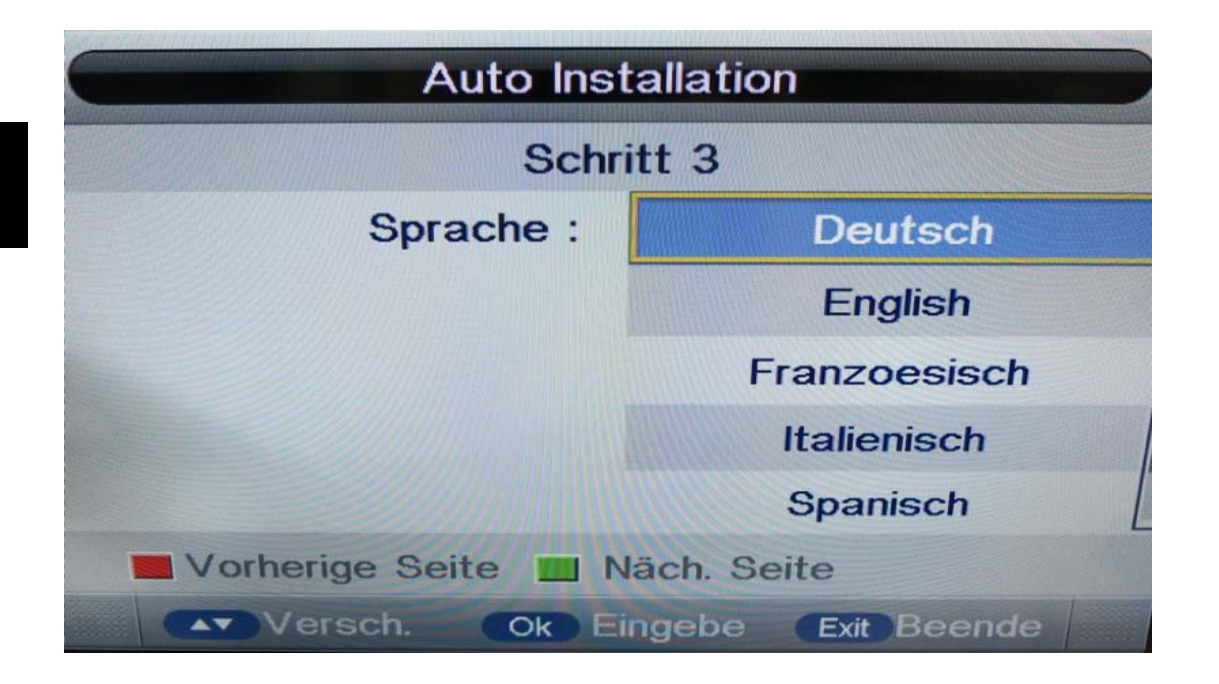

4) Hier können Sie mit den ▼▲ Tasten auswählen ob und nach welcher Zeit der Fernseher sich automatisch abstellen soll. Bestätigen Sie Ihre Auswahl mit der OK Taste.

| Auto Installation                                                 |                   |  |  |  |
|-------------------------------------------------------------------|-------------------|--|--|--|
| Schritt 4                                                         |                   |  |  |  |
| Autom. Abschaltung :                                              | Aus               |  |  |  |
| Stundenanzahl ausgewählt 1 Stunde<br>werden, in der ein 2 Stunden |                   |  |  |  |
|                                                                   |                   |  |  |  |
| Wenn die eingestellte Zeit<br>abgelaufen ist, geht der            |                   |  |  |  |
| Vorherige Seite 🔟 Näch. Seite                                     |                   |  |  |  |
| Versch. Ok Ei                                                     | ngebe Exit Beende |  |  |  |

5) Wählen Sie mit den ▼▲ Tasten die gewünschte
 Empfangsart (DVB-T, DVB-C (Kabel TV) oder DVB-S (Satellit).
 Bestätigen Sie die Auswahl mit der OK Taste.

6) Nun startet der Sendersuchlauf, bitte gedulden Sie sich einen Moment. Mit EXIT können Sie den Sendersuchlauf abbrechen.

|          | Auto Installation       |        |
|----------|-------------------------|--------|
|          | DTV                     |        |
| Digita   | Speicherung orfolgraigh | 10     |
| Radio    | opercherung errorgreich | 0      |
| Снюэ     | 00000 KHZ               |        |
| Prozess: |                         | 100%   |
|          |                         |        |
|          | Exit                    | Beende |

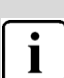

#### Hinweis:

Während des Suchlaufs kann es vorkommen, dass sich der Suchbalken längere Zeit nicht bewegt. Dies ist keine Fehlfunktion. Der Suchlauf kann je nach Provider bis zu 30 Minuten dauern. Haben Sie Geduld und drücken Sie keine Taste während der Suchlaufdauer, damit alle empfangbaren Sender gespeichert werden können. Zudem sollten wir im OSD (siehe Bild) folgenden Text unterbringen: "Gedulden Sie sich. Der Vorgang kann bis zu 30 Min. dauern

# 10 Einstellungen

## 10.1 Bild Menü

Der erste Menüpunkt ist das BILDMENÜ. Sie können hier die Bildeinstellung wie Kontrast, Helligkeit usw. vornehmen. Drücken Sie ▲ ▼, um eine Einstellung auszuwählen, drücken Sie ◀▶, um die Einstellung zu ändern. Drücken Sie die OK Taste zur Bestätigung.

Drücken Sie MENU, um zurückzukehren. Und EXIT zum verlassen.

|         | Picture             |             |   |
|---------|---------------------|-------------|---|
|         |                     |             |   |
|         | Picture Mode        | User        | • |
| Disture | Brightness          | 50          | • |
| Picture | Contrast            | 50          | • |
| Sound   | Sharpness           | 5           | • |
| Ohmend  | Colour              | 50          | • |
| Channel | Tint                | 50          | • |
| Feature | Colour Temperature  | Standard    | • |
|         | Aspect Ratio        | Full        | • |
| Setup   |                     |             |   |
| Move    | Ok) Enter Exit Exit | Menu Return |   |

#

| Bildmodus            | Auswahl zwischen:<br>Dynamisch, Standard, Mild und<br>Benutzer |
|----------------------|----------------------------------------------------------------|
| Helligkeit           | Einstellung der Helligkeit                                     |
| Kontrast             | Einstellung des Kontrastes                                     |
| Schärfe              | Einstellung der Schärfe                                        |
| Farbe                | Einstellung der Farbe                                          |
| Farbton              | Einstellung des Farbtons                                       |
| Farhtemperatur       | Auswahl zwischen:                                              |
| ranstemperatar       | Standard, kalt und warm                                        |
|                      | Auswahl zwischen:                                              |
| Dynamischer Kontrast | off, schwach, mittel, stark                                    |
| Seitenverhältnis     | Automatisch, 4:3, 16:9, Voll,<br>Zoom1, Kino, nur Scannen      |
| Farbtemperatur       | Auswahl zwischen:                                              |
|                      | Standard, kühl, warm                                           |
| DNR (dynamische      | Auswahl zwischen:                                              |
| Rauschunterdrückung) | Aus, Niedrig, Mittel und Hoch                                  |

## 10.2 Ton Menü

Der zweite Menüpunkt ist das TONMENÜ.

Hier können Sie die Klangeigenschaften einstellen. Das Menü ist in folgende Punkte unterteilt: Audiomodus, Tiefen, Höhen, Balance, Surround, autom. Lautstärkeanpassung (AVL), Toneinstellung für den Koaxial Audioausgang (SPDIF). Unter Audiomodus können Sie die verschiedenen Klangarten auswählen wie z.B. Standard, Theater, Benutzer oder Musik. Drücken Sie ▲ ▼ um eine Einstellung auszuwählen, drücken Sie ◀▶, um die Einstellung zu ändern. Drücken Sie die OK Taste zur Bestätigung.

Drücken Sie MENU, um zum vorhergehenden Menü zurückzukehren.

|         |            | Sound     |               |           |
|---------|------------|-----------|---------------|-----------|
| ٢       | Sound Mode |           | User          | •         |
| Disture | Bass       |           | 50            |           |
| Picture | Treble     |           | 50            | •         |
| Sound   | Balance    |           | 0             |           |
| Ohanal  | Surround   |           | Off           | •         |
| Channel | AVL        |           | Off           |           |
| Feature | SPDIF      |           | PCM           | •         |
| Setup   |            |           |               |           |
| Move    | Ok Enter   | Exit Exit | (Menu) Return | (internet |

| Audiomodus                         | Auswahl zwischen:<br>Standard, Film, Musik, Stimme<br>und Benutzer |
|------------------------------------|--------------------------------------------------------------------|
| Tiefen                             | Einstellung der Tiefen                                             |
| Höhen                              | Einstellung der Höhen                                              |
| Balance                            | Einstellung der Balance                                            |
| Surround-Sound                     | Ein/Aus                                                            |
| AVL (autom.<br>Lautstärkeregelung) | Ein /Aus                                                           |
| SPDIF                              | Auswahl zwischen:                                                  |
|                                    | Aus, PCM und Auto                                                  |

## 10.3 KANAL MENÜ

#### 10.3.1 Auto Abstimmung (DVB-T)

1). Drücken Sie die Taste MENU dann auf die Tasten ▼ ▲ um Kanalmenü zu wählen anschließend auf die Taste OK zum bestätigen.

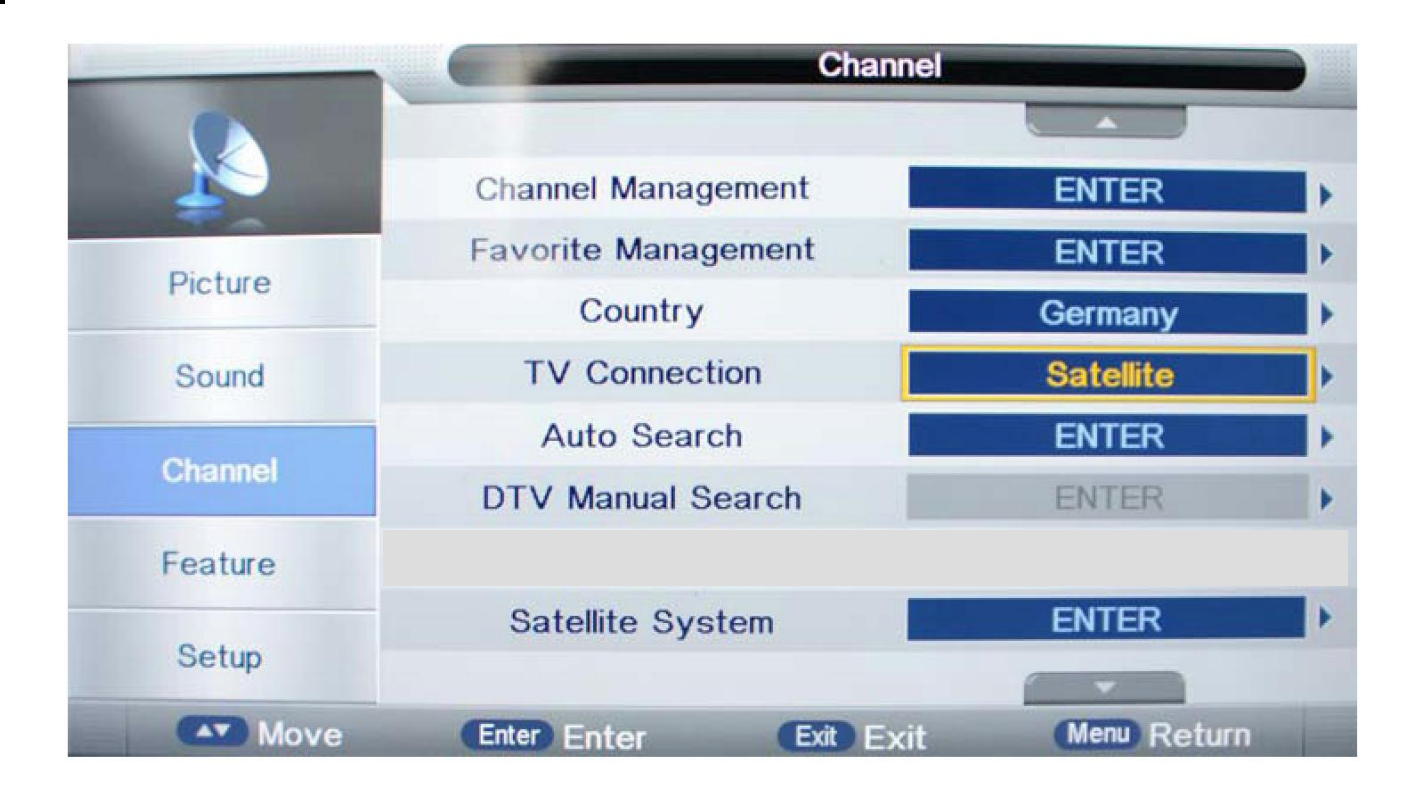

1) Kanalmanagement:

Sie können hier Programme löschen, sperren, verschieben oder überspringen.

Drücken die Taste Menü und wählen Sie mit ▲ oder ▼ das Kanalmenü aus. Anschließend drücken Sie auf OK um ins Untermenü zu gelangen. Anschließend wählen Sie das gewünschte Programm zum bearbeiten.

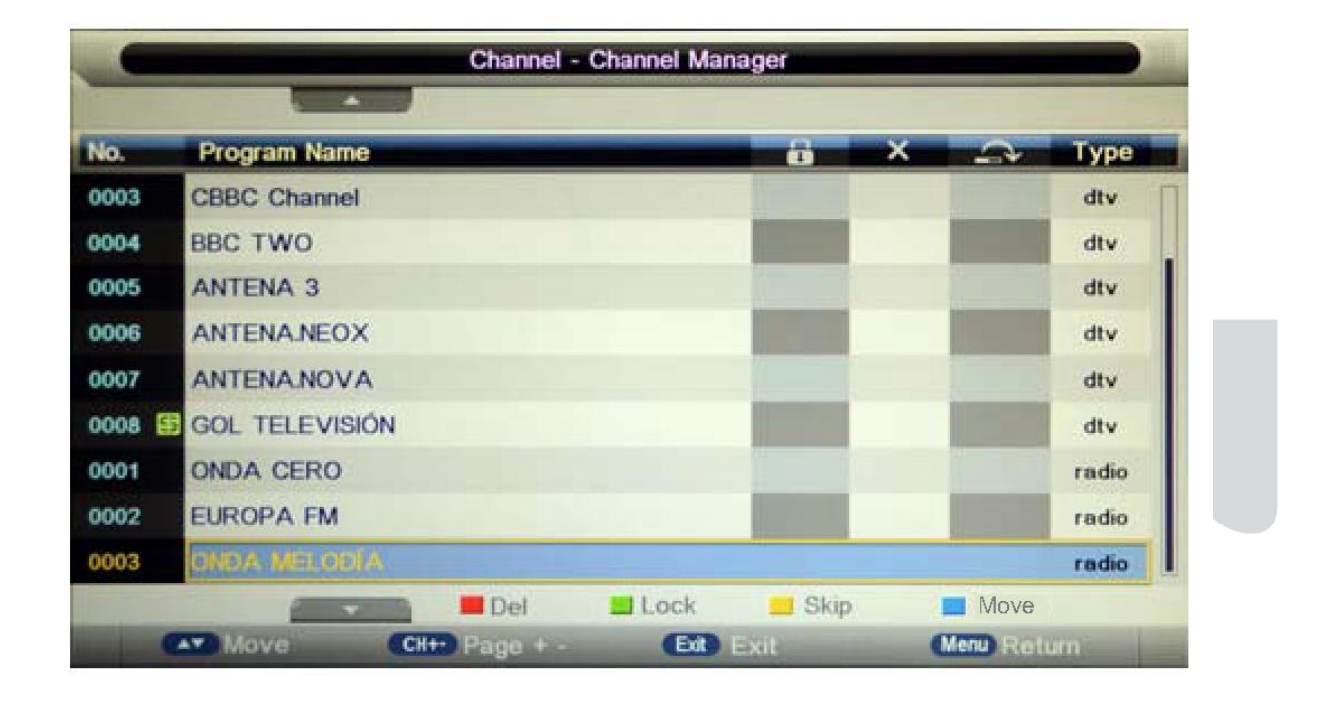

<u>Mit der roten Taste</u> können Sie das ausgewählte oder mehrere Programme markieren. Die Programme werden dann aus der Liste gelöscht, wenn Sie auf die Exit Taste drücken. Es erscheint dann erneut eine Abfrage, ob Sie diese Programme wirklich löschen möchten. Bestätigen Sie Ihre Auswahl mit der OK Taste.

Mit der grünen Taste können Sie das ausgewählte Programm sperren. Das gesperrte Programm wird dann in die Liste übernommen, wenn Sie die Exit Taste drücken um den Menüpunkt zu verlassen.

Mit der gelben Taste können Sie das ausgewählte Programm überspringen. Das zu überspringende Programm wird dann in die Liste übernommen, wenn Sie die Exit Taste drücken um den Menüpunkt zu verlassen.

<u>Mit der blauen Taste</u> können Sie das ausgewählte Programm verschieben. Das verschobene Programm wird dann in die Liste übernommen, wenn Sie die Exit Taste drücken um den Menüpunkt zu verlassen.

#### 2) Favoritenliste

Hier können Sie bestimmte Programme zu einer Favoritenliste hinzufügen.

Sie haben die Möglichkeit 4 verschiedene Favoritenlisten zu erstellen.

| Rote Taste  | Favoritenliste 1 |
|-------------|------------------|
| Grüne Taste | Favoritenliste 2 |
| Gelbe Taste | Favoritenliste 3 |
| Blaue Taste | Favoritenliste 4 |

| Kanal - Favoritenliste                                |                 |                |                           |      |     |  |  |
|-------------------------------------------------------|-----------------|----------------|---------------------------|------|-----|--|--|
|                                                       |                 |                |                           |      | -   |  |  |
| Programmname                                          | Fav1            | Fav2           | Fav3                      | Fav4 | Tvp |  |  |
| kabel eins                                            | CARALLES        |                | Constanting of the        |      | dtv |  |  |
| RTLNITRO                                              | 11111           |                |                           |      | dtv |  |  |
| SIXX                                                  | <b>WANNER</b>   |                |                           |      | dtv |  |  |
| vox                                                   |                 |                | Contraction of            |      | dtv |  |  |
| VIVA Germany                                          | <b>Margaret</b> |                |                           |      | dtv |  |  |
| N24                                                   | A.              | Contraction of | -                         |      | dtv |  |  |
| n-tv                                                  | allanoon.       |                | Contraction of the second |      | dtv |  |  |
| SPORT1                                                | $\checkmark$    | V              | $\checkmark$              | V    | dtv |  |  |
| DELUXE MUSIC                                          | $\checkmark$    | Res Class      |                           |      | dtv |  |  |
| 📃 🖬 Favorite 1 🔛 Favorite 2 📃 Favorite 3 🗖 Favorite 4 |                 |                |                           |      |     |  |  |
| Versch. CH+- Seite + - Exit Beenden Menu Zurück       |                 |                |                           |      |     |  |  |
Durch das Drücken eine dieser farblichen Tasten können Sie den gewünschten Sender in einer der 4 Favoritenlisten hinterlegen.

Mit der FAV Taste auf der Fernbedienung können Sie dann die Favoritenliste aufrufen. Durch die ◀► Tasten können Sie zwischen den verschiedenen Favoritenlisten wechseln.

### 3) Land

Hier können Sie das gewünschte Land mit den ▼▲Tasten auswählen. Zur Bestätigung drücken Sie die OK Taste.

### 4) TV Verbindung

Hier können Sie mit den ▼▲Tasten zwischen Air (DVB-T), Kabel und Satellit wählen. Zur Bestätigung drücken Sie die OK Taste.

### 5) Autom. Suche

Hier können Sie eine autom. Sendersuche im DTV oder ATV Modus durchführen. Zur Bestätigung drücken Sie die OK Taste.

|          | Channel - Auto Search |           |            |   |
|----------|-----------------------|-----------|------------|---|
| <u> </u> | All                   |           | ENTER      | • |
| Dieture  | DTV                   |           | ENTER      | • |
| Picture  | ATV                   |           | ENTER      | • |
| Sound    |                       |           |            |   |
| Channel  |                       |           |            |   |
| Feature  |                       |           |            |   |
| Setup    |                       |           |            |   |
| Move     | Ok Enter              | Exit Exit | Menu Retur | n |

Zur Bestätigung wählen Sie dann START aus und bestätigen Sie mit der OK Taste. Mit der Menü-Taste können Sie den autom. Suchlauf beenden und zum vorherigen Menü zurückkehren.

|          | Channel -                      | Auto Search            |  |  |
|----------|--------------------------------|------------------------|--|--|
|          |                                |                        |  |  |
|          | Mode                           | Network Search         |  |  |
| Picture  | Satellite                      | HOTBIRD 6,7A,8         |  |  |
| Tietare  | Service Type                   | All Services           |  |  |
| Sound    | Channel Type                   | All                    |  |  |
| Channel  |                                | Start                  |  |  |
| Feature  |                                |                        |  |  |
| Setup    |                                |                        |  |  |
| Move     | Ok Enter Ext                   | Exit Menu Return       |  |  |
|          |                                |                        |  |  |
| Modus    | Auswahl zwisc                  | hen:                   |  |  |
|          | Voreinstellung,<br>Volle Suche | Netzwerk Suche         |  |  |
| Satallit | 2 aph Idewau                   | Auswahl des Satelliten |  |  |

|              | Voreinstellung,<br>Volle Suche | Netzwerk    | Suc |
|--------------|--------------------------------|-------------|-----|
| Satellit     | Auswahl des Sa                 | telliten    |     |
| Service Type | Alle Dienste, Fre              | eier Dienst |     |
| Channel Type | Alle, nur TV                   |             |     |

 Man. Suche Digital
Hier können Sie digitale Sender manuell suchen. Diese Option steht nur für DVB-t und DVBC im DTV Modus zur Verfügung.

7) Satellitensystem

Hier können Sie den gewünschten Satellit wählen, die Transponder nach Sendern durchsuchen und die Satelliteneinstellung ändern.

|          | Channel               |             |   |
|----------|-----------------------|-------------|---|
|          |                       | -           | 1 |
|          | Channel Management    | ENTER       | • |
| D' Louis | Favorite Management   | ENTER       | • |
| Picture  | Country               | Germany     | Þ |
| Sound    | TV Connection         | Satellite   |   |
|          | Auto Search           | ENTER       | • |
| Channel  | DTV Manual Search     | ENTER       | • |
| Feature  |                       |             |   |
|          | Satellite System      | ENTER       | • |
| Setup    |                       |             |   |
| Move     | Enter Enter Exit Exit | Menu Return |   |

1) Unter TV Verbindung müssen Sie zunächst Satellit auswählen, mit den Tasten ▼▲.

2) Wählen Sie dann mit den Tasten ▼ ▲.den Punkt Satelliten System aus und bestätigen Sie mit der OK Taste.

| Transponder        | ASTRA 1E,1G,3A                                                                                                    |                                                                                                    |                                                                                                    |
|--------------------|----------------------------------------------------------------------------------------------------|----------------------------------------------------------------------------------------------------|----------------------------------------------------------------------------------------------------|
| 0001 11325 H 22000 |                                                                                                    | -                                                                                                    |                                                                                                    |
| 0002 11357 H 22000 | LNB Type                                                                                                    | 9750/10600                                                                                                    | *                                                                                                    |
| 0003 11798 H 27500 | LNB Power                                                                                                    | On                                                                                                    |                                                                                                    |
| 0004 11836 H 27500 | 22KHz                                                                                                    | Auto                                                                                                    | F                                                                                                    |
| 0005 11876 H 27500 | Toneburst                                                                                                    | None                                                                                                    | •                                                                                                    |
| 0006 11914 H 27500 | DisEqC1.0                                                                                                    | None                                                                                                    | 5                                                                                                    |
| 0007 11954 H 27500 | DisEqC1.1                                                                                                    | None                                                                                                    | F                                                                                                    |
| 0008 11992 H 27500 | -                                                                                                    | -                                                                                                    |                                                                                                    |
| 01                 | %                                                                                                    | Edit                                                                                                    |                                                                                                    |
|                    | X                                                                                                    | III Scan                                                                                                    |                                                                                                    |
|                    | Transponder       0001     11325 H 22000       0002     11357 H 22000       0003     11798 H 27500       0004     11836 H 27500       0005     11876 H 27500       0006     11914 H 27500       0007     11954 H 27500       0008     11992 H 27500 | Transponder     ASTR/       0001     11325 H 22000     LNB Type       0002     11357 H 22000     LNB Type       0003     11798 H 27500     LNB Power       0004     11836 H 27500     22KHz       0005     11876 H 27500     Toneburst       0006     11914 H 27500     DisEqC1.0       0007     11954 H 27500     DisEqC1.1       0008     11992 H 27500     0% | Transponder     ASTRA IE,IG,3A       0001     11325 H 22000     INB Type     9750/10600       0002     11357 H 22000     INB Type     9750/10600       0003     11798 H 27500     INB Power     On       0004     11836 H 27500     22KHz     Auto       0005     11876 H 27500     Toneburst     None       0006     11914 H 27500     DisEqC1.0     None       0007     11954 H 27500     DisEqC1.1     None       0008     11992 H 27500     Edit     Edit |

3) Dieser Menüpunkt ist in 3 Spalten unterteilt, Satellit, Transponder und Satelliteneinstellung.

1. Spalte Satellit:

Hier wählen Sie mit den Tasten ▼▲ den gewünschten Satellit aus. Mit den Tasten ▲► können Sie in die nächste Spalte wechseln. Mit der grünen Taste können Sie den Satellit bearbeiten, folgendes Fenster erscheint:

| Bearb.                 |            |  |  |
|------------------------|------------|--|--|
| No.                    | 002        |  |  |
| Satellitenname         |            |  |  |
| Längengrad Ausrichtung | Ost / West |  |  |
| Längengrad Winkel      |            |  |  |
| Band                   | Ku / C     |  |  |

| Satelliten System    |            |               |                                                                                                    |      |           |
|----------------------|------------|---------------|----------------------------------------------------------------------------------------------------|------|-----------|
| Satellit             | Transr     | onder<br>Scan | ACT                                                                                                    | PA   | 1H,1KR,1L |
| ASTRA 1H             | Kan        | altuning      |                                                                                                    |      | 0750440   |
| ASTRA 24 Scan Mod    | lus        | Voreins       | tellung                                                                                                    |      | 9750/10   |
| ASTRA 1E Channel     | Гуре       | All           | e                                                                                                    |      | Ein       |
| NILESAT 1 Service    | Туре       | Alle Di       | enste                                                                                                    |      | Auto      |
| 5 EUTELSAT Polarität |            | Aut           | to                                                                                                    | •    | Kein      |
| 7 EUTELSAT W1        | 0034 122   | 26 H 27500    | DisEqC1.0                                                                                                    |      | Kein      |
| 08 BADR-2,3,4EURO    | 0035 122   | 266 H 27500   | DisEqC1.1                                                                                                    |      | Kein      |
| 009 EUTELSAT SES     | 0036 123   | 304 H 27500   | The second second second second second second second second second second second second second second second se |      | -         |
| ärke :               |            | 51%           |                                                                                                    | 1    | Bearb.    |
| ATAD Vers            | Ok Ausgewa | ahit Menu Zi  | lirück (                                                                                                    | Exit | Beend.    |

### Mit der blauen Taste können Sie die Suchfunktion bearbeiten:

| Such                                  | ne                                               |
|---------------------------------------|--------------------------------------------------|
| Kanaltu                               | ning                                             |
| Suchmodus                             | Voreinstellung,<br>Netzwerksuche, volle<br>Suche |
| Senderart                             | Alle, nur TV                                     |
| Dienst Alle Dienste, Freier<br>Dienst |                                                  |
| Polarität                             | Auto                                             |

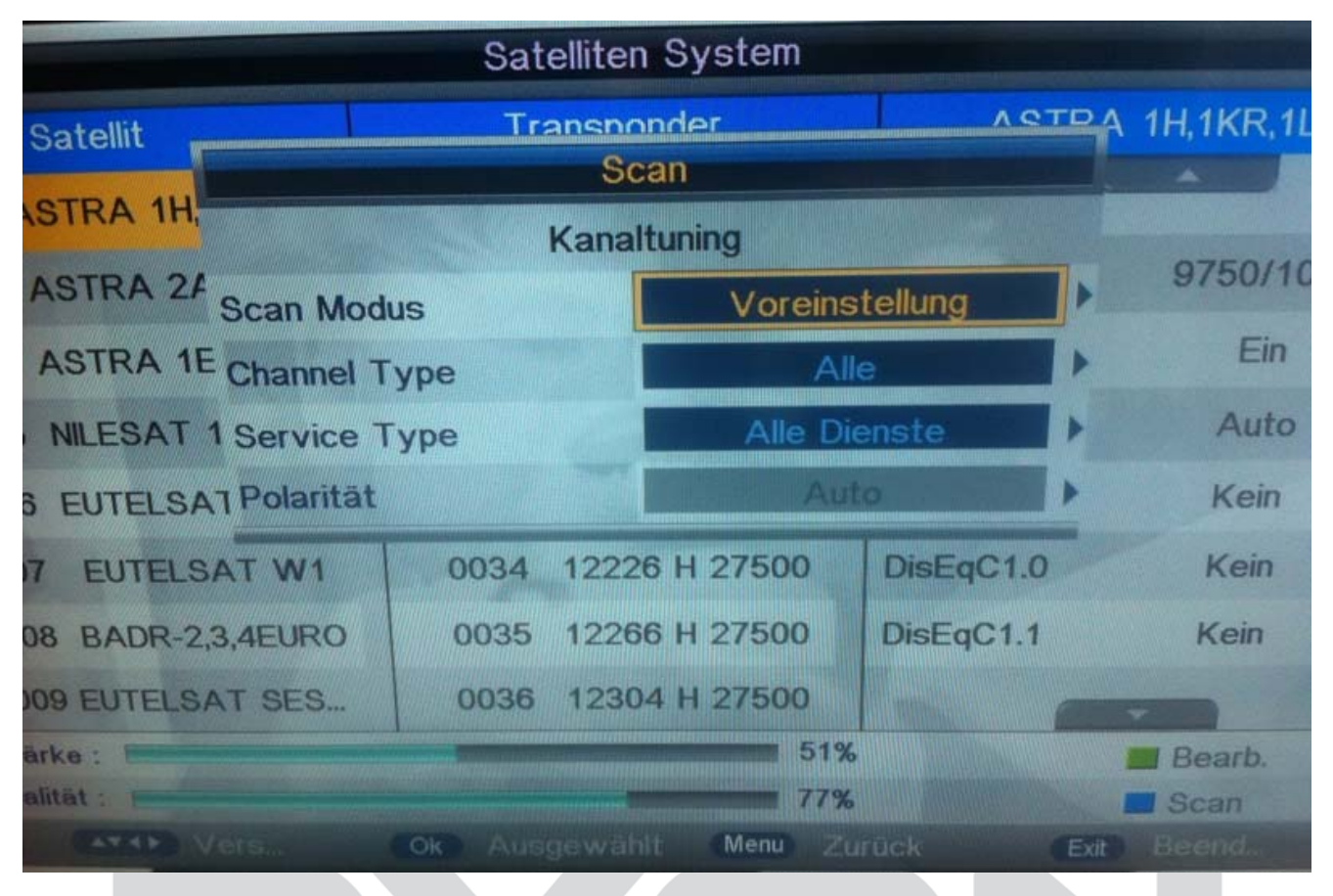

Zum Starten der Suche drücken Sie die OK Taste.

Mit EXIT können Sie die Sendersuche beenden.

### 2. Spalte Transponder

Hier können Sie mit den Tasten ▼▲ die Transponder nach Sendern durchsuchen.

Mit der roten Taste können Sie Transponder hinzufügen:

| Hinzufügen    |                       |  |
|---------------|-----------------------|--|
| Transponder   | 104                   |  |
| Frequenz      | Frequenz einstellen   |  |
| Symbol (ks/s) | Symbolrate einstellen |  |
| Polarität     | Polarität einstellen  |  |

Zur Bestätigung drücken Sie die OK Taste. Mit der Menü Taste gelangen Sie eine Ebene zurück.

Mit der grünen Taste können Sie die Transponder bearbeiten:

| Bearbeiten    |                       |  |
|---------------|-----------------------|--|
| Transponder   | 032 (aktueller        |  |
|               | Transponder)          |  |
| Frequenz      | Frequenz einstellen   |  |
| Symbol (ks/s) | Symbolrate einstellen |  |
| Polarität     | Polarität einstellen  |  |

Zur Bestätigung drücken Sie die OK Taste. Mit der Menü Taste gelangen Sie eine Ebene zurück.

Mit der gelben Taste können Sie den aktuell ausgewählten Transponder löschen.

Mit der blauen Taste können Sie Sendersuche durchführen:

| Suche                     |                      |  |
|---------------------------|----------------------|--|
| Kanaltur                  | ning                 |  |
| Suchmodus Voreinstellung, |                      |  |
|                           | Netzwerksuche, volle |  |
|                           | Suche                |  |
| Senderart Alle, nur TV    |                      |  |
| Dienst                    | Alle Dienste, Freier |  |
|                           | Dienst               |  |
| Polarität                 | Auto                 |  |

Zum Starten der Suche drücken Sie die OK Taste.

Mit EXIT können Sie die Sendersuche beenden.

3. Spalte Satelliteneinstellung

Hier können Sie mit den Tasten ▼▲ die Satelliteneinstellung auswählen. Mit den Tasten ▲► können Sie die gewünschte Einstellung ändern. Mit der Menütaste gelangen Sie Schrittweise zurück.

### **i**

### HINWEIS:

Alle gespeicherten Sender werden beim automatischen Sendersuchlauf gelöscht und überschrieben.

Nach dem automatischen Sendersuchlauf wird der erste DTV-Sender angezeigt.

Wenn 15 Minuten lang kein Signal empfangen wird, stellt sich das Fernsehgerät automatisch in den Ruhemodus.

# 11 Einstellungen

Der vierte Menüpunkt ist das die Menü Einstellung, Sie können die Sprache des Menüs, der Tonspur, der Untertitel usw. einstellen.

Drücken Sie ▲ ▼, um eine Einstellung auszuwählen, drücken ◀▶, um sie anzupassen, drücken Sie ▲ ▼ zum Ändern eines Wertes, drücken Sie die OK Taste zur Bestätigung der ausgewählten Einstellung..

Drücken Sie TV MENU, um zum vorhergehenden Menü zurückzukehren. Drücken Sie EXIT um das Menü zu verlassen.

|          | Feature            |             |  |
|----------|--------------------|-------------|--|
| <b>3</b> | Lock               | ENTER       |  |
| Disture  | Language           | ENTER       |  |
| Picture  | Clock              | ENTER >     |  |
| Sound    | Sleep Timer        | Off 🕨       |  |
|          | Auto Power Off     | Off 🕨       |  |
| Channel  | Hearing Impaired   | Off 🕨       |  |
| Feature  | CI Info            | ENTER       |  |
| Setup    | PVR/Timeshift      | ENTER       |  |
| Move     | Ok Enter Exit Exit | Menu Return |  |

| Einst              | ellung                                                                                      |                                                                                      |                                                            |
|--------------------|---------------------------------------------------------------------------------------------|--------------------------------------------------------------------------------------|------------------------------------------------------------|
| Sperre             | Geben Sie hier ihr<br>Kennwort zum Sperren<br>ein. Das<br>Standardkennwort lautet:<br>0000. | Sendersperre: Ein /Aus<br>Jugendschutz: Ein /Aus<br>Pinnummer ändern:<br>Hotelmodus: |                                                            |
| Sprache            | Wählen Sie hier die<br>gewünschte Sprache aus.<br>Untertitel<br>Teletexts<br>für analo      |                                                                                      | he, Bevorz.<br>Sevorz. Audio,<br>ache, Sprache<br>Teletext |
| Zeit               | Einstellen des Datums, Uh                                                                   | rzeit, Zeitzon                                                                       | e, Sommerzeit                                              |
|                    | RegionWirEngland+ Portugal+West Europa (Frankreich;+Deutschland)+Osteuropa+                 | nterzeit<br>00:00<br>01:00<br>02:00                                                  | Sommerzeit<br>+01:00<br>+02:00<br>+03:00                   |
| Abschalt – Timer   | Aus, 10 min – 240 min                                                                       |                                                                                      | _                                                          |
| Autom. Abschaltung | Aus, 1std, 2std, 4std                                                                       |                                                                                      |                                                            |
| Hörbehindert       | Ein /Aus                                                                                    |                                                                                      |                                                            |
| CI Information     |                                                                                             |                                                                                      |                                                            |
| PVR / Timeshift    | Partition auswählen                                                                         |                                                                                      |                                                            |
|                    | Auto Timeshift                                                                              |                                                                                      |                                                            |
|                    | Timeshift Buffer                                                                            |                                                                                      |                                                            |
|                    | Timer                                                                                       |                                                                                      |                                                            |
|                    | Aufnahme Liste                                                                              |                                                                                      |                                                            |
|                    | Aufnahme starten                                                                            |                                                                                      |                                                            |

### Menü Sperre:

Sie können das System sperren, ein Kennwort setzen, 'Sender sperren, Elternrichtlinien setzen und den Hotelmodus einstellen. Wenn Sie das System gesperrt haben, können Sie keine Sender suchen oder Programme ändern. Drücken Sie ▲ ▼, um eine Einstellung auszuwählen, drücken ●, um sie anzupassen, drücken Sie ▲ ▼ zum Ändern eines Wertes, drücken Sie ◀ ►, um die Einstellung zu ändern. Drücken Sie die OK Taste zur Bestätigung. Drücken Sie TV MENU, um zum vorhergehenden Menü zurückzukehren. Drücken Sie EXIT um das Menü zu verlassen.

### Sendersperre:

Hier können Sie mit den Tasten ▲ ▼ zwischen Ein und Aus wählen. Zur Bestätigung drücken Sie die OK Taste.

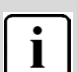

Hinweis:

Um die Menüsperre zu aktivieren oder zu ändern geben Sie das Passwort "0000" ein.

Das Administrations-Passwort lautet "9443"

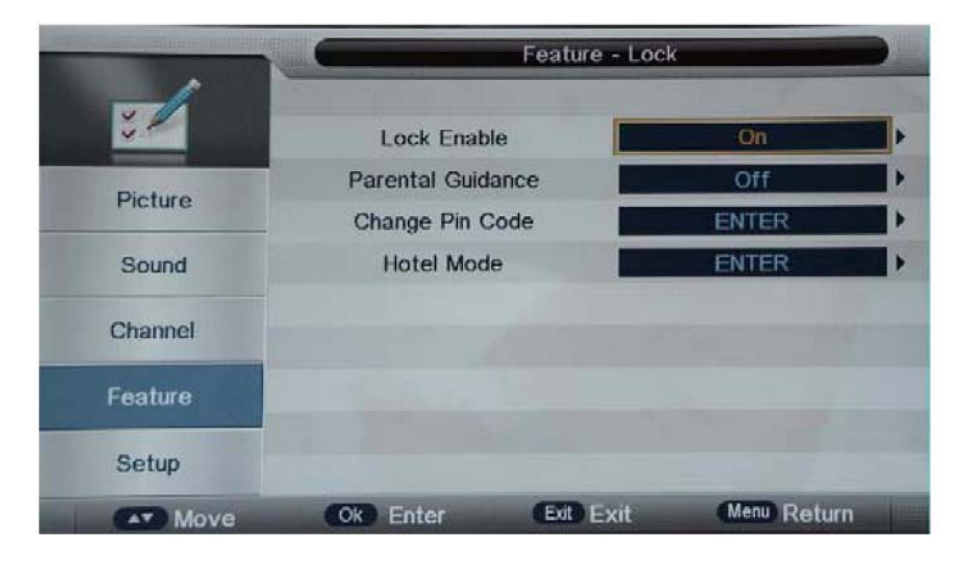

Jugendschutz:

Dieser Punkt kann nur ausgewählt werden, wenn zuvor die Sendersperre aktiviert wurde. Mit den Tasten ▲ ▼ können Sie das Alter wählen, ab wann gesperrt werden soll (4-18) oder AUS. Zur Bestätigung drücken Sie die OK Taste.

### Pinnummer ändern:

Hier können Sie das Kennwort mit den Zifferntasten ändern. Zur Bestätigung drücken Sie die OK Taste.

#### Hotelmodus:

| Hotelsperre              | EIN /AUS                                                                                           |  |
|--------------------------|----------------------------------------------------------------------------------------------------|--|
| Sendersperre             | EIN /AUS                                                                                           |  |
| Bildsperre               | EIN /AUS                                                                                           |  |
| Soundsperre              | EIN /AUS                                                                                           |  |
| Featuresperre            | EIN /AUS                                                                                           |  |
| Einstellungssperre       | EIN /AUS                                                                                           |  |
| Tastensperre             | EIN /AUS                                                                                           |  |
| Quellensperre            | Ein oder Ausschalten:<br>DTV, ATV, AV, Scart, YPBPR,<br>HDMI 1, HDMI 2, HDMI 3, PC,<br>Medien, DVD |  |
| Quelle einstellen        | Ein / Aus                                                                                          |  |
| Sendernummer             | 0                                                                                                  |  |
| Max Volume               |                                                                                                    |  |
| Volume Standardeinstell. |                                                                                                    |  |
| Löschen gesperrt         |                                                                                                    |  |
| Data Base Export         |                                                                                                    |  |
| Data Base Import         |                                                                                                    |  |

### Menü Sprache:

Hier können Sie mit den Tasten ▲ ▼ die Sprache für verschiedene Modi einstellen, z.B. OSD Sprache, Bevorz. Untertitel, Bevorz. Audio, Teletextsprache, Sprache für anlog. Teletext.

**OSD Sprache** 

Bevorz. Untertitel

Bevorz. Audio

Teletextsprache

Sprache für analog Teletext

#### <u>Menü Zeit:</u>

Hier können Sie mit den Tasten  $\blacktriangle \nabla$  Datum, Zeit, Zeitzone und Sommerzeit einstellen.

| Datum      | Einstellen des Datums                                   |            |            |  |
|------------|---------------------------------------------------------|------------|------------|--|
| Zeit       | Einstellen der Uhrzeit                                  |            |            |  |
| Zeitzone   | Einstellen des Datums, Uhrzeit, Zeitzone,<br>Sommerzeit |            |            |  |
|            | Region                                                  | Winterzeit | Sommerzeit |  |
|            | England+ Portugal                                       | +00:00     | +01:00     |  |
|            | West Europa (Frankreich;                                | +01:00     | +02:00     |  |
|            | Deutschland)                                            |            |            |  |
|            | Osteuropa                                               | +02:00     | +03:00     |  |
|            |                                                         |            |            |  |
| Sommerzeit |                                                         |            |            |  |

#### Seep-Timer:

Hier können Sie mit den Tasten  $\blacktriangle \nabla$  die Zeit auswählen nachdem sich der Fernseher automatisch abschalten soll. Auswahl im Minutenrythmus.

### Autom. Abschaltung:

Hier können Sie mit den Tasten ▲ ▼ die Zeit auswählen nachdem sich der Fernseher automatisch abschalten soll. Auswahl im Stundenrythmus.

#### Hörbehindert:

Hier können Sie mit den Tasten  $\blacktriangle$   $\nabla$  wählen zwischen Ein oder Aus.

#### **CI Information:**

Informationen über das eingesetzte CI Modul.

#### **PVR / Timeshift:**

Im PVR Datei-System können Sie die Aufnahmeeinstellungen auswählen.

(Diese Option kann nur ausgewählt werden, wenn ein USB Speichermedium zur Aufzeichnung von bestimmten Sendungen, angeschlossen ist.)

| Partition auswählen | Gewünschte Partiton wählen        |
|---------------------|-----------------------------------|
| Auto Timeshift      | Aus / Auto                        |
| Timeshift Buffer    | Auto, 30min, 1std, 2std           |
| Timer               | Einstellen der<br>Aufnahmezeiten  |
| Aufnahme Liste      | Liste der getätigten<br>Aufnahmen |
| Aufnahme starten    | Aufnahme Starten                  |

# **12 Erweiterte Einstellungen**

Der fünfte Menüpunkt ist das die Menü Einstellung, Sie können die Sprache des Menüs, der Tonspur, der Untertitel usw. einstellen.

Drücken Sie ▲ ▼, um eine Einstellung auszuwählen, drücken ◀▶, um sie anzupassen, drücken Sie ▲ ▼ zum Ändern eines Wertes, drücken Sie die OK Taste zur Bestätigung der ausgewählten Einstellung.

Drücken Sie TV MENU, um zum vorhergehenden Menü zurückzukehren. Drücken Sie EXIT um das Menü zu verlassen.

| Erweiterte Einstellung          |                                                                                                   |  |
|---------------------------------|---------------------------------------------------------------------------------------------------|--|
| OSD Zeit                        | Automatische Ausblendung des OSD<br>Menüs: 5 sek – 30 sek, niemals                                |  |
| Auto Scart                      | Autom. Scarterkennung Ein / Aus                                                                   |  |
| PC Einstel.                     | Bildanpassung im PC Modus                                                                         |  |
|                                 | Automatik, H. Position, V Position, Phase,<br>Zeit                                                |  |
| Blue Screen                     | Bei schlechtem oder nicht vorhandenem<br>Signal, erscheint ein Blauer Bildschirm im<br>ATV Modus. |  |
|                                 | AN / AUS                                                                                          |  |
| Home Modus: Home oder Dynamisch |                                                                                                   |  |
| TV-Einst. Wiederher.            | Gerät in den Auslieferungszustand zurücksetzten (alle Daten gehen verloren).                      |  |
| Software Upgrade                | Software update durchführen, falls vorhanden.                                                     |  |
| Standard Database laden         | Lädt die voreingestellte Senderliste.                                                             |  |

# 13 Common Interface (Kartenschnittstelle)

Der Fernseher verfügt über einen Schacht für CI+ Zusatzmodule mit Kartensteckplatz.

Unterschiedliche Module und Karten für Pay-TV sind im Fachhandel erhältlich.

• Einstecken: Der Fernseher ist ausgeschaltet. Stecken Sie das Zusatzmodul in den Schacht.

• Entfernen: Der Fernseher ist ausgeschaltet. Zum Entfernen ziehen Sie das Zusatzmodul heraus.

Wenn sich ein Zusatzmodul im CI+ Schacht befindet, können über das Menü *CI Informationen* Änderungen vorgenommen werden.

1. Drücken Sie die Taste **MENU**, um das Hauptmenü anzuzeigen.

2. Drücken Sie wiederholt die Pfeil nach unten Taste, bis *Einstellungen* markiert ist und drücken Sie die **OK** Taste zum öffnen der Einstellungen. Gehen Sie nun mit der Pfeil nach unten Taste auf den Punkt *CI Information*.

Die Unterpunkte werden aktiviert und können geändert werden.

Beachten Sie bitte, dass hier verfügbare Einstellungen von dem verwendeten CAM Modul zur Verfügung gestellt werden. Dieses Menü ist somit nicht fester Bestandteil des Geräts.

 Markieren Sie mit den Pfeiltasten den gewünschten Punkt und drücken Sie **OK**, um den Punkt zu ändern.
Drücken Sie die Taste **EXIT**, um das Menü zu verlassen und die Einstellung zu speichern.

### 13.1.1 Software Upgrade (USB)

Drücken sie die Tasten ▼ oder ▲ um und wählen Sie *Erweiterte Einstellungen,* bestätigen Sie mit der OK Taste und wählen Sie mit ▼ oder ▲ den Punkt *Software Upgrade* aus. Dann drücken Sie die Taste OK zur Softwareaktualisierung mithilfe eines USB Speichermediums. Befolgen Sie die Software Upgrade-Anweisungen mit der gelieferten Software.

### Hinweis:

Wir empfehlen Ihnen, das Gerät auf die Werkseinstellung zurückzusetzen (siehe Werkseinstellungen im Setup-Menü), um sicherzustellen, dass das Gerät erfolgreich aktualisiert ist.

Das Zurücksetzen auf den Auslieferungszustand löscht alle Programme und Kennwörter.

# i HINWEIS:

Den Farbton kann man nur bei NTSC-Systemen einstellen.

Es gibt drei Farbtemperaturen, die ausgewählt werden können: Standard, kühl, warm.

Bildschirmausrichtung steht nur im PC-Modus zur Verfügung, wobei die horizontale und vertikale Position sowie Größe und Bildfrequenz eingestellt werden können.

# 14 PVR / Timeshift

### Bitte beachten Sie :

Empfohlen wird die Verwendung von USB 2.0 Geräten mit einer Schreibgeschwindigkeit von mindestens 15MB/s. Bitte beachten Sie, das gerade bei der Aufnahme von HD Sendern eine hohe Datenübertragungsrate notwendig ist. Ist die Rate zu gering kann es zu Störungen während der Aufnahme oder zum Abbruch kommen.

Wenn möglich bitte das USB Medium direkt an der Schnittstelle des Gerätes anschließen.

Wenn nicht anders möglich, verwenden Sie bitte nur Verlängerungen unter 25cm.

Bitte beachten Sie, das getätigte Aufnahmen ausschließlich mit diesem Gerät abgespielt werden können. Rufen Sie zur Wiedergabe den Menüpunkt die Senderliste auf (RecList auf der Fernbedienung)

Achtung! Möchten Sie Programme von HD+ Sendern aufnehmen kann es sein, das dies bei dem gewünschten Programm Senderseitig verboten wurde und nicht möglich ist.

Im PVR Datei-System können Sie die Aufnahmeeinstellungen auswählen.

(Diese Option kann nur ausgewählt werden, wenn ein USB Speichermedium zur Aufzeichnung von bestimmten Sendungen, angeschlossen ist.)

Drücken Sie auf Menü und wählen Sie mit den ▼▲ Tasten den Punkt *Eintellungen* aus und gehen Sie dann auf den Punkt PVR/Timeshift, bestätigen Sie mit der OK Taste.

<u>Aufnahme Dateiformat:</u> wählen Sie hier zwischen TS und PS aus.

**Partition auswählen:** wählen Sie hier die gewünschte Partition auf Ihrem angeschlossenen USB Stick aus.

Auto Timeshift: Hier können Sie zwischen Auto und Aus wählen. Bei Auto läuft Timeshift immer automatisch im Hintergrund mit.

**<u>Timeshift Buffer:</u>** Hier können Sie wählen zwischen Auto, 30 min, 1 Std oder 2 Std.

**<u>Timer</u>**: Hier können Sie eine Liste erstellen zu welcher Uhrzeit Sie welches Programm aufnehmen möchten.

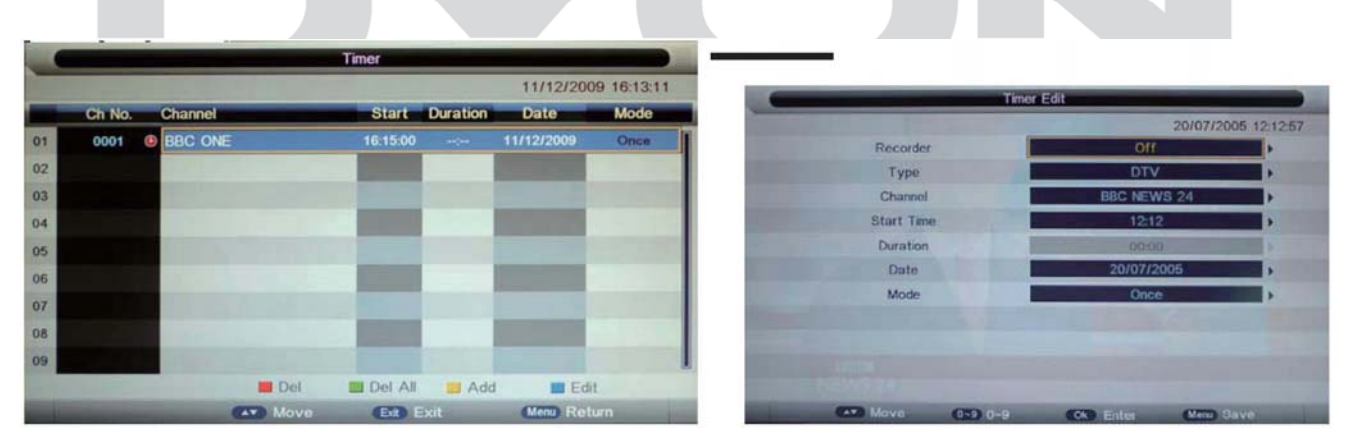

Rote Taste: Löschen des ausgewählten Senders

Grüne Taste: Komplette Liste löschen

**Gelbe Taste:** Hier können Sie folgende Optionen einstellen, wählen Sie dazu die gewünschte Option mit den ▼▲ Tasten aus und bestätigen Sie mit OK

Recorder: Ein / Aus

Typ: DTV / Radio

Kanal: Auswahl des zu aufnehmenden Senders

Startzeit: Stellen Sie hier die Zeit ein, wann die Aufnahme starten soll

Dauer: Stellen Sie hier ein wie lange die Aufnahme dauern soll Datum: Stellen Sie hier das Datum ein, an dem die Aufnahme starten soll.

Modus: Stellen Sie hier ein, ob die Aufnahme nur einmal, täglich, wöchentlich oder monatlich erfolgen soll.

Durch das drücken der Menütaste werden die Einstellungen beim Verlassen des Menüs automatisch gespeichert.

<u>Aufnahme Liste:</u> Hier werden alle aufgenommenen Sendungen gespeichert.

Mit der roten Taste können Sie die ausgewählte Sendung löschen.

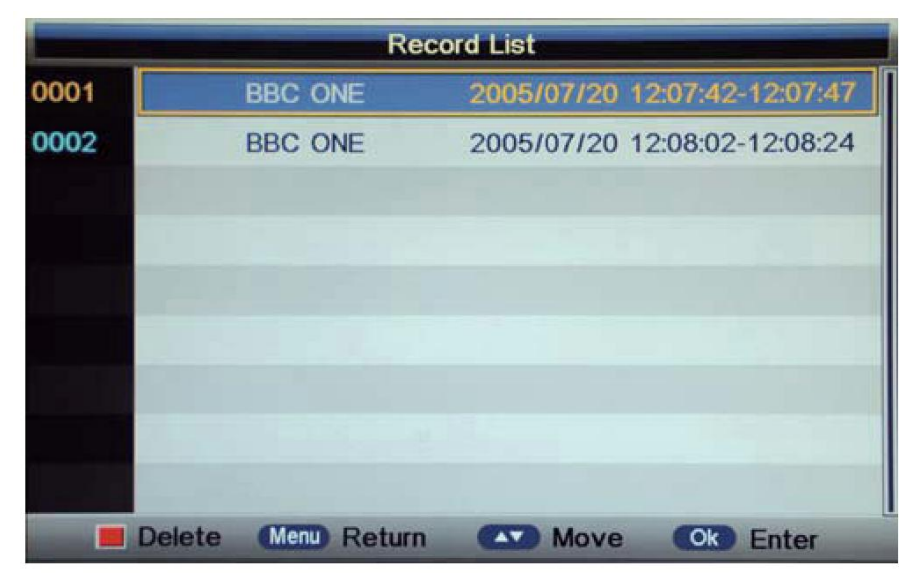

<u>Aufnahme starten:</u> Hier können Sie die aktuell laufende Sendung sofort aufnehmen, in dem Sie die Abfrage, ob Sie die Aufnahme starten möchten mit OK bestätigen. Sie können die Aufnahme auch mit der Rec Taste auf Ihrer Fernbedienung starten. Während der Aufnahme erschein ein kleines Rec-Zeichen am unteren linken Bildschirmrand.

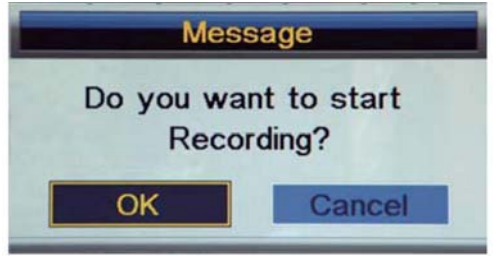

Hinweis:

- 1. Vergewissern Sie sich, dass ein USB Stick angeschlossen ist.
- 2. Vergewissern Sie sich dass die USB Geschwindigkeit ausreicht und genug Speicherplatz vorhanden ist.
- 3. Drücken Sie die Stopp Taste um die Aufnahme zu beenden.
- 4. Drücken Sie die Rec List Taste um die Aufnahmeliste anzeigen zu lassen.

 Die aufgezeichneten Dateien werden auf dem USB-Gerät gespeichert. Zum Löschen der Dateien rufen Sie mit SOURCE USB als Quelle auf; löschen Sie durch Drücken von MENU auf der Datei.
Bei aktivierter Timeshift-Funktion haben Sie keinen Videotext.

Um die Timeshift-Funktion zu aktivieren, drücken Sie die Pause-Taste II, um das Programm, das Sie gerade sehen anzuhalten. Folgende Abfrage erscheint, die Sie dann mit OK bestätigen.

Am unteren linken Bildschirmrand wird dann ein Zeichen für die Timeshiftaufnahme angezeigt, drücken Sie auf Play und das Bild bleibt stehen, die Aufnahmezeit läuft. Um den Vorgang abzubrechen, drücken Sie auf die Pause Taste.

Wenn Sie wieder auf Play drücken, läuft das aktuelle Programm weiter.

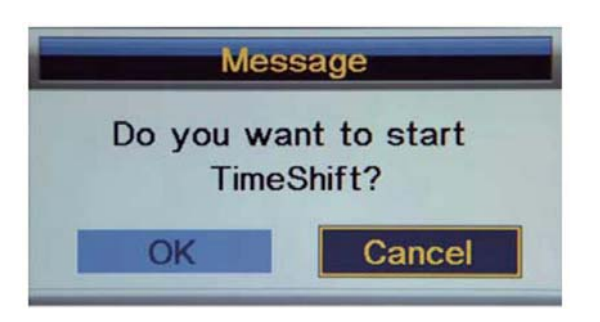

Mit der Stopp Taste beenden Sie die Timeshiftfunktion.

### Zeitverschiebung Wiedergabe

Der Fernseher zeichnet das Programm auf dem USB-Stick im folgenden Format auf \*.ts Format "Time Shift". Es ist keine Wiedergabe möglich, wenn der Fernseher oder ein anderes Gerät wie PC, Laptop, DVD, das Format nicht unterstützt oder das Format \*.ts (time shift) nicht erkennt.

| Gerät             | Dateiformat                                                     |  |
|-------------------|-----------------------------------------------------------------|--|
| USB 2.0-Gerät     | USB-Speicher, USB-Kartenleser                                   |  |
| Dateisystem       | FAT/FAT 32                                                      |  |
| Photo Dateiformat | JPEG (*.JPG)                                                    |  |
| Musik-Format      | MPEG1 (*.MP3) Bitrate: 32k, 64k, 96k, 128k, 196k, 256k, 320kbps |  |
|                   | Sampling Frequenz: 32k, 44.1k, 48kHz                            |  |
| Video-Dateiformat | MPEG1/2 (*.AVI, *.MPG, *.MPEG, *.TS)                            |  |
|                   | MPEG4 (*.AVI, *.MP4)                                            |  |
|                   | H.264 (*.AVI, *.MP4, *.TS)                                      |  |

## 14.1 Time Shift Info

## i Was ist Time Shift?

Time Shift ist die Möglichkeit das Laufende Programm zu Pausieren, und nach einer gewissen Zeit anschließend fort zu setzten.

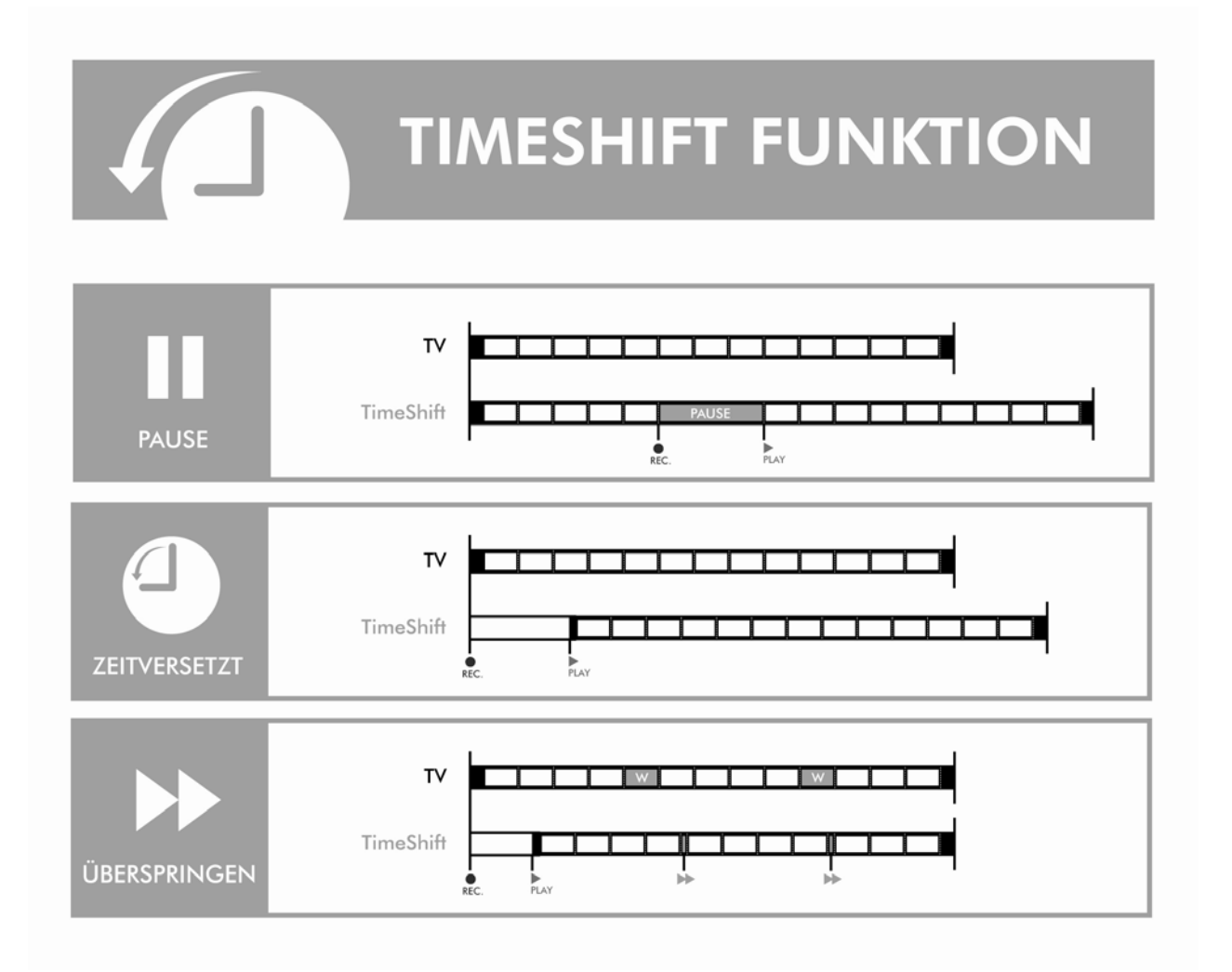

- zu Pause: Drücken Sie bei laufender Sendung die Pause-Taste um den Film anzuhalten. Drücken sie Play um die Wiedergabe zu starten. Im Hintergrund erfolgt weiterhin die Aufnahme und ermöglicht so die unterbrechungsfreie Wedergabe.
- zu Zeitversetzt: Bei laufender Programmierter Aufnahme können Sie die Aufnahme zurückspulen und von Beginn schauen. Das Programm wird im Hintergrund weiter aufgezeichnet.
- zu Überspringen: Wenn Sie Werbeblöcken in Ihrer Aufnahme haben, können Sie diese mit der Vorspul-Taste Überspringen.
- Verbinden Sie ein geeignetes Speichermedium mit der USB Buchse am Gerät.
- (2) Drücken Sie während des laufenden Programms die Play/Pause Taste (2) auf der Fernbedienung. Das Programm wird angehalten und die Time Shift Leiste wird angezeigt.

Durch erneutes drücken der Play/Pause Taste starten Sie wieder das pausierte Programm.

Ein Druck auf die "Exit" Taste ermöglicht Ihnen das Ausblenden der Time Shift Leiste.

# 14.2 EPG Menü (Electronic Program Guide)

Das EPG-Menü dient dazu, um zu schauen, was auf einem DTV- oder Radiosender an diesem Tag gesendet wird. Um in das EPG-Menü zu gelangen drücken Sie die EPG-Taste, das folgende Menü wird angezeigt:

Drücken Sie die EPG-Taste und Sie werden Programminformationen von bis zu 7 Tagen erhalten.

| EPG Weekly Mode                          |                                                                                                    |           |            |          |  |
|------------------------------------------|----------------------------------------------------------------------------------------------------|-----------|------------|----------|--|
| 0002 BBC NEWS                            | 24                                                                                                    |           | 20/07/2005 | 12:09:53 |  |
| 20/07/2005 12:00-2<br>News as it breaks, | 20/07/2005 12:00-20/07/2005 13:00 BBC News<br>News as it breaks, with live reports from Britain and around the world, [SL] |           |            |          |  |
|                                          |                                                                                                    |           |            |          |  |
| Wed 20/07                                | Wed Thu                                                                                                    | Fri Sat   | Sun Mon Tu | e Wed    |  |
| BBC ONE                                  | 12:00-13:00                                                                                                    | BBC News  |            |          |  |
| BBC NEWS 24                              | 13:00-14:00                                                                                                    | BBC News  |            |          |  |
| CBBC Channel                             | 14:00-15:00                                                                                                    | BBC News  |            |          |  |
| BBC TWO                                  | 15:00-16:00                                                                                                    | BBC News  |            |          |  |
| ANTENA 3                                 | 16:00-17:00                                                                                                    | BBC News  |            |          |  |
| ANTENA.NEOX                              | 17:00-17:45                                                                                                    | BBC News  |            |          |  |
| ANTENA.NOVA                              | 17:45-18:00                                                                                                    | Sportsday |            |          |  |
| E Daily                                  |                                                                                                    | Prev Day  | Next Day   |          |  |
| Move                                     |                                                                                                    |           | Exit Exit  |          |  |

| Rote Taste | Hier wird Ihnen angezeigt, was aktuell<br>ausgestrahlt wird. Drücken Sie wiederholt die rote<br>Taste und es wird Ihnen angezeigt was<br>wöchentlich ausgestrahlt wird. Um einen anderen<br>Kanal anzuzeigen, verwenden Sie die Tasten ▲<br>oder ▼, um den Kanal zu markieren, drücken Sie<br>dann die Taste ◀ oder ► um das EPG-Menü zu<br>verlassen, drücken Sie die EPG oder EXIT Taste.                                                                                                    |
|------------|----------------------------------------------------------------------------------------------------|
|            | <u>Täglich / Wöchentlich:</u>                                                                                                    |
|            | <u>Grüne Taste:</u><br>Hier können Sie eine Erinnerungsfunktion<br>aktivieren. Wählen Sie die Sender aus, an die Sie<br>erinnert werden möchten. Wenn Sie erinnert<br>werden möchten, drücken Sie die grüne Taste 1x,<br>so dass eine kleine Uhr als Symbol neben der<br>Sendung angezeigt wird. Wenn Sie die grüne<br>Taste erneut drücken, können Sie die<br>automatische Aufnahmefunktion einstellen, es<br>erscheint dann ein Symbol mit einem kleinen R<br>hinter der ausgewählten Sendung. Wenn Sie die<br>grüne Taste ein drittes Mal drücken, werden diese<br>Funktionen aufgehoben. |
|            | <u>Gelbe Taste:</u><br>Hier können Sie die Senderinformationen vom<br>Vortag abrufen.                                                                                                    |
|            | Blaue Taste: Hier können Sie die<br>Senderinformationen vom nächsten Tag abrufen.                                                                                                    |

### **Hinweis:**

**i** 

Bitte stellen Sie sicher, dass ein kompatibles USB-Speichermedium angeschlossen ist, um die Aufnahme starten zu können. Wenn das Dateisystem des USB-Speichermediums nicht kompatibel ist, werden Sie aufgefordert, es zu formatieren. Drücken Sie die Index-Taste, öffnen Sie das PVR Einstellungsmenü (unter Menü Konfiguration) und bestätigen Sie mit OK. Öffnen Sie die Geräteliste, bestätigen Sie mit OK und drücken Sie die Rote Taste um die Formatierung zu starten.

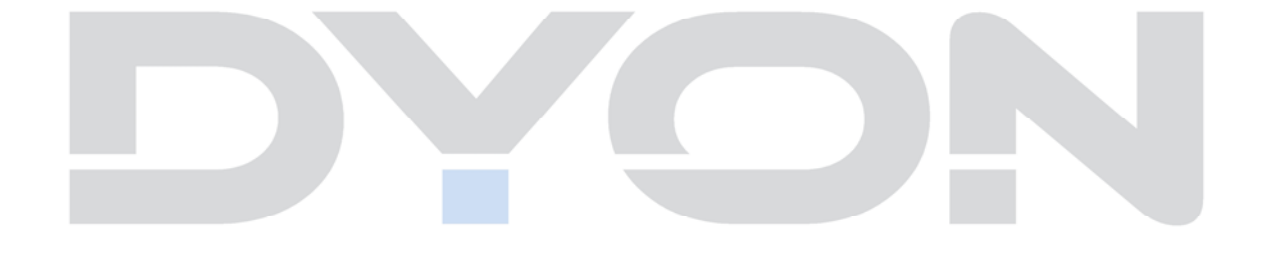

# 14.3 Teletext

Teletext ist ein Rundfunkinformationssystem der einzelnen Sender. Es bietet zudem noch Untertitel für Zuschauer mit schlechtem Hörvermögen oder die der gesprochen Sprache nicht mächtig sind. (Kabelanschluss, Satellitenkanäle, etc.)

| Drücken Sie:                                  | Sie bekommen folgendes angezeigt:                                                                                                    |  |  |
|-----------------------------------------------|----------------------------------------------------------------------------------------------------|--|--|
| ТТХ                                           | Mit dieser Taste können Sie den Teletext aufrufen oder schließen. Eine<br>Aufstellung wird angezeigt mit den Eintragungen, die aufrufbar sind. Jeder<br>Eintrag hat eine 3-stellige Seitennummer. Wenn das Programm, das Sie<br>ausgewählt haben keinen Teletext unterstützt, wird Seite 100 angezeigt und das<br>Bild ist weiß. Verlassen Sie in diesem Fall den Teletext und wählen Sie ein<br>anderes Programm aus |  |  |
| wählen die Seite A<br>▲ ↔ ↔ ↔<br>▼ ↔ ↔ ↔<br>↔ | Geben Sie die Nummer mit den Tasten 0 bis 9 der gewünschten Seite ein oder<br>drücken Sie die Pfeiltasten hoch/runter. Beispiel: Seite 120, geben Sie 120 ein.<br>Die Nummer wird oben links angezeigt. Wenn das Zählwerk die angegebene<br>Seite nicht aufruft sondern weiterzählt, wird diese Seite nicht unterstützt.<br>Wählen Sie eine andere Nummer aus.                                                        |  |  |
| Direkten Aufruf der<br>Artikel                | Die vier Farben der Tasten sind auch auf dem Bildschirm angezeigt. Drücken<br>Sie die entsprechende farbige Taste der gewünschten Videotextseite. Wenn<br>die Seite nicht verfügbar ist, blinken die Farben kurz auf.                                                                                                    |  |  |
| INDEX                                         | Sie gelangen zurück zur Startseite (Normalerweise Seite 100).                                                                                                    |  |  |
| S. PAGE                                       | Manche Seiten enthalten Unterseiten, die automatisch nacheinander angezeigt werden. Mit dieser Taste können Sie die Reihenfolge anhalten oder die automatische Wiedergabe weiterführen. Die Eingabe wird oben links angezeigt.                                                                                                    |  |  |
| HOLD                                          | Die Seite wird angehalten.                                                                                                    |  |  |
| REVEAL                                        | Verdeckte Informationen werden angezeigt oder ausgeblendet<br>(Spiellösungen).                                                                                                    |  |  |

# 14.4 Programm Informationen

Mit der "Info (Display) Taste" können sich bestimmte Informationen zu dem aktuellen Sender aufrufen. Die Informationsleiste verschwindet nach ein paar Sekunden automatisch oder Sie betätigen die EXIT Taste um die Informationsleiste auszublenden.

# 14.5 Audio

Sie können die gewünschte Audiosprache wählen, falls die laufende Sendung in mehreren Sprachen verfügbar ist.

- 1. Drücken Sie die Nicam Taste.
- 2. Wählen Sie die gewünschte Sprache.
- 3. Drücken Sie die **EXIT** Taste um das Menü zu schließen.

# 14.6 Untertitel

Falls verfügbar, können Sie einen Untertitel in verschiedenen Sprachen anzeigen lassen.

1. Drücken Sie die "SUBTITLE" Taste

2. Wählen Sie eine Sprache für den Untertitel aus und bestätigen Sie dies mit "**OK**". Der Untertitel wird Ihnen in der ausgewählten Sprache angezeigt.

# 14.7 Common Interface CI+

Der Fernseher verfügt über einen Schacht für CI+ Zusatzmodule mit Kartensteckplatz.

Unterschiedliche Module und Karten für Pay-TV sind im Fachhandel erhältlich.

• Einstecken: Der Fernseher ist ausgeschaltet. Stecken Sie das Zusatzmodul in den Schacht

• Entfernen: Der Fernseher ist ausgeschaltet. Zum Entfernen ziehen Sie das Zusatzmodul heraus.

Wenn sich ein Zusatzmodul im CI+ Schacht befindet, können über das Menü *CI Informationen* Änderungen vorgenommen werden.

1. Drücken Sie die Taste **MENU**, um das Hauptmenü anzuzeigen.

2. Drücken Sie wiederholt die Pfeil nach unten Taste, bis Einstellungen markiert ist. Bestätigen Sie dann mit OK und wählen Sie die Option *CI Informationen* aus und drücken Sie die **OK** Taste zum Öffnen der Einstellungen

Warten Sie bis das Untermenü geladen wird...

3. Markieren Sie mit den Pfeiltasten den gewünschten Punkt und drücken Sie **OK**, um den Punkt zu ändern.

4. Drücken Sie die Taste **EXIT**, um das Menü zu verlassen und die Einstellung zu speichern

# **15 USB Wiedergabefunktionen**

Drücken Sie Source, wählen Sie Medien aus der Liste, dann auf OK um ins Menü USB zu gelangen.

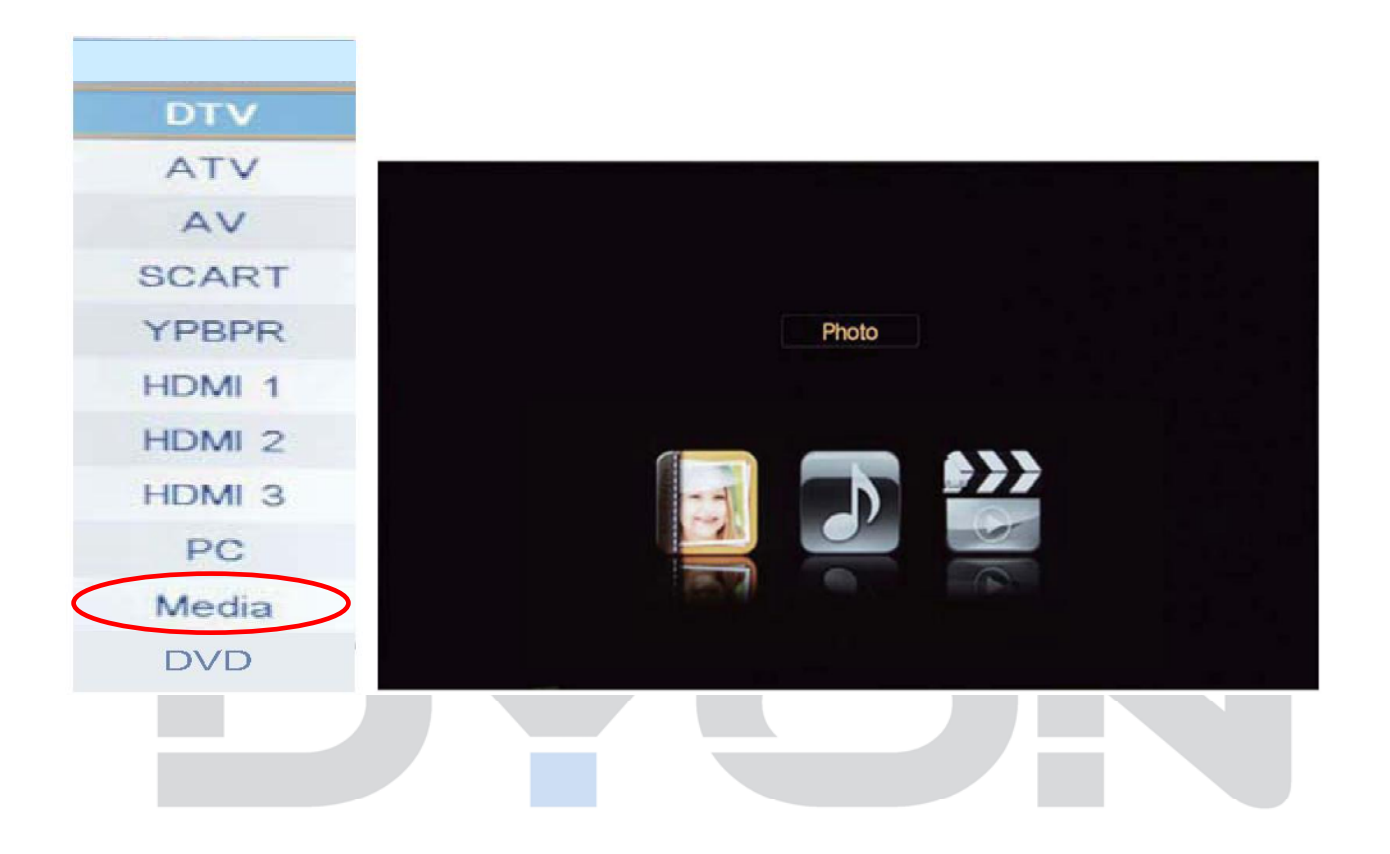

Es gibt drei Media-Typen die ausgewählt werden können, wie Foto, Musik und Film. Wählen Sie den gewünschten Punkt aus in dem Sie auf die Tasten ◀► drücken dann auf OK um ins passende Menü zu gelangen.

Drücken Sie ▼/▲ um die gewünschte CD und Ordner auszuwählen und bestätigen Sie mit OK um zur Dateiliste zu gelangen. Drücken Sie den roten Knopf um zurück zum Dateiauswahlmenü gelangen.

Das Vorschaufenster wird angezeigt, wenn Sie die gewünschte Datei auswählen.

# 15.1 Foto Darstellung

**Basis Funktionen** 

Drücken Sie ▼/▲ um die gewünschte Datei auszuwählen und bestätigen Sie mit OK, diese Datei wird dann mit einem roten Haken markiert. Sie können auch mehrere Dateien markieren oder gar keine Datei markieren.

Das Vorschaufenster wird angezeigt, wenn Sie die gewünschte Datei auswählen.

| /udska1/Ubak/Images           |         |                                                                                                    |
|-------------------------------|---------|----------------------------------------------------------------------------------------------------|
| Return                        |         | and the second second                                                                                           |
| 147.jpg                       |         | La serie de la serie de la serie de la serie de la serie de la serie de la serie de la serie de la serie de la  |
| 157.jpg                       |         | The second second                                                                                               |
| 162.jpg                       |         |                                                                                                    |
| 163.jpg                       |         | 014/122                                                                                                    |
| 164.jpg                       |         | 113KB                                                                                                    |
| 185.jpg                       |         | 1600×1000                                                                                                    |
| Koenigsegg-Agera-R-2012-01.jp | g       |                                                                                                    |
| Delete 📃 Add/Del all to p     | laylist | a second second second second second second second second second second second second second second second seco |

Rote Taste:

Mit der roten Taste können Sie die ausgewählte Datei löschen.

Grüne Taste:

Mit der grünen Taste können Sie alle Dateien markieren.

Verwenden Sie die Taste▲ oder ▼ um sich in der Liste bewegen zu können. Mit der EXIT Taste verlassen Sie das Menü.

Drücken Sie die Playtaste und die Diashow wird gestartet. nUnten im Bild wird Ihnen dann eine Menüleiste angezeigt (s. Abb.).

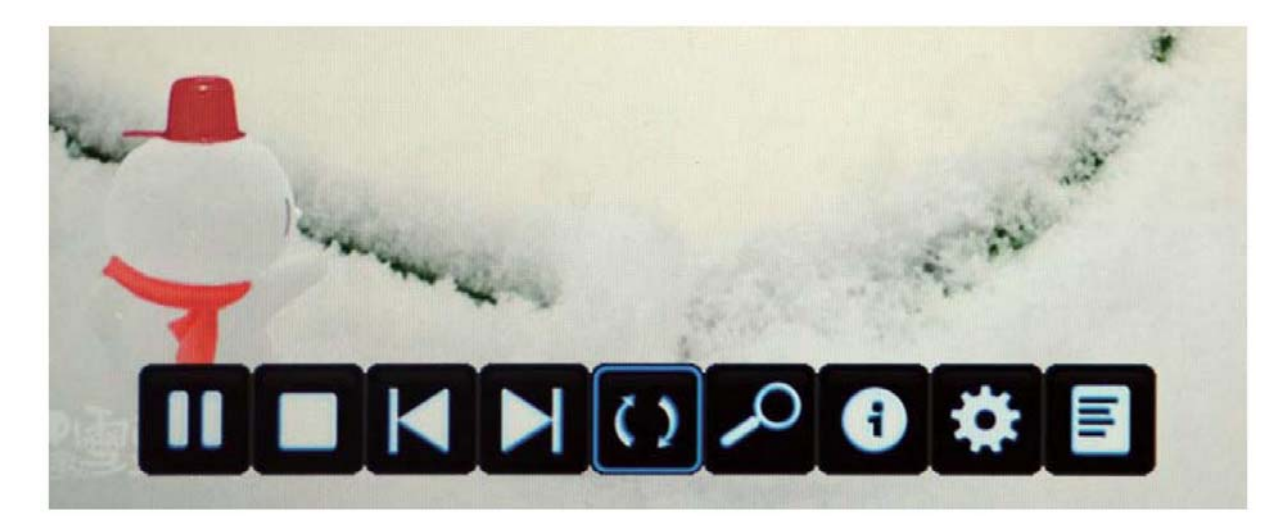

Abspielen oder Anhalten des Fotos.

- Mit der Stopp Taste verlassen Sie den Vollbildmodus.
- ↔ Die nächste oder vorherige Datei abspielen.
- Bild drehen (0, 90, 180, 270).

Zoom (vergrößern / verkleinern) des Bildes, Drücken Sie OK und Sie können zwischen den beiden Optionen wählen.

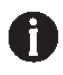

Informationen über die aktuelle Datei werden angezeigt.

Dieser Punkt zeigt Ihnen das Fotoeinstellungsmenü an. Hier können Sie den Wiederholungsmodus (Aus, Eins, Alle) einstellen, die Hintergrundmusik Ein oder ausstellen, die Musikquelle auswählen, and select the Repeat mode, Background Music, Music Source, die Diazeit (5-30 sek,) einstellen und den Überganseffekt ein oder ausschalten.

Hier können Sie die Playlist aufrufen. Mit der roten Taste können Sie alle Dateien löschen und mit der grünen Taste können Sie die ausgewählten Dateien löschen.

# **15.2 MUSIC**

Drücken Sie ▼/▲ um die gewünschte Datei auszuwählen und bestätigen Sie mit OK, diese Datei wird dann mit einem roten Haken markiert. Sie können auch mehrere Dateien markieren oder gar keine Datei markieren.

Das Vorschaufenster wird angezeigt, wenn Sie die gewünschte Datei auswählen.

Mit der Playtaste spielen Sie die Datei ab, mit der blauen Taste können Sie den Bildschirm ausblenden.

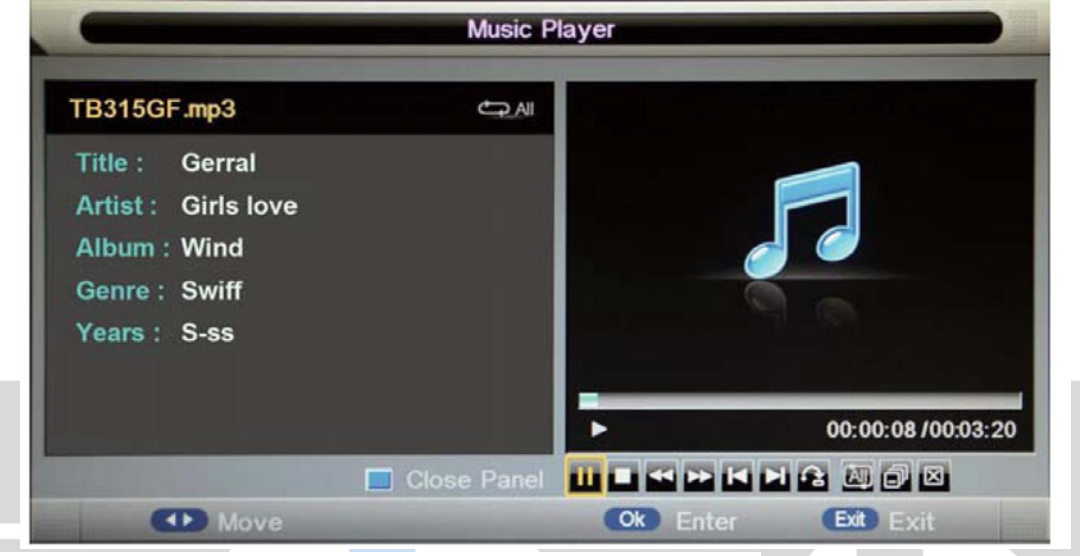

/I I Mit der Playtaste können Sie die ausgewählte Datei abspielen

Mit der Stoptaste können Sie die Wiergabe anhalten

↔ Schnelle Vor oder Rücklauf

. I ► IVorherige oder nächste Datei

abspielen.

Hier können Sie den Wiederholungsmodus einstellen. ALL Alle, Ordner, Eines, Random

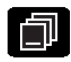

Playliste aufrufen

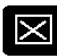

Fenster schließen

# 15.3 VIDEO

Diese Vorgehensweise ist ähnlich die des Fotomenüs. Bitte schauen Sie dazu im Fotomenü nach. Basis Funktion

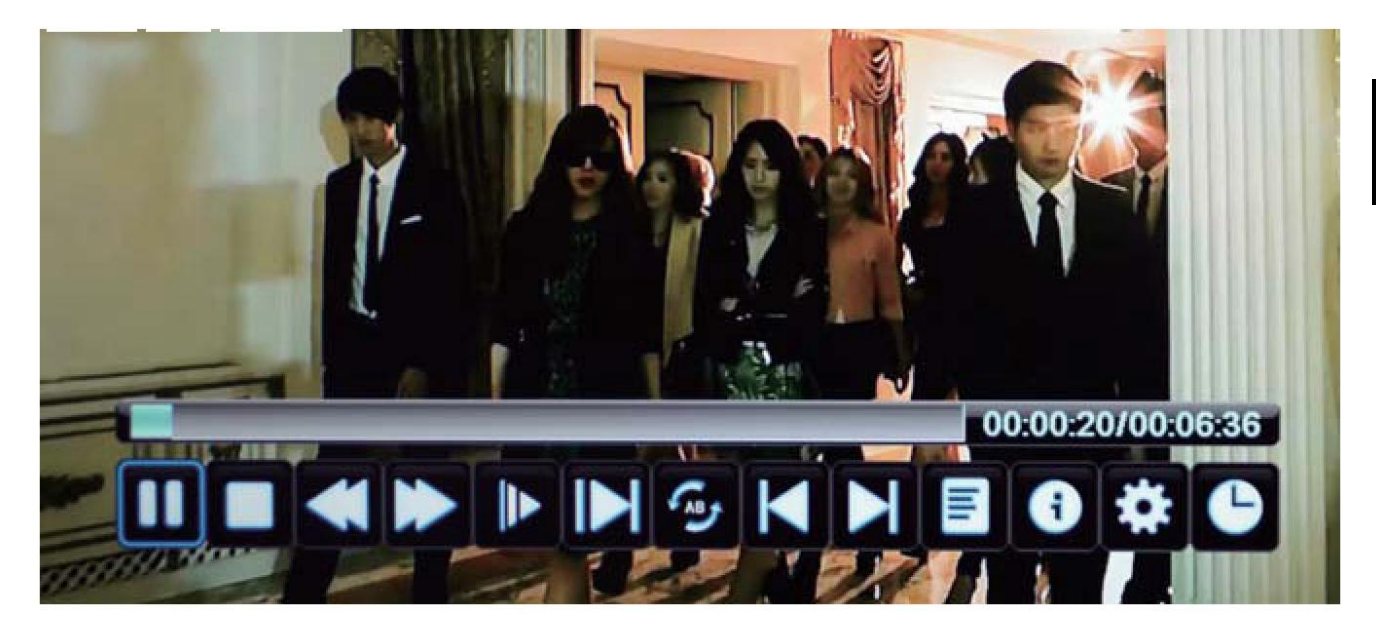

- ►/II Mit der Playtaste können Sie die ausgwählte Datei abspielen.
- Mit der Stoptaste können Sie die Wiedergabe stoppen und den Vollbildmodus verlassen.
- ↔ Schneller Vor oder Rücklauf
- ► Film in Zeitlupe abspielen.
- ▶ Play the movie in step mode.
- **F**AB**J** 
  - A-B Wiederholmodus setzen..
- Vorherige oder nächste Datei abspielen.

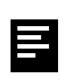

0

¢

Õ

Playlist anzeigen.

Informationen über die aktuelle Datei werden angezeigt.

Hier können Sie folgende Einstellungen vornehmen: Untertitel, Audio, Wiederholmodus

Goto Modus, hier können Sie die Zeit eingeben zu der Sie im Video springen möchten..

# 15.4 Medien

| Medien                                                                                                    | Dateien      | Codec                                      |                                   | Anmerkungen                                                     |  |
|----------------------------------------------------------------------------------------------------|--------------|--------------------------------------------|-----------------------------------|-----------------------------------------------------------------|--|
| moulon                                                                                                    | dung         | Video                                      | Audio                             | Annerkungen                                                     |  |
|                                                                                                    |              | MJPEG                                      | MPEG-4 AAC-LC/HE-<br>AAC, AC3     |                                                                 |  |
| Video                                                                                                    | .mpg/.mpeg   | MPEG-1,<br>MPEG-2,<br>MPEG-4<br>SP/ASP     | MP3, MPEG-1, AC3                  |                                                                 |  |
|                                                                                                    | .mp4/.m4v    | Xvid, MPEG-4<br>SP/ASP, H.264              | MP3, MPEG-1,<br>MPEG-2 AAC/AAC-   | Max. Auflösung: 1920x1080<br>Bildfrequenz: 30<br>Bilder/Sekunde |  |
|                                                                                                    | .mkv         | MPEG-1,<br>MPEG-2, MPEG-4<br>SP/ASP, H.264 | LC, MPEG-4 AAC-<br>LC/HE-AAC, AC3 | Bitrate: 16 Mbit/s                                              |  |
|                                                                                                    | .ts/.tp/.trp | MPEG-1, MPEG-2,<br>H.264                   |                                   |                                                                 |  |
|                                                                                                    | .vob         | MPEG-2, MPEG-4<br>SP/ASP                   | MPEG-1, AC3                       |                                                                 |  |
|                                                                                                    | .mp3         | -                                          | MP3                               | Max. Bitrate: 320 kbit/s<br>Max. Abtastrate: 48 kHz             |  |
| N4 - 1                                                                                                    | .m4a         | -                                          | MPEG-4:<br>AAC-LC/HE-AAC          |                                                                 |  |
| IVIUSIK                                                                                                    |              | -                                          | WMA<br>WAV                        |                                                                 |  |
|                                                                                                    | .mp2         | -                                          | MPEG-1                            | Max. Bitrate: 640 kbit/s<br>Max. Abtastrate: 48 kHz             |  |
|                                                                                                    |              | Baseline                                   |                                   | Min. Auflösung: 4x4<br>Max. Auflösung: 17000x10000              |  |
| Foto                                                                                                    | .jpg/.jpeg   | Progressive                                |                                   | Min. Auflösung: 4x4<br>Max. Auflösung: 4000x4000                |  |
|                                                                                                    | .bmp         | BMP                                        |                                   | Min. Auflösung: 2x2<br>Max. Auflösung: 4000x4000                |  |
|                                                                                                    | .png         | PNG                                        |                                   | Min. Auflösung: 2x2,<br>Max. Auflösung: 2000x2000               |  |
| Dateisystem:   FAT16, FAT32, NTFS (nur für Medien).     PVR-Funktion:   Aufnahme Stand-by-Modus, Timeshift, EPG-Aufnahmeplanung. |              |                                            |                                   |                                                                 |  |
# **16 Wiedergabe-Betrieb**

## 16.1 Inbetriebnahme - DVD

- 1 Schließen Sie das Gerät an eine Steckdose an.
- 2 Schieben Sie den Schalter POWER ON/OFF in Stellung ON.
- 3 Öffnen Sie das DVD Fach indem Sie die Verriegelung auf der Gehäuseoberseite nach links schieben, legen Sie eine Disc mit der bedruckten Seite nach oben ein, und schließen Sie das Fach wieder.

## Achtung

Bitte entfernen Sie vor dem Einlegen einer CD/DVD die Transportsicherung aus dem Laufwerk.

4 Stellen Sie sicher, dass der DVD-Modus gewählt wurde. Der DVD-Player startet automatisch mit der Wiedergabe.

### Bedienung und allgemeine Tasten

Sie können je nach Situation die Tasten am Gerät oder auf der Fernbedienung zur Bedienung verwenden. Die Fernbedienung ermöglicht jedoch eine umfangreichere Nutzung der Gerätefunktionen.

## **16.2 Kompatible CD/DVD -Formate**

|   |                | DISC-LOGO | Durchmesser   | Laufzeit<br>(Seiten - Layer) |
|---|----------------|-----------|---------------|------------------------------|
| D |                |           | 12 cm         | 133 min (SS-SL)              |
|   | DVD            | VIDE O    |               | 266 min (DS-SL)              |
|   |                |           | VIDEO<br>8 cm | 41 min (SS-SL)               |
|   |                |           |               | 82 min (DS-SL)               |
|   | CD             |           | 12 cm         | 74 min                       |
|   |                |           | 8 cm          | 20 min                       |
|   |                |           |               |                              |
|   | DVD<br>+/-R/RW |           | 12 cm         |                              |
|   | VCD            |           | 12 cm         |                              |

Die Funktionsweise der Discs hängt vom Hersteller ab. Folgen Sie den entsprechenden Hinweisen für die jeweilige Disc.

# **16.3 Kompatible Datei-Formate**

| Video     |                  |                 |                     |                                |                         |                    |
|-----------|------------------|-----------------|---------------------|--------------------------------|-------------------------|--------------------|
| Container | Video-Codec      | Audio-<br>Codec | Bitrate<br>(kbit/s) | Bilder pro<br>Sekunde<br>(fps) | Sample<br>Rate<br>(kHz) | Auflösung<br>(max) |
| AVI       | XviD             | MP3             | 64-9216             | 15 - 30                        | 8-48                    | 720X576            |
| MPG       | MPEG I           | MP2             | 64-9216             | 15 - 30                        | 8-48                    | 720X576            |
|           | MPEG II          | MP2             | 64-9216             | 15 - 30                        | 8-48                    | 720X576            |
|           | MPEG II<br>MP@ML | MP2             | 64-9216             | 15 - 30                        | 8-48                    | 720X576            |

| Audio     |             |                  |                 |
|-----------|-------------|------------------|-----------------|
| Container | Audio-Codec | Bitrate (kbit/s) | Sample<br>(kHz) |
| MP3       | MP3         | 8- 320           | 8-48            |
|           |             |                  |                 |

| Bild   |                    |
|--------|--------------------|
| Format | Auflösung (max)    |
| JPEG   | 4048 × 3040 (12MP) |

75

DE

# 16.4 Umgang mit Discs

### Handhabung

Fassen Sie beim Einlegen und Entnehmen nicht auf die Abspielfläche (siehe Abbildung). Kleben Sie kein Papier bzw. in Label auf die Disc.

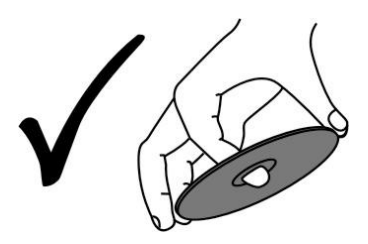

### Reinigung

Fingerabdrücke und andere Verschmutzungen können die Tonund Bildqualität vermindern. Verwenden Sie zur Reinigung ein weiches, sauberes Tuch, das bei groben Verschmutzungen mit einem neutralen, verdünnten Reinigungsmittel befeuchtet sein kann.

Wischen Sie nicht in Kreisbewegungen (Gefahr von Störgeräuschen), sondern stets vorsichtig von der Mitte nach außen (siehe Abbildung).

## i Hinweis zur Lagerung

Setzen Sie die Discs keiner direkten Sonneneinstrahlung oder hohen Temperaturen aus.

## 16.5 USB Speicher verwenden

- 1 Schließen Sie das Gerät an der Stromversorgung an und verbinden Sie es mit einem USB Speicher.
- 2 Schieben Sie den Schalter POWER ON/OFF in Stellung ON.
- <sup>3</sup> Drücken Sie die SOURCE Taste auf der Fernbedienung. Verwenden Sie die ▲/▼-Tasten um USB zu wählen und bestätigen Sie mit OK.
- 4 Stellen Sie zuvor sicher, dass sich auf dem USB Speicher abspielbare Formate wie MP3 Musikdateien oder JPG Bilddateien befinden.

## i Hinweis

Bitte schließen Sie USB Geräte möglichst direkt an der USB Schnittstelle des Geräts an. Ist dies nicht möglich verwenden Sie bitte nur Anschluss- oder Verbindungskabel die nicht länger als 25cm sind.

Bitte verwenden Sie nur USB Speicher mit maximal 16GB Kapazität.

# 16.6 DVD Betrieb

WICHTIG: SIE MÜSSEN SICH IM DVD MODUS BEFINDEN UM DVD's ABSPIELEN ZU KÖNNEN ODER DIESE AUS DEM LAUFWERK ZU **ENTFERNEN!** 

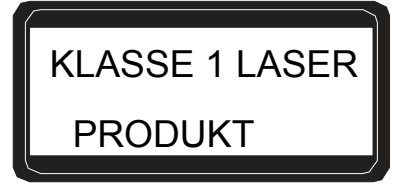

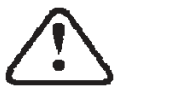

Vorsicht

Dieser DVD-Player arbeitet mit einem Klasse 1 Laser, der für Ihre Augen schädlich sein kann. Öffnen Sie nicht das Gerätegehäuse.

# Ausstattungsmerkmale

Unterstützte Discformate:

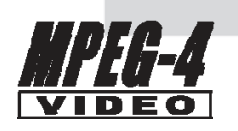

**MPEG 4-Dateien** 

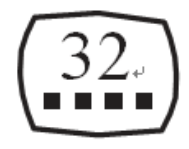

Untertitel

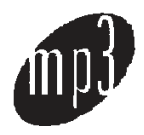

Kodak Picture DVD

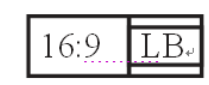

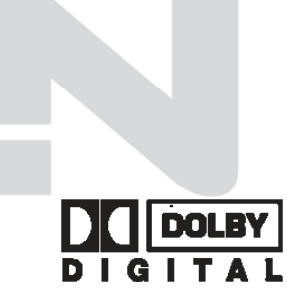

**Dolby Digital** 

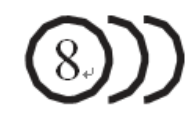

Audiosprachen

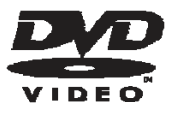

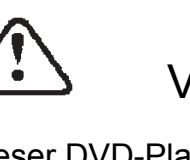

9

Mehrere Kamera-Blickwinkel

78

### <u>Kurzeinweisung</u>

1. Wechseln sie mit der "Source" Taste in den DVD Modus.

2. Schieben Sie vorsichtig die CD/DVD mit der bedruckten Seite nach hinten in den Laufwerksschlitz auf der rechten Seite.

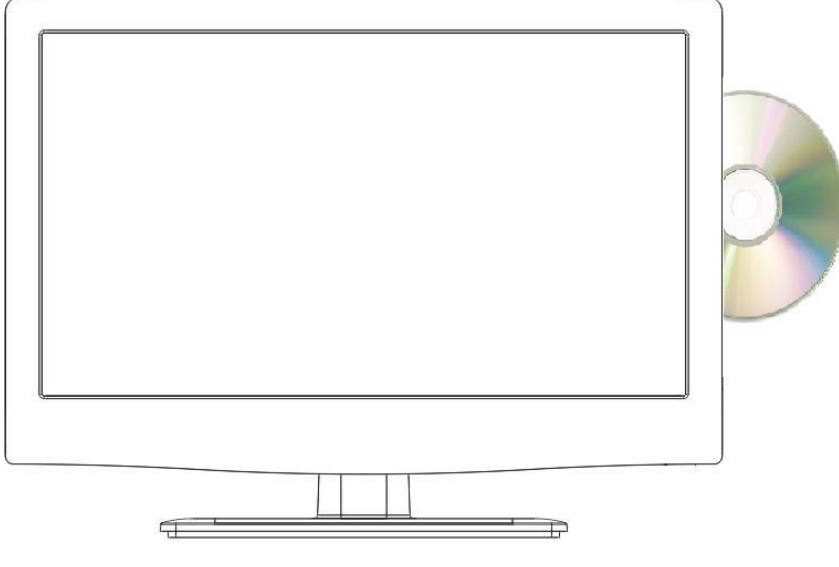

3. Die CD/DVD wird automatisch gestartet.

#### **Bedienung**

| ОК                     | Bestätigen der Auswahl                 |
|------------------------|----------------------------------------|
|                        | Navigation im DVD Menü                 |
| <b></b>                | CD/DVD auswerfen                       |
| D. Pro                 | ????                                   |
| 🛱 D.Rep                | Schaltet in die Wiederholungsmodi      |
| D. Goto                | Zu einer bestimmt Zeit im Film         |
| D. Slow                | Zeitlupeneinstellung                   |
|                        | Kapitel vor- / zurück                  |
| D. Zoom                | Zoom (Bild vergrößern)                 |
| D. TITLE               | Titelmenü der DVD                      |
| 4 Þ                    | Schneller Vor- / Rücklauf              |
| ► II                   | Starten der Wiedergabe / Pause         |
|                        | Stoppt die CD/DVD                      |
| D. Set (Rote Taste)    | Öffnet das DVD Setup Menü              |
| DVD Menü (grüne Taste) | Hauptmenü der DVD                      |
| D.Sub (Gelb)           | Untertitel (falls unterstützt)         |
| D. LAN (Blau)          | DVD Sprache wählen (falls unterstützt) |
|                        |                                        |

## DIE MENÜS

Drücken Sie **D.Set (rote Taste)** auf der Fernbedienung, um das **EINSTELLUNGSMENÜ** anzuzeigen. Mit den **Navigationstasten** aufwärts/abwärts wählen Sie den gewünschten Menüpunkt, mit der **Navigationstaste** rechts rufen sie den Menüpunkt auf. Mit **OK** bestätigen Sie, mit der **Navigationstaste** links kehren Sie in das vorherige Menü zurück. Zum Verlassen des Einstellungsmenüs drücken Sie erneut **SETUP**. Im **EINSTELLUNGSMENÜ** stehen Ihnen folgende Optionen zur Verfügung.

### Allgemeine Einstellungen

Der erste Menüpunkt sind die allgemeinen Einstellungen. Wählen Sie im Einstellungsmenü "Allgemeine Einstellungen", um die allgemeinen Einstellungen zu bearbeiten. Wählen Sie den gewünschten Menüpunkt mit den ▼/▲ Tasten aus. Mit der rechten Pfeiltaste gelangen Sie ins Untermenü mit der linken Pfeiltaste verlassen Sie das Untermenü.

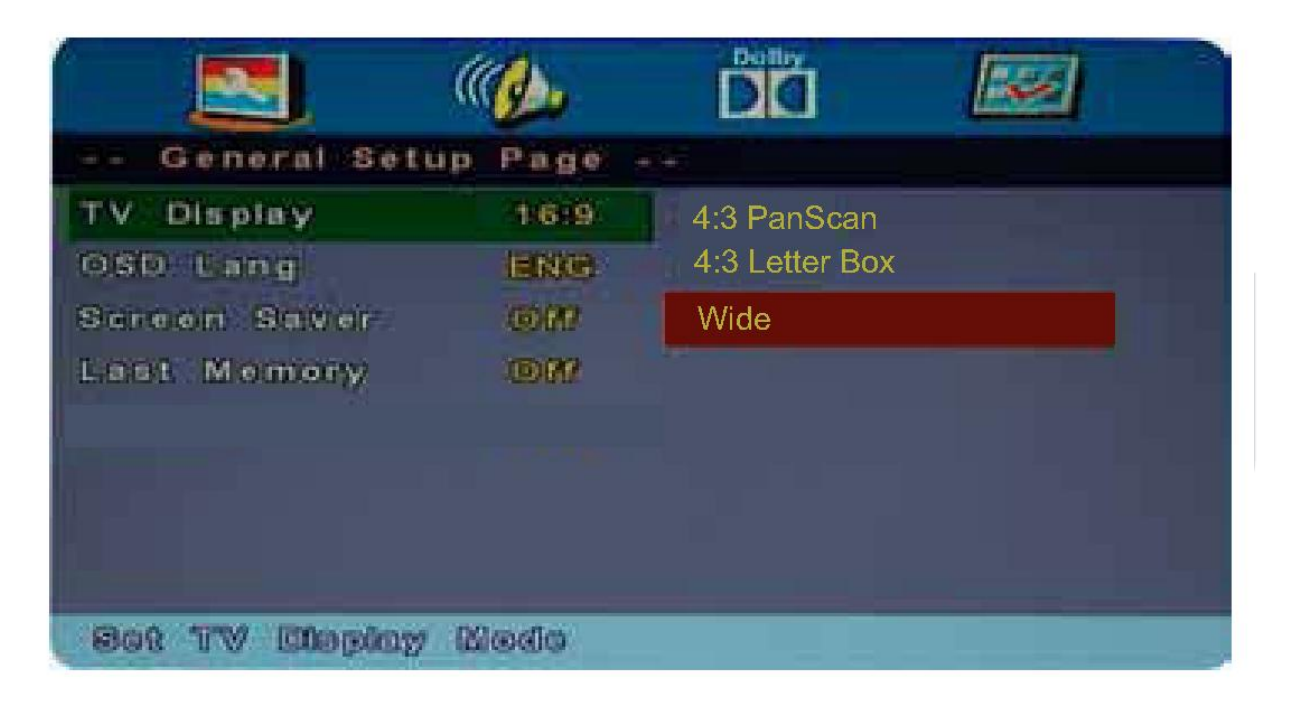

#### TV-Anzeige

Hier können Sie das Seitenverhältnis wählen zwischen 4:3 / PS, 4:3 / LB, 16:9

#### Anzeigesprache

Hier können Sie die Menüsprache auswählen.

#### Bildschirmschoner

Hier können Sie den Bildschirmschoner Ein oder Aus stellen. Der Bildschirmschoner erscheint dann wenn z.B. das Bild eingefroren ist.

#### Letzte Wiedergabe

Hier können Sie einstellen, ob die DVD beim nächsten Start dort anfangen soll, wo sie das letzte Mal gestoppt wurde. Diese Funktion können Sie Ein oder Aus stellen.

### <u>Audioeinstellungen</u>

Der zweite Menüpunkt sind die Audioeinstellungen. Hier können Sie die Lautsprechereinstellungen verändern:

Downmix: LT / RT oder Stereo

|            | 2          |        | 💷 🕶 🔪 |  |
|------------|------------|--------|-------|--|
| Speaker    | Setup Page |        |       |  |
| Downmix    | STR        | LT/RT  |       |  |
|            |            | Stereo |       |  |
|            |            |        |       |  |
|            |            |        |       |  |
|            |            |        |       |  |
|            |            |        |       |  |
|            |            |        |       |  |
| Set Downmi | x Mode     |        |       |  |
|            |            |        |       |  |
|            |            |        |       |  |

### **Dolby Digital Einstellungen**

Hier können Sie die Dolby Digital Einstellungen ändern.

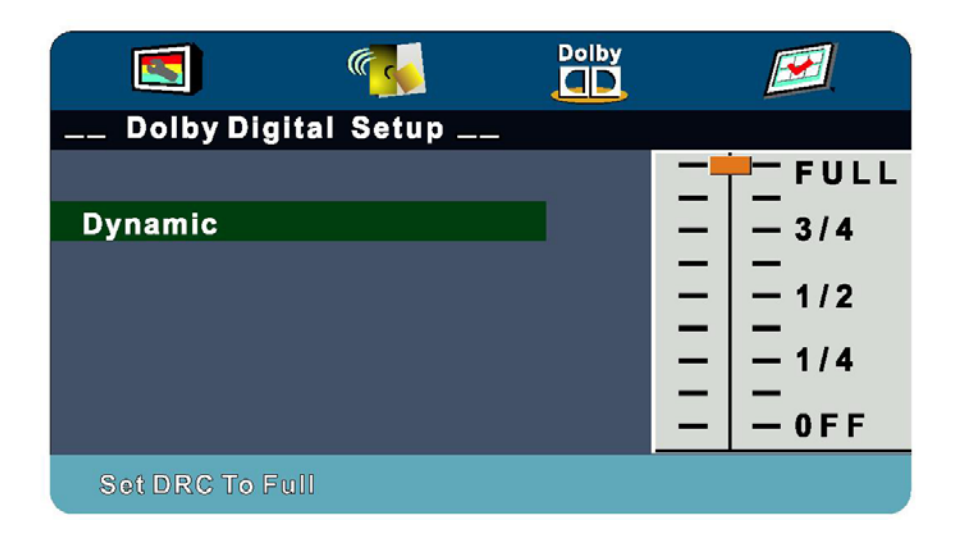

### **Benutzereinstellungen**

Diesen Menüpunkt können Sie nur auswählen, wenn die DVD nicht eingelegt ist.

Hier können Sie dann den folgendes einstellen:

TV Typ: PAL, Multi oder NTSC

Audio: Hier wählen Sie die gewünschte Sprache aus

**Untertitel:** Aus oder gewünschte Sprache auswählen, insofern dies durch die DVD unterstützt wird

Discmenü: hier wählen Sie die gewünschte Sprache

Altersstufen: Hier können Sie die Altersstufen einstellen

Passwort: hier können Sie ein Passwort einstellen

Standardeinstellungen: hier können Sie die Einstellungen auf die Standardeinstellung zurücksetzen. (Alle vorherigen getätigten Einstellungen gehen damit verloren).

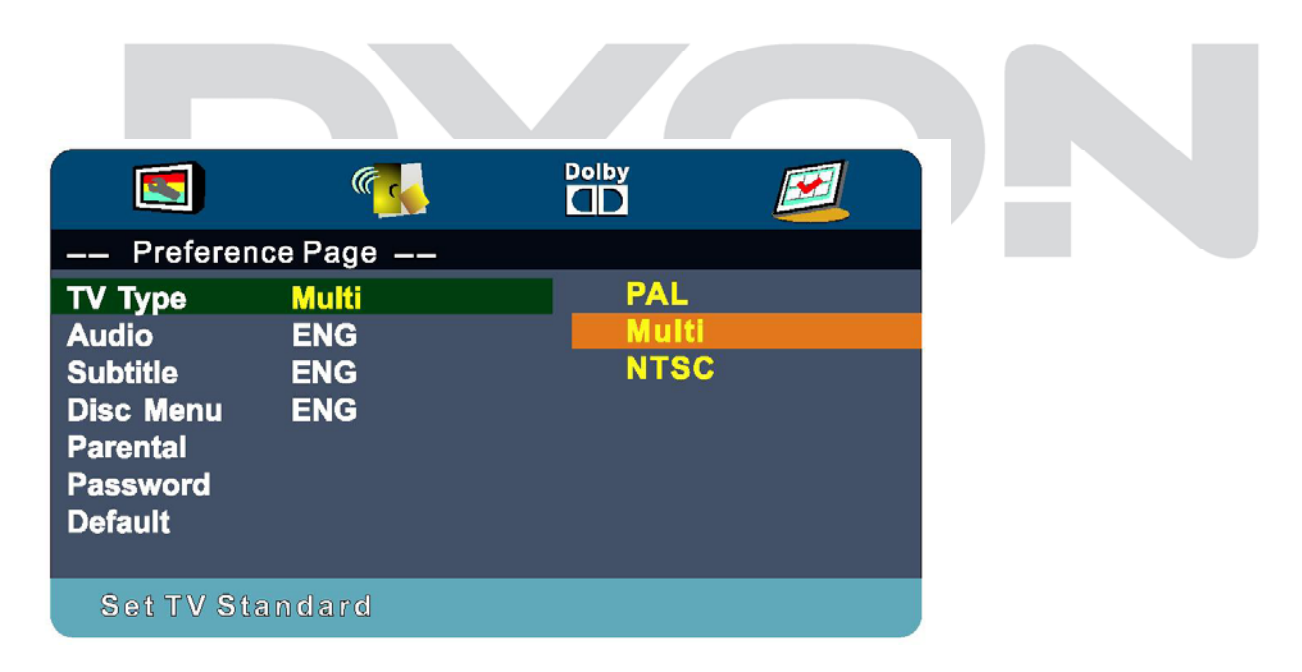

## **DVD Hauptmenü**

Mit der D. Menü Taste (grüne Taste) auf der Fernbedienung gelangen Sie in das DVD Hauptmenü. Hier können Sie dann alle Einstellungen vornehmen, die die DVD selber betrifft, z.B. Kapitelauswahl des Filmes etc.

### **Tastenbelegung Funktionstasten DVD Modus**

#### CD/DVD ausgeben

Drücken Sie  $\triangleq$ , um eine Disc aus dem Laufwerk auszugeben.

#### SUBTITLE

Mit dieser Taste wählen Sie die unterschiedlichen Untertitel auf der Disc (discabhängig).

#### GOTO

Für DVDs drücken Sie diese Taste zur Auswahl des gewünschten Titels und Kapitels sowie zur Suche nach einem bestimmten Zeitpunkt im Titel oder Kapitel. Für SVCDs, VCDs und CDs drücken Sie diese Taste zur Auswahl des gewünschten Zeitpunkts auf der Disc oder im Track oder zur Auswahl des gewünschten Tracks.

Hinweis: Während der VCD-Wiedergabe muss der PBC-Modus deaktiviert sein.

#### Zifferntasten 0-9

Mit diesen Tasten geben Sie die Zeit, Titel-, Kapitel- und Tracknummern ein. Bei Anzeige eines Menüpunktes mit nummerischer Eingabe drücken Sie die Zifferntasten 0-9 zur Auswahl und ENTER/OK zur Bestätigung. Während der VCD-Wiedergabe (mit deaktiviertem PBC-Modus) drücken Sie die Zifferntasten 0-9 zur Direktwahl des Tracks.

#### MENU

Während der DVD-Wiedergabe drücken Sie D.MENU (grüne Taste) zur Anzeige des Discmenüs des aktuellen Titels.

#### SETUP

Mit der Taste D.Setup (rote Taste) rufen Sie das Systemeinstellungsmenü auf. Mit erneutem Tastendruck verlassen Sie das Menü wieder.

#### DISPLAY

Mit dieser Taste zeigen Sie Informationen zur aktuellen CD/DVD an.

#### OK

Bestätigungstaste für Ihre Auswahl im Menü.

#### RÜCKLAUF

Während der DVD-, MP3-, CD- oder VCD-Wiedergabe drücken Sie REV zur Rückwärtssuche durch die Disc. Der Player schaltet bei mehrfachem Tastendruck zwischen den Rücklaufgeschwindigkeiten um. Mit PLAY/PAUSE kehren Sie zur Normalwiedergabe zurück.

#### VORLAUF

DE

Während der DVD-, MP3-, CD- oder VCD-Wiedergabe drücken Sie FWD zur Vorwärtssuche durch die Disc. Der Player schaltet bei mehrfachem Tastendruck zwischen den Vorlaufgeschwindigkeiten um. Mit PLAY/PAUSE kehren Sie zur Normalwiedergabe zurück.

#### VORHERIGE DATEI

Während der DVD-, MP3-, CD- oder VCD-Wiedergabe drücken Sie PREV zur Wiedergabe des vorherigen Kapitels, Titels oder Tracks.

#### NÄCHSTE DATEI

Während der DVD-, MP3-, CD- oder VCD-Wiedergabe drücken Sie NEXT zur Wiedergabe des nächsten Kapitels, Titels oder Tracks.

#### STOPP

Mit einmaligem Tastendruck begibt sich der Player in den Stoppmodus, in welchem er die Stelle der Unterbrechung speichert. Mit erneutem Tastendruck begibt sich der Player in den Stoppmodus.

#### Wiedergabe/Pause

Im Pause- oder Stoppmodus starten Sie mit dieser Taste die Wiedergabe. Während der Wiedergabe drücken Sie die Taste zur Unterbrechung (Pause).

#### ANGLE

Mit dieser Taste zeigen Sie bestimmte Szenen aus verschiedenen Kamera-Blickwinkeln an, sofern die Disc aus mehreren Blickwinkeln aufgenommen wurde (discabhängig).

### PICTURE CD WIEDERGABE

Eine PICTURE CD hat ein Inhaltsverzeichnis wie nachstehend abgebildet:

Mit den Navigationstasten wählen Sie das Stammverzeichnis, mit OK rufen Sie das Unterverzeichnis auf. Mit den Navigationstasten wählen Sie das gewünschte Bild, mit OK oder PLAY zeigen Sie es an. Zur Rückkehr in das vorherige Menü drücken Sie auf STOPP oder auf die Taste D. Menü (grüne Taste).

Tastenfunktion im Picture Modus:

- D.Pro Taste: Übergangsmodus der Diashow einstellen
- D. Rep Taste: Wiederholungsmodus einstellen
- D. Goto Taste: direkt zu einer Datei springen
- HIM Taste: Datei vor oder zurück
- D. Zoom Taste: Datei vergrößern
- Wiedergabe/Pause Taste: Wiedergabe starten oder pausieren

Stopp Taste: Wiedergabe stoppen

#### MP3/WMA/JPEG WIEDERGABE

Eine MP3/WMA/MPEG4 Disc hat ein Inhaltsverzeichnis wie oben abgebildet. Mit den Navigationstasten wählen Sie das Stammverzeichnis, mit OK rufen Sie das Unterverzeichnis auf. Mit den Navigationstasten wählen Sie den gewünschten Track, mit OK oder PLAY spielen Sie die Musik oder den Film ab. Zur Rückkehr in das vorherige Menü drücken Sie die Stopp Taste.

Tastenfunktion im MP3 Modus:

D.Pro Taste: Ansicht zwischen Verzeichnis und Datei wechseln

**D. Rep Taste:** Wiederholungsmodus einstellen zwischen Einzel und Verzeichnis,

D. Goto Taste: direkt zu einer Datei springen

**Taste:** Datei vor oder zurück

↔ ► Taste: Schneller Vor und Rücklauf

Wiedergabe/Pause Taste: Wiedergabe starten oder pausieren

Stopp Taste: Wiedergabe stoppen

# 17 DVD Störungserkennung

Lesen Sie bei Problemen bitte zunächst die nachstehenden Hinweise:

#### **KEIN BILD, KEIN TON**

- Vergewissern Sie sich, dass das Gerät eingeschaltet ist.
- Vergewissern Sie sich, dass die Steckdose in Ordnung ist.
- Vergewissern Sie sich, dass das Netzkabel nicht beschädigt ist.
- Vergewissern Sie sich, dass der Netzstecker fest in der Steckdose steckt.

#### BILD, ABER KEIN TON

- Vergewissern Sie sich, dass der Ton nicht stummgeschaltet ist.
- Vergewissern Sie sich, dass die AUDIOEINSTELLUNGEN korrekt sind.

#### SCHLECHTES BILD, SCHLECHTER TON

• Vergewissern Sie sich, dass die Disc nicht verkratzt oder verschmutzt ist.

#### "BAD DISC" WIRD ANGEZEIGT

- Vergewissern Sie sich, dass die Disc nicht verbogen, beschädigt oder verformt ist.
- Vergewissern Sie sich, dass die Disc nicht stark verschmutzt oder beschädigt ist.
- Vergewissern Sie sich, dass das Discformat mit dem Player kompatibel ist.

• Vergewissern Sie sich, dass Sie keine Software-CD abspielen. In diesem Fall müssen Sie den Player neu starten.

#### FERNBEDIENUNG FUNKTIONIERT NICHT

- Vergewissern Sie sich, dass das Gerät eingeschaltet ist.
- Vergewissern Sie sich, dass die Batterien der Fernbedienung nicht erschöpft sind.
- Richten Sie die Fernbedienung direkt auf den IR-Sensor des Players aus.
- Entfernen Sie Hindernisse zwischen der Fernbedienung und dem IR-Sensor.

#### **GERÄT FUNKTIONIERT NICHT**

• Schalten Sie das Gerät aus und dann wieder ein.

#### "NO DISC" WIRD ANGEZEIGT

- Vergewissern Sie sich, dass eine Disc im Laufwerk geladen ist.
- Vergewissern Sie sich, dass die Disc nicht verkehrt herum geladen ist.

• Vergewissern Sie sich, dass die Disc nicht verbogen, beschädigt oder verformt ist.

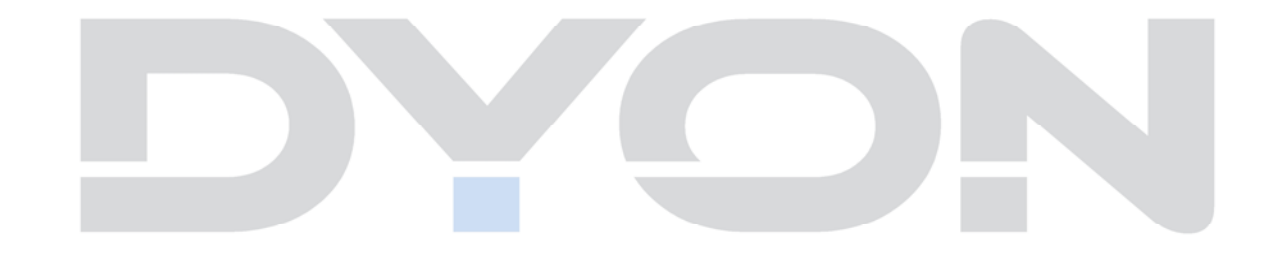

# 18 Störungserkennung

Bei Problemen mit diesem Gerät oder seiner Installation, sehen Sie sich bitte noch einmal genau den entsprechenden Abschnitt in dieser Bedienungsanleitung an und lesen Sie Einzelheiten in der nachstehenden Tabellen.

|      | Fehler / Proble |       |                            |                                                                                                    |
|------|-----------------|-------|----------------------------|----------------------------------------------------------------------------------------------------|
| Bild |                 | Audio | )                          | Kontrolle                                                                                                    |
|      | Schnee          | ه وهد | Rauschen                   | Position der Antenne, Ausrichtung<br>Und Verbindung                                                                                                    |
|      | Schatten        |       | Ton Normal                 | Position der Antenne, Ausrichtung<br>Und Verbindung                                                                                                    |
|      | Störung         |       | Rauschen                   | elektronische Geräte, Auto/Motorrad,<br>Leuchtstoffröhren, Auto /<br>Motorrad, Fluoreszenzlicht                                                                                                    |
|      | Normales Bild   | (X)   | Stumm                      | (Lautstärke (überprüfen Sie, ob die<br>Stummschaltung aktiv ist oder ob<br>alle Verbindungen des<br>Audiosystems intakt sind)                                                                                  |
| ?    | Kein Bild       |       | Stumm                      | Das Netzkabel ist nicht eingesteckt<br>Der Netzschalter ist nicht<br>eingeschaltet. Kontrast und<br>Helligkeit/Lautstärkeeinstellungen<br>Drücken Sie die Standby-Taste auf<br>der Fernbedienung zur Kontrolle |
|      | Keine Farbe     |       | Ton Normal                 | Farbsteuerung                                                                                                    |
|      | Bild bricht ab  |       | Ton Normal<br>oder schwach | Stimmen die Kanäle erneut ab                                                                                                    |
|      | Keine Farbe     |       | Rauschen                   | TV System                                                                                                    |

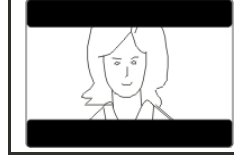

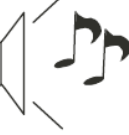

Ton Normal

| Problem                        | Mögliche Ursache                                           | Lösungsvorschlag                                                                  |
|--------------------------------|------------------------------------------------------------|-----------------------------------------------------------------------------------|
| Kein Bild                      | Netzstecker nicht in der<br>Steckdose.                     | Stecken Sie den<br>Netzstecker in<br>die Steckdose                                |
|                                | Gerät ist nicht eingeschaltet.                             | Schalten Sie das Gerät ein.                                                       |
| Antoine kein                   | Antennenkabel ist nicht angeschlossen.                     | Schließen Sie das<br>Antennenkabel                                                |
| Anzeige " kein                 | Falsche Einstellung.                                       | Stellen Sie die Parameter<br>korrekt<br>ein                                       |
|                                | Audiokabel nicht oder nicht<br>korrekt<br>angeschlossen.   | Schließen Sie das<br>Audiokabel<br>korrekt an.                                    |
| Kein Ton vom Lautsprecher      | Ton ist Stumm geschaltet                                   | Stellen Sie die Lautstärke<br>ein.                                                |
|                                | Falscher Soundtrack<br>gewählt                             | Wählen Sie einen anderen<br>Soundtrack.                                           |
|                                | AV-Kabel nicht oder nicht korrekt angeschlossen            | Schließen Sie das AV-<br>Kabel korrekt an.                                        |
| Ton, jedoch kein Bild          | Das ist ein Radiokanal                                     | Drücken Sie Taste<br><tv radio="" zum<br="">Umschalten in den TV-<br/>Modus.</tv> |
| Fornhadianung funktioniart     | Batterien erschöpft                                        | Batteriewechsel                                                                   |
| nicht                          | Fernbedienung ist nicht auf<br>den Sensor<br>ausgerichtet. | Richten Sie die<br>Fernbedienung<br>auf die Frontblende des<br>Geräts aus.        |
| Bild bleibt stehen oder Mosaik | Das Signal ist zu schwach                                  | Verstärken Sie das Signal                                                         |

| Mein TV zeigt nicht das Bild auf<br>meine Laptop / PC.                                                            | Die meisten PCs und Laptops, wenn sie mit einem VGA-Stecker<br>(das blaue 15-Pin-Stecker auf Ihrem PC oder Laptop) benötigen<br>Sie einige Tasten auf Ihrer Tastatur drücken, um ein Bild auf<br>einem Fernseher oder andere externe Display zu bekommen<br>verbunden. Dies ist normalerweise der F7 (Dell) oder F4 (HP /<br>Samsung) oder F5 (Toshiba). Auf Laptops, müssen Sie die "Fn"-<br>Taste auf der gleichen Zeit wie die "F"-Taste drücken                                                                                                    |
|----------------------------------------------------------------------------------------------------|----------------------------------------------------------------------------------------------------|
| Ich habe meinen PC / Laptop an<br>den Fernseher angeschlossen<br>und erhalten ein Bild, aber<br>keinen Ton. Warum | Das VGA-Kabel führt nur das Video oder Bildinformation. Sie<br>müssen ein separates Kabel an die Kopfhörerbuchse (3,5 mm<br>Klinke) auf Ihrem PC / Laptop zur 3.5m (PC Audio IN) Buchse an<br>Ihrem TV-Gerät anschließen. Sie müssen wählen Sie "PC" über<br>die Source-Taste auf Ihrer Fernbedienung.<br>Alternativ verbinden Sie Ihren PC / Laptop über ein HDMI-Kabel,<br>wenn Sie PC / Laptop hat einen HDMI-Anschluss. HDMI ist<br>sowohl Audio-und Video                                                                                                    |
| Das Bild ist nicht automatisch<br>Größenanpassung beim Kanäle<br>umschalten                                       | Überprüfen Sie, ob das TV-Bild Seitenverhältnis Ratio zum 'Auto'<br>wird auf allen Eingängen ATV, DTV, SCART, HDMI 1, 2 etc.<br>eingestellt<br>Um das Seitenverhältnis (Auto, 4:3 oder 16:9) eingestellt.<br>Drücken Sie die Taste Source Start bei ATV und wiederholen Sie<br>die folgende Reihenfolge für alle Eingangsquellen ATV, DTV,<br>SCART, HDMI 1 und 2, da jede Eingangsquelle separat<br>gesteuert wird.<br>Drücken Sie TV Menü-Taste<br>Drücken Sie Pfeil nach rechts, um das Bild Untermenü<br>zuzugreifen<br>Drücken Sie Pfeil nach unten, um Bildformat wählen<br>Wählen Sie Auto<br>Drücken Sie auf Exit<br>Wiederholen Sie dies für alle Eingangsquellen                                                                                                    |
| DVD player angeschlossen oder<br>auch andere Geräte an meinen<br>Fernseher aber funktioniert es<br>nicht.         | Dies gilt für jeden Ausrüstungsteil mit dem Fernsehgerät<br>angeschlossen ist<br>Schalten Sie sowohl TV und DVD-Player aus (Stecker aus der<br>Steckdose, nicht Standby).<br>2. Schalten Sie alle Geräte, die an die SCART-Buchse.aus<br>3. Trennen Sie das SCART-Stecker aus dem TV.<br>4. Stecken Sie an und schalten Sie TV auf<br>5. Stecken Sie an und schalten Sie den DVD-Player auf<br>6. Wählen Sie HDMI aus der Source Menü<br>7. Drücken Sie Play auf DVD-Player. Prüfen die Filmwiedergabe<br>HINWEIS: Die SCART-Buchse hat Priorität über HDMI und es ist<br>wichtig, dass die Geräte, die an die SCART-Buchse am TV<br>ausgeschaltet ist (nicht im Standby).<br>Bitte beachten Sie diese Informationen. Wenn die Ratschläge<br>und der DVD-Player funktionieren, ist die TV OK es ist nur ein<br>bisschen verwirrt.<br>Wahrscheinlich HDMI Stecker wurden entfernt und wieder<br>eingesteckt, wenn das Gerät eingeschaltet ist.<br>Entfernen Sie niemals, oder schließen Sie HDMI-Kabel oder eine<br>digitale Geräte mit dem Geräte beim Abziehen oder Anschließen<br>eines digitalen Geräten |

### Fehlerbehebung und mögliche Lösungen für Digitales Fernsehen

#### Das Bild ist verpixelt

Ein typisches Empfangsproblem macht sich dadurch bemerkbar, wenn das Bild verpixelt ist oder es ständig einfriert. Manchmal wird dieses Erscheinungsbild durch störende Geräusche begleitet oder es besteht gar kein Empfang.

Ihr Fernsehbild verpixelt, wenn das Digitale Video Signal ausfällt. Der Signalausfall findet statt, wenn die Signale zu schwach sind oder wenn Sie eine schwache Kabelverbindung haben. Der Signalabruf (dropping) entsteht durch anderen Signalprobleme mit schwachen Signalen (siehe TV Aerials) oder wenn Sie beim Kabelanschluss ein schwaches Signal empfangen. Wenn Sie ein schwaches Signal haben, nutzen Sie einen Verstärker. Falls das Problem weiterhin besteht, nutzen Sie einen Verstärker um Das Signal zu verstärken. Ein Kabeltechniker kann Ihnen helfen einen Verstärker oder Vorverstärker zu installieren. Dies wird Ihr Signal verstärken und das Pixelproblem beheben.

Wenn Sie Fernsehen über Satellit empfangen, prüfen Sie ob Ihre Schüssel nicht durch starke Winde in eine andere Position gebracht worden ist oder ob der Empfang durch Bäume beeinträchtigt wird Bäume können das TV Signal ändern, wenn sich zwischen der Satellitenschüssel und dem Satelliten eine Baumkrone mit vielen Blättern befindet. Signal

#### Kanäle werden nicht empfangen

Es kann passieren, dass Kanäle nicht empfangen werden oder Kanäle aus einer anderen Region empfangen werden. Abhängig vom Sender und Sendung sind interaktive Inhalte nicht immer verfügbar (rote Taste auf der Fernbedienung. Dies ist normalerweise auf ein schwaches Signal zurückzuführen (s. TV Antenne.)

#### **TV Antenne**

Digital terrestrisches Fernsehen wird über eine Antenne empfangen. Es kann sein, dass Ihre alte Antenne, die für analoges Fernsehen eingesetzt wurde, nicht richtig für das digitale Fernsehen funktioniert, versuchen Sie daher die Antenne zu erneuern.

#### Fehlerhafte Leitungen und Kabel

Überprüfen Sie Ihren Fernseher. Sind die Kabel an der Rückseite richtig mit dem Netzanschluss verbunden, mit der Antenne, mit der set-top box, mit dem Videorecorder oder DVD Player? Are the leads at the back - to the mains, the aerial, the set-top box, the video or DVD player or recorder properly connected? Skartkabel sind dafür bekannt, dass Sie nach einiger Zeit nicht mehr richtig funktionieren, dies kann Störungen bei Audio und Video hervorrufen.

HDMI Anschlüsse müssen richtig eingesteckt werden, da für die Kontaktherstellung die letzten Millimeter des Anschlusses ausschlaggebend sind. Der schwarze Plastikteil des HDMI Anschlusses muss genauestens in die Buchse gesteckt werden.

Während des Verbindens mit einem HDMI Kabel, kann es zu Problemen kommen, wenn währenddessen das Fernsehgerät oder andere Komponenten laufen. Bitte schalten Sie das Fernsehgerät oder andere Komponenten immer aus, wenn Sie etwas verbinden möchten.

## Ich habe meinen PC an den Fernseher angeschlossen und erhalte keinen Ton. I have connected my PC to the TV. There is no sound.

Wenn Sie den PC oder Laptop mittels eines VGA Kabels (15 pin Sub D) verbinden, erhalten Sie keinen Ton. Sie müssen dafür ein separates Audiokabel verwenden, das vom PC oder Laptop zum Fernseher führt.

#### Weiße Konturen

Weiße Konturen um Objekte und Personen erscheinen in der Regel, wenn entweder die TV Schärfe ist sehr hoch, oder wenn Ihr Fernsehgerät verwendet einige Kantenverbesserungsprozessverarbeitung Technologie gesetzt. Zum Bild-Menü und stellen Sie die Schärfe, bis die weiße Umrandung verschwindet. Wenn Edge-Enhancement aktiviert ist, versuchen Sie es zu desaktivieren mit dem Service-Menü

#### Video abgehackt

Falls das Video abgehackt wird, überprüfen Sie ob das Signal Stark genug ist. Wenn das Signal Stark ist dann ist das Problem seitens des Kabelnetzbetreibers. Wenn das Signal Schwach ist, dann versuchen Sie anhand eines Verstärkers das Signal zu verstärken.

#### Das Bild füllt nicht den Bildschirm

Beim Anschließen PCs oder Laptops an den Fernseher, das Bild möglicherweise nicht den gesamten Bildschirm ausfüllt. Überprüfen Sie die Display-Einstellungen auf Ihrem PC oder Laptop (Windows> Start> Systemsteuerung> Darstellung und Anpassung> Anzeige-Einstellungen), und wählen Sie die beste Auflösung. Auf Ihrem Fernseher wählen: - TV-Menü> Bild> Einstellungen und dann versuchen, AUTO, ZOOM1 oder ZOOM2 für die beste Anzeige

#### **USB Anschluss**

Der USB-Anschluss wird mit \* arbeiten. JPG (Foto) und \*. Mp3 (Musik-Dateien). Bitte beachten Sie das Fernsehgerät nicht erkennen, Apple iPhone oder iPod ist an den USB-Anschluss auf den Fernseher angeschlossen. Der TV spielen kann andere Dateien, aber aufgrund der vielen verschiedenen Dateiformaten, gibt es keine Garantie, dass diese anderen Dateiformate funktionieren wird

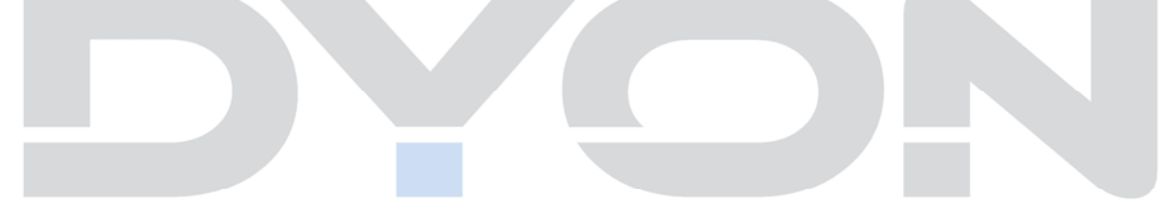

# 19 Spezifikationen

| Element            | Spezifikation        |                                                  |
|--------------------|----------------------|--------------------------------------------------|
| ATV/DTV Tuner      | Frequenzgang         | VHF: 174MHz to 230 MHz<br>UHF: 470MHz to 862 MHz |
| DVB-T Demodulation | Demodulator          | COFDM                                            |
|                    | OFDM Modulation      | 2K, 8K FFT, SFN and MFN                          |
|                    | Trägersignal         | 2K/8K                                            |
|                    | Guard-Intervall      | 1/4, 1/8, 1/16, 1/32                             |
| Anschlüsse         | Analog RGB(PC)       | 2xHDMI                                           |
|                    | Video In             | 2xAudio In                                       |
|                    | TV SCART             | USB Port                                         |
|                    | Kopfhörer            | CI Slot                                          |
|                    | DVB-T Tuner          | DVB-C Tuner                                      |
| Leistung           | Netzspannung         | 100-240V ~ 50/60Hz                               |
|                    | Leistungsaufnahme    | 40 W.                                            |
|                    | Stromverbrauch       | Stand-by 0.3W Off-mode: 0W                       |
| Display            | Decodermodul         | PAL, NTSC                                        |
|                    | Bildseitenverhältnis | 4:3 (Letterbox, Pan & Scan),16:9                 |
| Decodierung        | Video                | MPEG2 Transport MP@ML                            |
|                    | Audio                | MPEG2 Audio Layer                                |
|                    | Soundmodus           | Rechts, Links, Stereo                            |

• Änderung der Spezifikationen, auch ohne Vorankündigung, vorbehalten

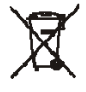

#### Entsorgung elektrischer und elektronischer Geräte Dieses Produkt muss am Ende seiner Gebrauchsfähigkeit ordnungsgemäß entsorgt werden, eine Entsorgung mit dem Hausmüll ist nicht statthaft.

Dieses Produkt muss bei den entsprechenden Recycling-Sammelstellen oder dem Fachhändler abgegeben werden, von dem ein gleichartiges Produkt erneut erworben wird. Das Symbol der Mülltonne bestätigt, dass dieses Produkt den Bestimmungen der Umwelt-Richtlinien (2002/95/EC, 2002/96/EC, 2003/108/EC) entspricht und entsprechend ordnungsgemäß entsorgt werden muss. Nähere Einzelheiten zu den Recycling-Sammelstellen erfahren Sie von Ihren örtlichen Behörden. Zuwiderhandlungen werden entsprechend verfolgt

# 20 Glossar

| EPG          | Elektronische Programmzeitschrift                                              |
|--------------|--------------------------------------------------------------------------------|
| RF-Anschluss | Koaxialanschluss für LNB-Antennenkabel.                                        |
| FTA          | Free to Air-Dienste (frei empfangbar). Diese Kanäle können ohne Decoder        |
|              | empfangen werden.                                                              |
| Mute         | Key of the remote control for turning off sound.                               |
| OSD          | On screen display Menü-Steuerung auf dem Bildschirm anzeigen.                  |
| PID          | Identifikationsnummer eines empfangenen Datenstroms. Die PIDs sicherzustellen, |
|              | dass ein Kanal vollständig empfangen ist.                                      |
| Receiver     | Receiver, die Signale von der Antenne in Video-und Audio-Signale umwandelt.    |
| SCART        | A21 polige Steckverbindung zum Anschluss des TV-Gerätes an den Empfänger       |
|              |                                                                                |
| HDMI         | High Definition Multimedia Interface. Ein Stecker zum Anschluss des TV-Gerätes |
|              | an den Receiver und überträgt Bild und Ton in HD-Qualität.                     |
| Y/PB/PR      | Stecker zum Anschluss das Fernsehgerät an den Receiver und überträgt Bild in   |
|              | hoher Qualität                                                                 |
| RGB          | Getrennte Farbe Informationsübertragung (Rot-Grün-Blau                         |
| HD           | High Definition TV.                                                            |

### Hersteller

Axdia International GmbH Formerweg 9 D-47877 Willich (Germany)

| Tel: | +49(0) 2154 / 8826-0   |  |
|------|------------------------|--|
| Fax: | +49(0) 2154 / 8826-100 |  |
| Web: | www.dyon.eu            |  |

### Support hotline: +49 (0)2154 / 8826-101

E-Mail: <u>info@axdia.de</u>

# 21 Garantiebedingungen

Die nachstehenden Bedingungen beinhalten die Voraussetzungen und den Umfang unserer Garantieleistungen und lassen unsere gesetzlichen und vertraglichen Gewährleistungsverpflichtungen unberührt.

#### Für unsere Produkte leisten wir Garantie gemäß nachfolgenden Bedingungen::

- Wir geben 24 Monate-Gewährleistung für DYON-Produkte. Innerhalb von 12 Monaten ab Kaufdatum beheben wir unentgeltlich nach Maßgabe der folgenden Garantiebedingungen Schäden oder Mängel am Produkt. Bei einem Mangel oder Defekt, der später als 12 Monate nach dem Kaufdatum festgestellt wird, muss für eine Garantiereparatur ein Fabrikationsfehler nachweislich vorliegen.
- 2. Die Garantieleistung erfolgt in der Weise, dass mangelhafte Teile nach unserer Wahl unentgeltlich instand gesetzt oder durch einwandfreie Teile ersetzt werden. AXDIA behält sich das Recht auf Austausch gegen ein gleichwertiges Ersatzgerät vor, falls das eingesandte Produkt innerhalb eines angemessenen Zeit- und Kostenrahmens nicht instand gesetzt werden kann. Ebenso kann das Produkt gegen ein anderes gleichwertiges Modell ausgetauscht werden. Instandsetzungen vor Ort können nicht verlangt werden. Ersetzte bzw. getauschte Teile gehen in unser Eigentum über.
- 3. Der Garantieanspruch erlischt, wenn Reparaturen oder Eingriffe von Personen vorgenommen werden, die hierzu von uns nicht ermächtigt sind, oder wenn unsere Produkte mit Ergänzung oder Zubehörteilen versehen werden, die nicht auf unsere Produkte abgestimmt sind.
- 4. Garantieleistungen bewirken weder eine Verlängerung der Garantiefrist, noch setzen sie eine neue Garantiefrist in Lauf. Die Garantiefrist für eingebaute Ersatzteile endet mit der Garantiefrist für das ganze Produkt.
- 5. Weitergehende und andere Ansprüche, insbesondere solche auf Ersatz außerhalb des Produkts entstandener Schäden sind – soweit eine Haftung nicht zwingend gesetzlich angeordnet ist – ausgeschlossen. Wir haften also nicht für zufällige, indirekte oder sonstige Folgeschäden aller Art, die zu Nutzungseinschränkungen, Datenverlusten, Gewinneinbußen oder Betriebsausfall führen

### Geltendmachung eines Garantiefalles

- . 1.Garantieservice in Anspruch zu nehmen, müssen Sie Kontakt mit AXDIA Service-Center über Email, per Fax oder Telefon aufnehmen (Kontaktdaten siehe unten). Ebenso steht Ihnen dafür unser Serviceformular auf unserer Webseite oder auf der Rückseite der Garantiebedienungen zur Verfügung
- AXDIA Service wird versuchen, Ihr Problem zu diagnostizieren und zu lösen. Wird ein Garantiefall festgestellt, erhalten Sie eine RMA Nummer (Return Material Authorization) und werden gebeten, das Produkt zu AXDIA einzusenden..

## ACHTUNG: AXDIA nimmt nur Sendungen an, die mit einer RMA-Nummer versehen sind.

### Für die Einsendung des Produktes ist folgendes zu beachten:

1. Die Sendung ist ausreichend frankiert, versichert und transportgerecht einzusenden. Dem Produkt darf kein Zubehör beigefügt sein (keine Kabel, CD's, Speicherkarten, Handbücher, etc.), wenn nicht von AXDIA Service-Center anders bestimmt.

2. Die RMA-Nummer ist sichtbar und lesbar von außen auf der Verpackung zu vermerken.

3. Eine Kopie des Kaufbelegs muss als Garantienachweis beigefügt werden.

4. Nach Eingang des eingesandten Produkts leistet AXDIA Garantie gemäß Garantiebedienungen und sendet das Produkt frei Haus versichert zurück.

#### Service Außerhalb der Garantie

AXDIA kann einen Serviceanspruch außerhalb der Garantie ablehnen. Willigt AXDIA in einen Service außerhalb der Garantie ein, so werden alle Instandsetzungs- und Transportkosten in Rechnung gestellt.

AXDIA nimmt keine Sendungen an, die nicht zuvor von AXDIA durch RMA (Return Material Authorization) genehmigt wurden.